# 衛生福利部國民健康署 菸品資料申報說明會

# 「經費來自菸品健康福利捐」

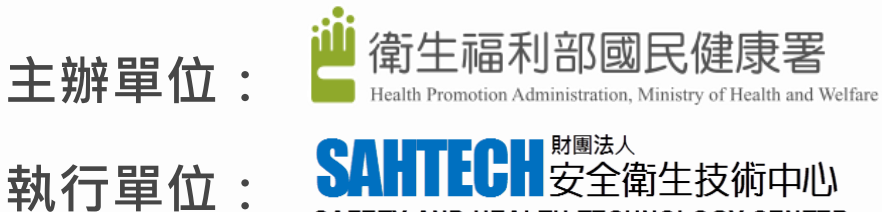

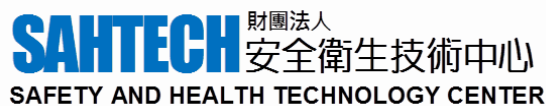

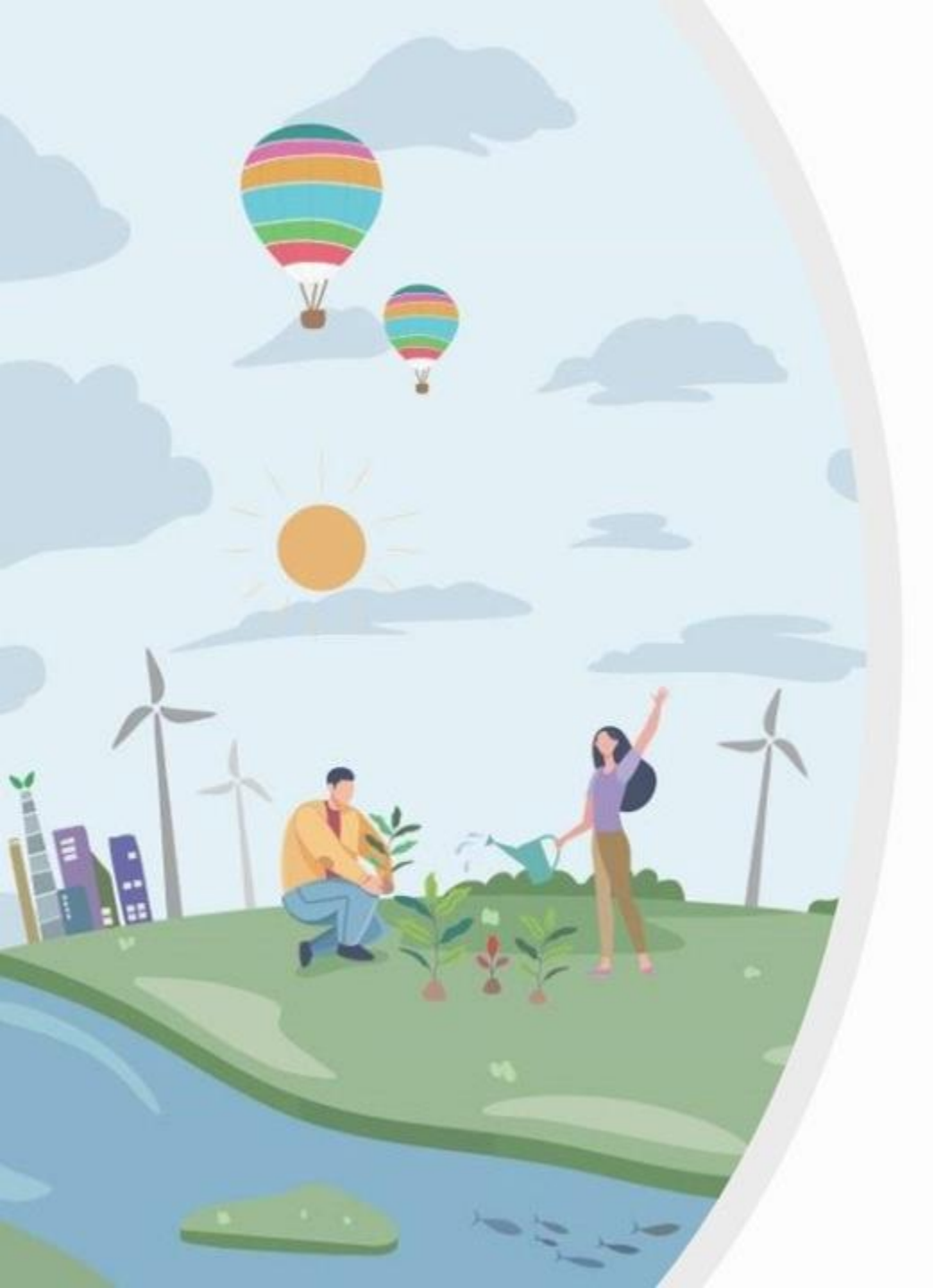

# 申報資料審查流程 及判定標準

衛生福利部國民健康署 菸品資料申報說明會

「經費來自菸品健康福利捐」

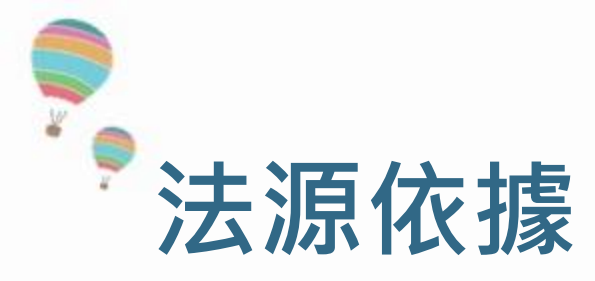

# ■ 菸害防制法 第8條

- 菸品製造及輸入業者應申報下列資料:
  - 一、菸品成分、添加物及其相關毒性資料。
  - 二、菸品排放物及其相關毒性資料

## ■ 菸品資料申報辦法 第8條

- 於品之新增品項、品項變更或內容變更者,應於新增或變更後之三十日內為申報。
- 業者應依本辦法規定之第一次申報後之次年度起,於每年十二月間更新所為之申報。

## ■ 菸品資料申報辦法之申報方式及格式事宜

 菸品製造及輸入業者所申報菸品資料,自103年11月16日起,應至本部國民健康署 菸品成分資料網下載菸品資料申報系統,將菸品資料輸入該系統後,自行上傳「對 民眾公開申報」至菸品成分資料網;另將系統產生之「對衛生福利部申報」檔案燒 入光碟及「菸品清單表」依規定申報期限內,採雙掛號郵寄方式,函送至本部國民 健康署或本部委託專業機關(構)、團體,辦理菸品資料申報作業。

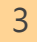

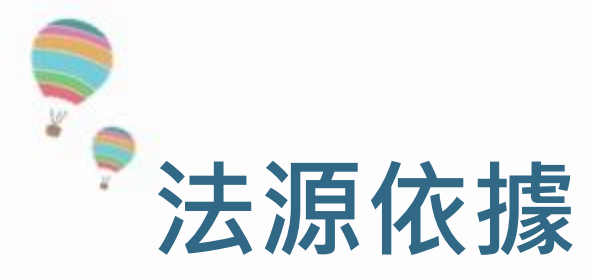

# ■ 衛生福利部國民健康署菸品資料申報及審查作業原則

衛生福利部國民健康署為執行菸品製造及輸入業者應辦理菸品資料申 報及其資料審查,特定本原則。

## ■ 衛生福利部定期主動公開菸品申報資料原則

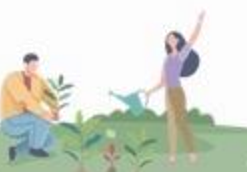

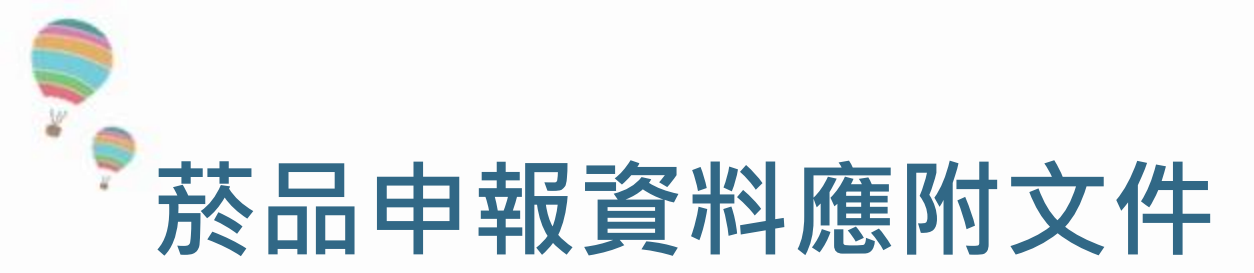

- 光碟裡的檔案:
  - 《菸品資料申報辦法》要求之菸品成分項目與指定格式檔案
  - 菸品清單表
- 紙本文件:
  - 加蓋公司大小章之說明函文
  - 依《菸品資料申報及審查作業原則》之規定,申報義務人委任代理人為申報時, 須另檢附下列文件:
    - 1. 中文委任書:需經雙方簽章並敘明委任內容及期限
    - 2. 菸酒進口或製造業許可執照影本

代理人申報之菸品資料有違相關規定時,其法律效果歸於申報義務人。

委任內容變更或逾委任期限者,應重新檢送委任書。

# 請採雙掛號郵寄方式,<u>檢附加蓋公司大小章之函文</u>,寄件至安衛中心

# 委任代理人進行申報之中文委任書

- 授權事由說明
- 授權日期範圍
- 授權人:
  - 名稱、負責人、 地址、聯絡資訊
  - 授權人章印或簽名(公司章、負責人簽章)
- 被授權人:
  - 名稱、負責人、地址、聯絡資訊
  - 授權人章印或簽名(公司章、負責人簽章)

本單位如對於委任代理人如有疑義,將採取以下查驗措施:

1. 由申報義務人提出委任代理之契約書

2. 洽詢申報義務人確認代理人身份真實性,確實查核委任契約書內容及期限是否與申報資料相符合。

|                                               | 挽             | 權            | *                                   |        |
|-----------------------------------------------|---------------|--------------|-------------------------------------|--------|
|                                               | Pow           | er of Atte   | rney                                |        |
|                                               |               |              |                                     |        |
| 工程程著人                                         |               |              | (以下夏朝「授權人」)                         | 停住     |
| Y 争民指法律组成                                     | RALLE         | 治有限会         | 司。晋某他让我称                            |        |
| · ##!                                         | 1.12.19       |              | (以下發稿「新                             | t栈様    |
| 人」」,當害地址為                                     |               |              | 1.0                                 | i.為投   |
| 核人供信中華民族                                      | 行政院衛生         | 稿利部公         | <b>年「於品質料中報酬法」中有</b>                | L桥-品   |
| <b>资料之代理人</b> ,得                              | <b>以投權人</b> 名 | 義、張中         | 華民國於客防制法 - 於品資料                     | 中報     |
| 神法风有麗法令風                                      | 又等 · 內(       | 于以规制力        | . 福利部中報設權人製造及進                      | 105    |
|                                               | 81.0          | 資料・並         | 有處理與指述中极於品資料相                       | 闇之     |
| 一切事宜之權限。                                      | 我极人已          | 首面告知         | 植設權人比次製造與進口之                        | 所有     |
|                                               | #J            | 6、如找得        | 人製造與進口之                             |        |
| 杆晶品项系                                         | (新增或變)        | と時, 找福       | 人應以書面通知能授權人。                        |        |
| We, the undersigned,                          |               |              | ,4                                  |        |
| corporation organize                          | d and existin | ng under la  | ws of the Republic of China, we     | th its |
| principal registered o                        | ffice at      |              |                                     |        |
| (the "Appointer" ),                           | hereby app    | oint and au  | borize,                             |        |
| with its principal regi                       | stered addre  | 168-18E      |                                     |        |
| (the "Appeir                                  | stre"), to be | the represe  | ntative of the Appointer for        |        |
| declaring the informa-                        | tion on the   |              | inhacco producti                    | ŧ      |
| manufactured and im                           | ported by th  | e Appointe   | r with the Ministry of Health an    | d.     |
| Welfare , Executive Y                         | ian, R.O.C    | . pursuant   | to the Tobacco Hazards Prevent      | ion    |
| and Control Act ("TH                          | PCA") and     | power to d   | any and all acts in connection      | with   |
| processing and declar                         | ing the toba  | eco produc   | t information. The Appointer ha     | 15     |
| informed the Appoint                          | ee in writing | t of all     | coosedor                            |        |
| product currently man                         | suffectured a | nd importo   | f. In the event that there is any i | item   |
| change of                                     |               | tobacco      | products manufactured and           |        |
| imported by the Appo                          | inter, the Ap | pointer she  | Il inform the Appointee in writi    | ing.   |
|                                               |               |              |                                     |        |
| ALL R. C. C. C. C. C. C. C. C. C. C. C. C. C. | の東端売り         | E = 21-50-50 | 項頁記,現花樣人應依當項]                       | 法中     |

端實着行終審防制法第 8 條終品資料中執規定而且投權人因而受行或機關 成司法機關控照同法第 25 條為之不利處分 (前)。維統權人願時僅設權人

因第25條所重構造成之不利處分(罰)。

The Appointer shall prepare the complete documentation pursuant to the above mentioned regulations to deletter the lifetomistics of tabacco-products and obtain the point within proserbled times; provided the Appointers has been informed boot the correct bulkness products manufactured and imported. In the event that the Appointer fails to do as, the Appointer shall indomnify the Appointers and final straightform in Article 22 of TIPICA that is attring directly out of any application graduate manufacture of the other acts.

6

、本校權書總雙方簽章後,正式生效,作經授權人書兩做擁授權,本授權書 權償有效。 This Power of Attorney shall take offset on and from the execution date and

remain effective unless it is revoked in writing by the Appointer.

四、本技權書之中,其文內容有疑義時,微化中文為厚。 Should there be any discrepancy between the Chinese and the English language of this power of Attorney, the Chinese interpretation shall prevail.

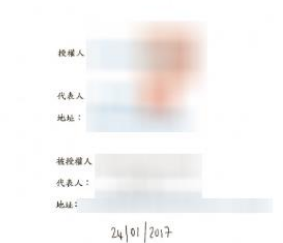

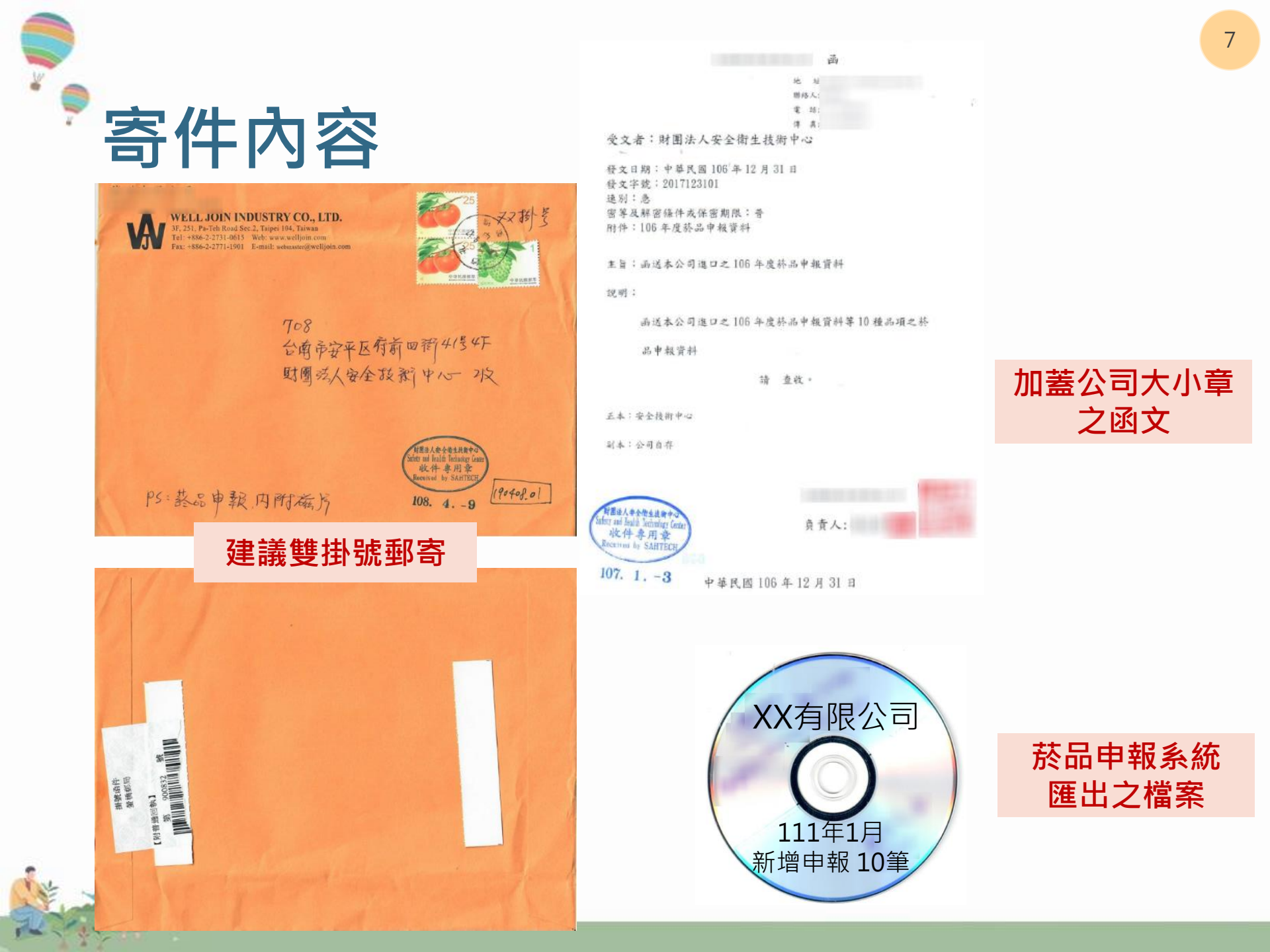

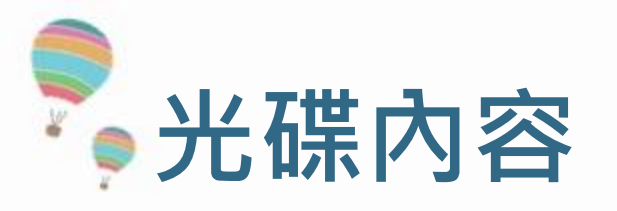

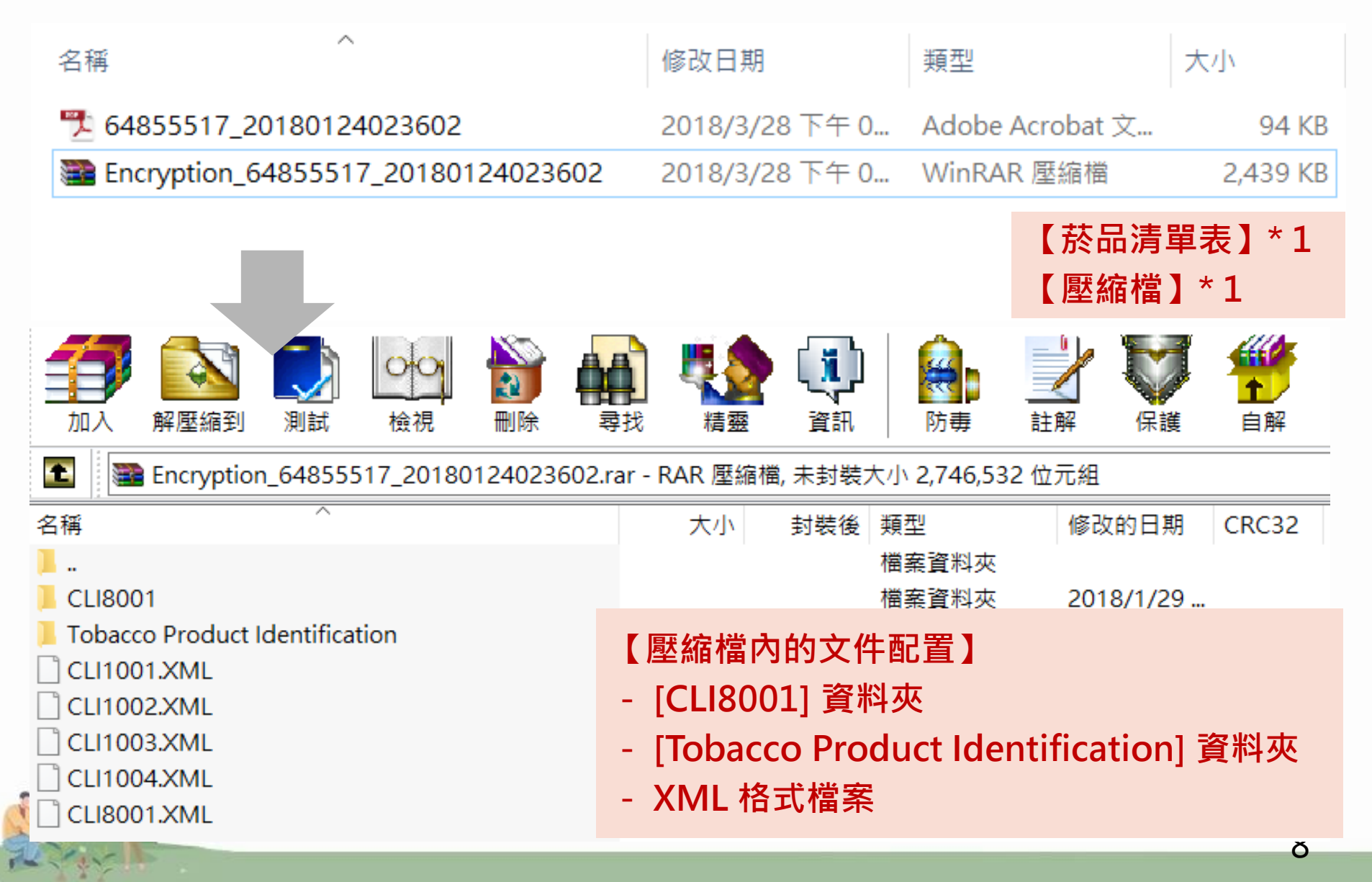

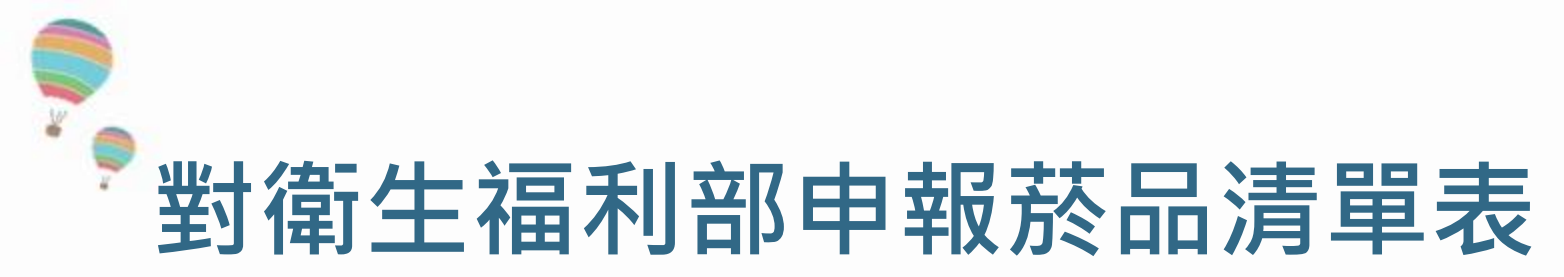

對衛生福利部申報菸品清單表 Declaration of Tobacco Product List to Ministry of Health and Welfare 共4筆 Total Count: 4

| ∲報類型DeclarationType            | 菸品品項識別碼<br>TobaccoProductIdentific<br>ation | 申 報業者名稱Declarant | 受委託申報業者Assignee | 申報日期DeclarationDate | 商品類型MerchandiseType | 品牌Brand    | 品項Variant                      |
|--------------------------------|---------------------------------------------|------------------|-----------------|---------------------|---------------------|------------|--------------------------------|
| 變更申報-品項變更<br>(Change Variants) | 8801116009039                               | *******          |                 | 2019/               | 紙(捲)菸(Cigarette)    | ESSE 爱喜香菸  | Silver 1毫克 (Change<br>Variant) |
| 變更申報-品項變更<br>(Change Variants) | 8801116008933                               |                  |                 | 2019/               | 紙(捲)菸(Cigarette)    | Bohem 寶亨香菸 | 小寶亨 No.3 (Change<br>Variant)   |
| 變更申報-品項變更<br>(Change Variants) | 8801116008957                               | *******          |                 | 2019/               | 紙(捲)菸(Cigarette)    | Bohem 寶亨香菸 | 小寶亨 No.6 (Change<br>Variant)   |
| 變更申報-品項變更<br>(Change Variants) | 8801116008971                               | ******           |                 | 2019/               | 紙(捲)菸(Cigarette)    | Bohem 寶亨香菸 | Mojito 1毫克 (Change<br>Variant) |

※本公司依法詳實申報本資料,如有申報不實或隱匿等違法事項,願負相關法律責任。

淡請以雙掛號郵寄方式, 內送「對衛生福利部中報資料」1.光碟、2.對衛生福利部中報菸品清單表, 至衛生福利部國民健康署委託廠商財團法人安全技術中心(708台南市安平區府前四街41號4樓)。

\*[Company] provides merchandise declaration according to the law. In the event of any unconformity, we are willing to bear corresponding legal responsibilities and all the results therefrom. \*Pleas send below materials of Declaration to Ministry of Health and Welfare: 1. CD-ROM 2. Declaration of Tobacco Product List to Ministry of Health and Welfare via registered letter to below address: Safety and Health Technology Center (SAHTECH) 4F., No. 41, Fuqian 4th St., Anping Dist., Tainan City 708, Taiwan (R. O. C.)

1:207

請於寄送時一併佐附電子檔 - 提供明確的申報品項名單 - 提高核對查驗之效率

- 強化自我管理與申報進度之掌握

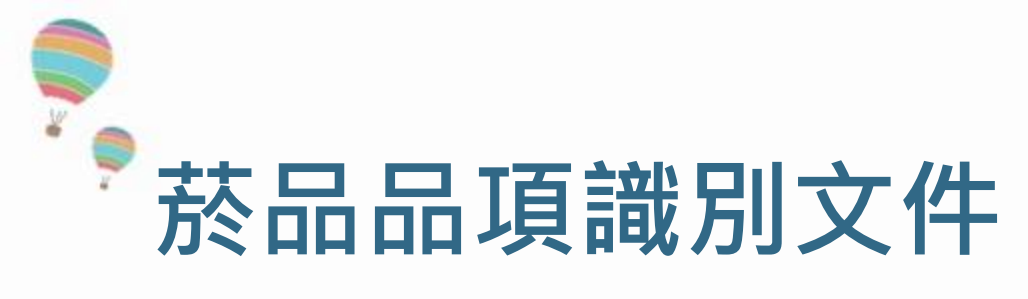

\*:紙菸以外之菸品,得免繳

# ■ 完整菸品品項識別文件應包含下列內容,並請<u>合併為一式PDF檔</u>

| 品牌名稱(Brand)及品項名稱(Variant)           | 1                                       |
|-------------------------------------|-----------------------------------------|
| 申報義務人                               | March 1997                              |
| 菸品品項識別碼(Product Code)               | 4711588170806                           |
| 菸品類別(Type)                          | 紙(捲)菸(Cigarette)                        |
| 包裝形式(package)_支數(count)             | 20 支紙盒裝                                 |
| 正面<br><b>工手获电器全束人</b><br><u>Nº7</u> | 友面<br>UKIPB组成性功能障碍<br>N07               |
| 與面-(條碼)<br>#11556#1/00688 #8/788    | 侧面二(集油、尼古丁)                             |
| 上回<br>Nº 7                          | 底面(有效日期)<br>No 7<br>ci 2021 SPDES T51 8 |
| 紙(捲)菸(Cigarette)                    | a second                                |

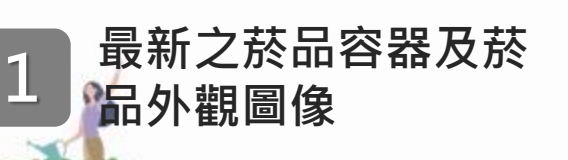

|                                                                                                    | Testing Laboratory<br>1547                                                                                                    |                                                                                              |
|----------------------------------------------------------------------------------------------------|----------------------------------------------------------------------------------------------------|----------------------------------------------------------------------------------------------|
|                                                                                                    | 試驗日期:106年11月30日<br>初先約3年:106050-43                                                                                                    |                                                                                              |
| 委託試驗單                                                                                                    | 單位:豐原捲菸研發製造工廠品管課                                                                                                    |                                                                                              |
| 委託測試日                                                                                                    | 日期: 106年1月3日                                                                                                    | 人様が二のパ                                                                                       |
| 试验标品级                                                                                                    | 敌述: 成品香於                                                                                                    | 台湾於酒股份                                                                                       |
| 則試項                                                                                                    | 目: ☑焦油遞送量 □物性测试站 □全菸鹼含量                                                                                                    |                                                                                              |
|                                                                                                    | ☑尼古丁遞送量 □菸絲組成 □還原糖含量                                                                                                    |                                                                                              |
|                                                                                                    | □抽吸口数 □静態燃焼率 □總糖含量                                                                                                    |                                                                                              |
|                                                                                                    | ☑(() □現允刀 □祖次分宮重 □UCM □膨脹其丝膨脹素 □約会易                                                                                                    |                                                                                              |
|                                                                                                    | □□□□□□□□□□□□□□□□□□□□□□□□□□□□□□□□□□□□□                                                                                                    |                                                                                              |
|                                                                                                    |                                                                                                    |                                                                                              |
|                                                                                                    |                                                                                                    | 認證依據:                                                                                        |
|                                                                                                    | 山大市工作成为                                                                                                    | 認證旅媒:」認證編號:                                                                                  |
| 走用說明:<br>* 知止会                                                                                                    | □」六応 T 110 成 7<br>:<br>:<br>会叫百 H 3 百 、 未领 同 書 ズ 須 禄 徐 、 公 翰 唐 田 島 好 。                                                                                                    | 認 證 依 據 : )<br>認 證 編 號 :<br>初次認證日期 :<br>認證有效期間。                                              |
| 使用說明:<br>.本報告含<br>.本報告僅                                                                                                    | □六元〒〒48.46.7)<br>:<br>合附頁共3頁,未經同意不得摘錄,分離使用無效。<br>僅對試驗樣品有效。                                                                                                    | 認 證 依 據 : )<br>認 證 編 號 :<br>初次認證日期 :<br>認證有效期間 :<br>認 證 範 圍 :                                |
| 使用說明:<br>,本報告含<br>,本報告僅<br>,試驗項目<br>,試驗項目                                                                                                    | 」六応丁秋風刀 :< 含附頁共3頁,未經同意不得摘錄,分離使用無效。 僅對試驗樣品有效。 目中焦油邁送量、尼古丁邁送量、一氧化碳、HCN、甲醛、全終鹼 夏后檢会考验估計關注人公開約%其合金(TAF)均然通過找可。                                                                                                    | 認 證 依 據 : )<br>認 證 編 號 :<br>初 次 認證日期 :<br>認證 有 效期 問 :<br>認 證 範 罰 :<br>特定服務計畫 :               |
| 使用說明:<br>,本報告會<br>2.本報報告僅<br>3.試驗項目<br>含量及還                                                                                                    | □六元 T 14 00 71<br>:<br>合附頁共3頁,未經同意不得摘錄,分離使用無效。<br>僅對試驗樣品有效。<br>目中焦油逓送量、尼古丁遞送量、一氧化碳、HCN、甲醛、全菸鹼<br>還原糖含量為經由財團法人全國認證基金會(TAF)認證通過認可。                                                                                                    | 認 證 依 據:<br>認 證 編 號:<br>初 次 認證 胡 :<br>認 證 有 效 期 問:<br>認 證 範 罰 置:<br>特 定 服務 計 畫:              |
| 吏用說明:<br>○本報告僅<br>合量及還<br>實驗室負う                                                                                                    | 」共応モモ株成カ<br>:<br>合附員共3頁,未經同意不得摘錄,分離使用無效。<br>僅對試驗樣品有效。<br>目中焦油通透量、尼古丁透透量、一氧化碳、HON、甲醛、全菸鹼<br>還原糖含量為經由財團法人全國認證基金會(TAF)認證通過認可。<br>費人:<br>-<br>-<br>-<br>-<br>-<br>-<br>-<br>-<br>-<br>-<br>-<br>-<br>-<br>-<br>-<br>-<br>-<br>-<br>-                                                                                                    | 認 證 編 號 : 1<br>認 證 編 號 :<br>初 文認證日期 :<br>認證有 效期 問 :<br>認 證 範 罰 :<br>特 定服務計 畫 :               |
| 使用說明:<br>2. 本報發現告含僅<br>3. 試驗量及還<br>實驗室負∫                                                                                                    | <ul> <li>ニカホモT根原カ</li> <li>         ・         ・         ・</li></ul>                                                                                                    | 認 證 編 號 : 1<br>認 證 編 號 :<br>初 次認證日期 :<br>認證 有 处期 問 :<br>認 證 範 範 罰 :<br>特 定服務計 畫 :            |
| 使用說明書記書 ○ ○                                                                                                    | 上內不下 14 風力 : 含附頁共3頁,未經同意不得摘錄,分離使用無效。 僅對試驗樣品有效。 目中焦油遇送量、尼古丁遞送量、一氧化碳、HCN、甲醛、全菸鹼還原糖含量為經由財團法人全國認證基金會(TAF)認證通過認可。 責人 讀書/ 觀察能葉漢片 養養、酒、股、份有、限、公、司 養於 研發製造工廠款蒸類檢測實驗室 臺中市豐原區中山路1號 B1004-01-01                                                                                                    | 認 證 依 據:<br>初 次認證日期:<br>認證有 处期間:<br>認證有 处期間:<br>認 證 範 圖 :<br>特定服務計畫:                         |
| 史用說明書<br>本報報驗<br>2. 本報驗及選<br>                                                                                                    | 上内モモモ根原因<br>:<br>含附頁共3頁,未經同意不得摘錄,分離使用無效。<br>僅對試驗樣品有效。<br>目中焦油通送量、尼古丁通送量、一氧化碳、IICN、甲醛、全菸鹼<br>還原糖含量為經由財團法人全國認證基金會(TAF)認證通過認可。<br>責人:<br>#####葉漢[]<br>報告簽署人:<br>#####葉漢[]<br>報告簽署人:<br>#####葉漢[]<br>報告簽署人:<br>#####葉漢[]<br>最長:<br>####################################                                                                                                    | 認 證 編 號 : 1<br>認 證 編 號 :<br>初 次認證日期 :<br>認證有 效期間 :<br>認 證 範 圖 :<br>特定服務計畫 :<br>本認證證證編項页句問使用点 |
| 使用說明書書理報報報報報報報報報報報報報報報報報報報報報報報報報報報報報報報報報報報                                                                                                    | :<br>合附員共3頁,未經同意不得摘錄,分離使用無效。<br>僅對試驗樣品有效。<br>目中焦油邁送量、尼古丁邁送量、一氧化碳、HCN、甲醛、全菸鹼<br>還原糖含量為經由財團法人全國認證基金會(TAF)認證通過認可。<br>責人:<br>一種常能灌注[<br>報告簽署人: 「研究原葉注]」<br>處長:<br>一種的的方限公司<br>医」的4-01-01<br>個別原葉注]」<br>最長:<br>一種111<br>(111)<br>(111) | 認 證 依 據:1<br>認 證 編 號 :<br>初次認證日期 :<br>認 證 範 範 置 :<br>特定服務計畫 :<br>本純證證書與項頁∂關後用自               |
| 使用說明書書理解: ○大報報報報報 ○大報報報報報報報 ○大報報 ○大報 ● 「「「」」」 ● 「」」 ● 「」 ● 「」 ● 「」 | :<br>今間頁共3頁,未經同意不得搞錄,分離使用無效。<br>僅對試驗樣品有效。<br>目中煮油通送量、尼古丁通送量、一氧化碳、HCN、甲醛、全萘鹼<br>還原糖含量為經由財團法人全國認證基金會(TAF)認證通過認可。<br>責人:<br>一種常能獲定一報告簽署人: 「「「」就算通過認可。<br>臺 灣 菸 酒 股 份 有 限 公 司<br>善 茶 研 發 製 造 工 廠 菸 類 檢 測 實 驗 室<br>金中市豐原區中山路 1 號<br>B1004-01-01<br>年 <b>焦油、尼古丁與一氧</b>                                                                                                    | 認 擬 依 様:<br>認 過 編 號 :<br>初 改 超 新 版 用 :<br>認 擬 範 聞 :<br>特定服務計畫 :<br>本 600000章94項頁の因便用3        |

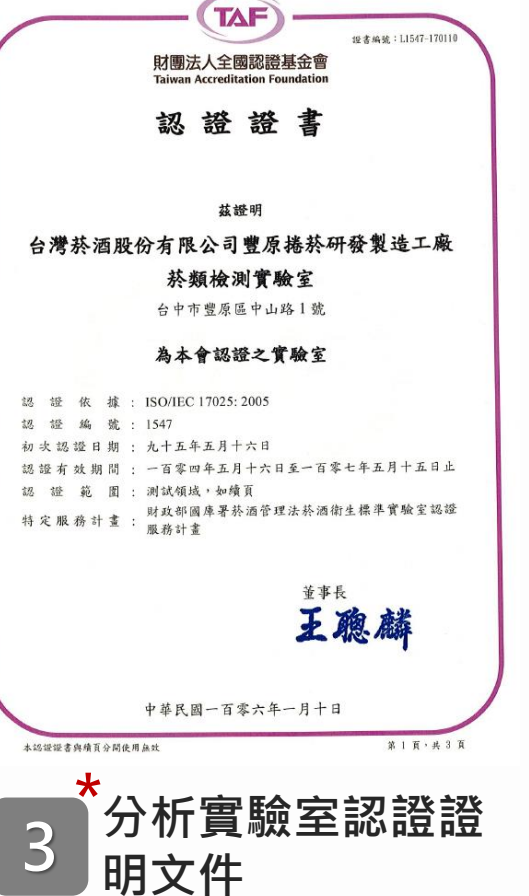

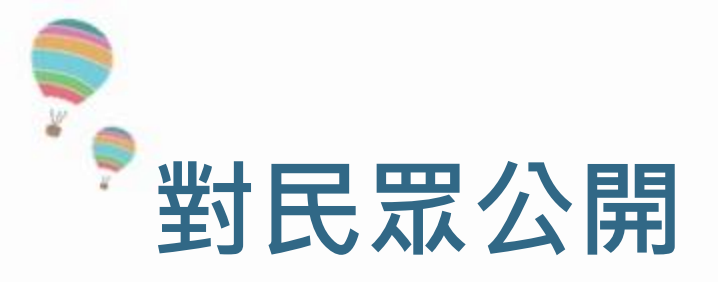

全部

受委任申報業者名稱/

Delegated reporter :

商品類型/

申報類型/

Apply Type :

Type :

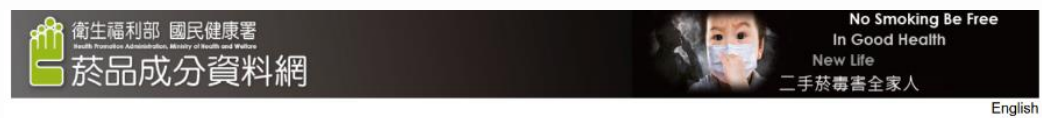

菸品品項識別碼 / Tobacco Product

Identification :

Brand/Variant

菘晶香油/

申報日期/

Apply Date :

首頁 前言 菸品化學物質介紹 菸品資料品項列表 相關法規 相關網站 下載專區 最新消息

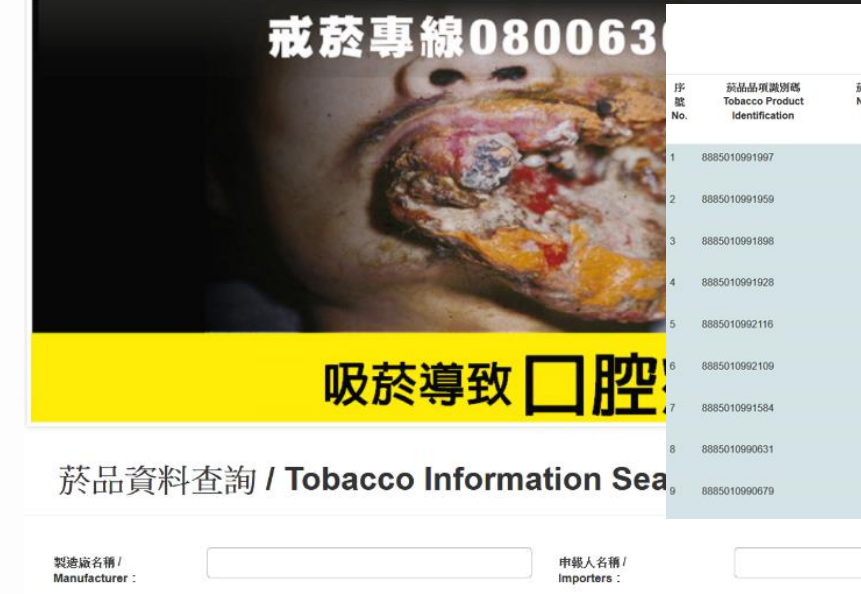

:::菸品資料品項列表(LIST OF TOBACCO PRODUCTS)

| 菸品品項識別或<br>Tobacco Product<br>Identification | 菸品原製造廠名稱<br>Name of Tobacco<br>Manufacturer | 申報業者名稱<br>Name of<br>Declarer | 製菸(酒)執照號碼或進口執照號<br>碼<br>Licence number for importers | 受委任申報業者<br>名稿<br>Delegated<br>reporter | 申報類型<br>Type of reporting        | 中報日期<br>Date of<br>reporting | 商品類型<br>Type          | 向品品牌<br>Brand  | 简品品项<br>Variant          | 其他產品資訊<br>Other produc<br>info |
|----------------------------------------------|---------------------------------------------|-------------------------------|------------------------------------------------------|----------------------------------------|----------------------------------|------------------------------|-----------------------|----------------|--------------------------|--------------------------------|
| 885010991997                                 |                                             |                               | 台財庫茲潤進字第<br>職                                        |                                        | 新增申報(New Production)             | 2017/02/17                   | 紙(掩)菸<br>(Cigarette)  | Syabas         | Gold                     | 4mg                            |
| 885010991959                                 |                                             |                               | 台財庫茲酒進字第<br>職                                        |                                        | 新增申報(New Production)             | 2017/03/23                   | 紙(把)获<br>(Cigarette)  | Syabas         | Black                    | 7mg                            |
| 885010991898                                 |                                             |                               | 台財庫茲酒進字第<br>職                                        |                                        | 補正申報(Corrrection<br>Declaration) | 2017/06/05                   | 紙(提)菸<br>(Cigarette)  | Blue<br>Range  | France Blue (法式<br>1111) | 7mg                            |
| 885010991928                                 |                                             |                               | 台財庫荒酒鴿字第<br>載                                        |                                        | 補正申報(Corrrection<br>Declaration) | 2017/06/05                   | 紙(挹)荻<br>(Cigarette)  | Blue<br>Range  | Lyon Blue (重昂<br>藍)      | 4mg                            |
| 885010992116                                 |                                             |                               | 台財庫荒潤進字第<br>號                                        |                                        | 新增申報(New Production)             | 2017/07/18                   | 紙(挿))所<br>(Cigarette) | Stallion<br>V8 | Blue                     | 7mg                            |
| 885010992109                                 |                                             |                               | 台財庫荻潤進字第<br>號                                        |                                        | 新增申報(New Production)             | 2017/07/18                   | 紙(挹)戒<br>(Cigarette)  | Stallion<br>V8 | Original                 | 9mg                            |
| 3885010991584                                |                                             |                               | 台財庫茲泡達字第                                             |                                        | 補正申報(Corrrection<br>Declaration) | 2018/01/25                   | 紙(掩)菸<br>(Cigarette)  | Syabas         | White                    | 4mg                            |
| 3885010990631                                |                                             |                               | 台財庫茲潛地字第<br>職                                        |                                        | 補正申報(Corrrection<br>Declaration) | 2018/01/25                   | 紙(掩)菸<br>(Cigarette)  | Syabas         | Blue                     | 7mg                            |
| 885010990679                                 |                                             |                               | 台財庫茲潤進字第<br>職                                        |                                        | 補正申報(Corrrection<br>Declaration) | 2018/01/25                   | 紙(掩)菸<br>(Cigarette)  | Syabas         | American Blend           | 9mg                            |
|                                              |                                             |                               |                                                      |                                        |                                  |                              |                       |                |                          |                                |

菸品成分資料網:https://tobacco-information.hpa.gov.tw/tw/Index.aspx

1

- 12

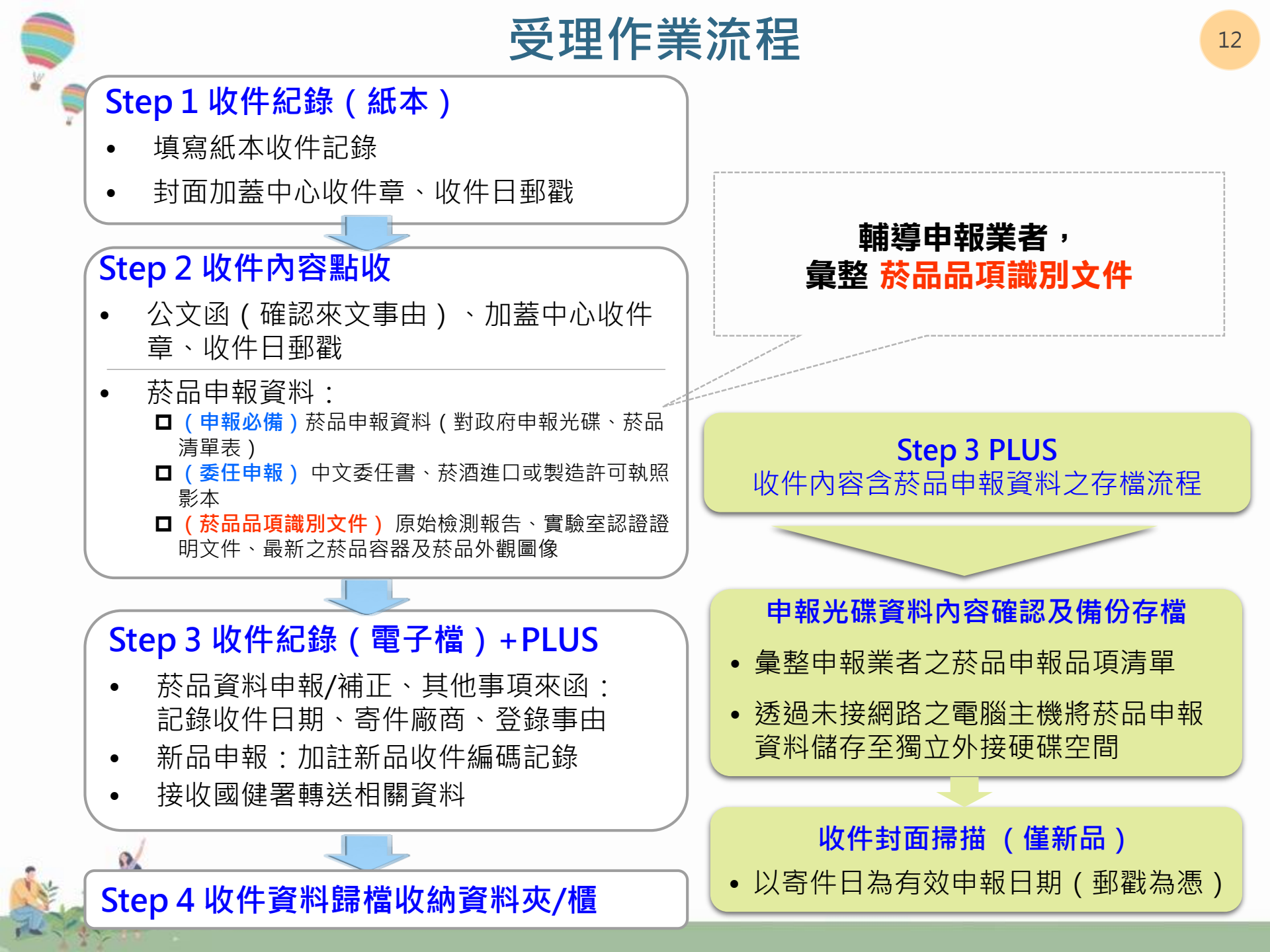

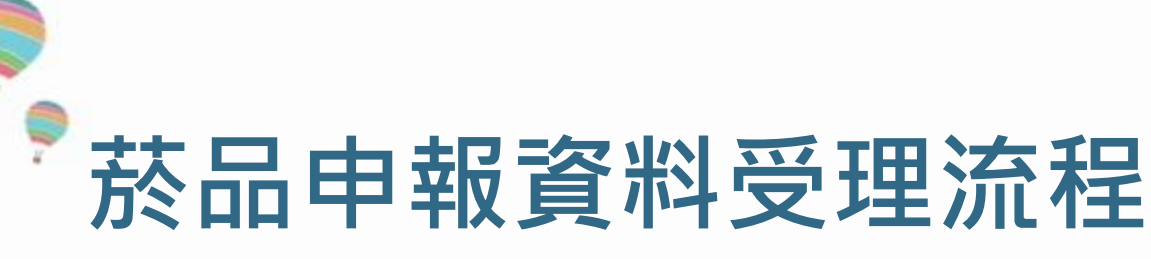

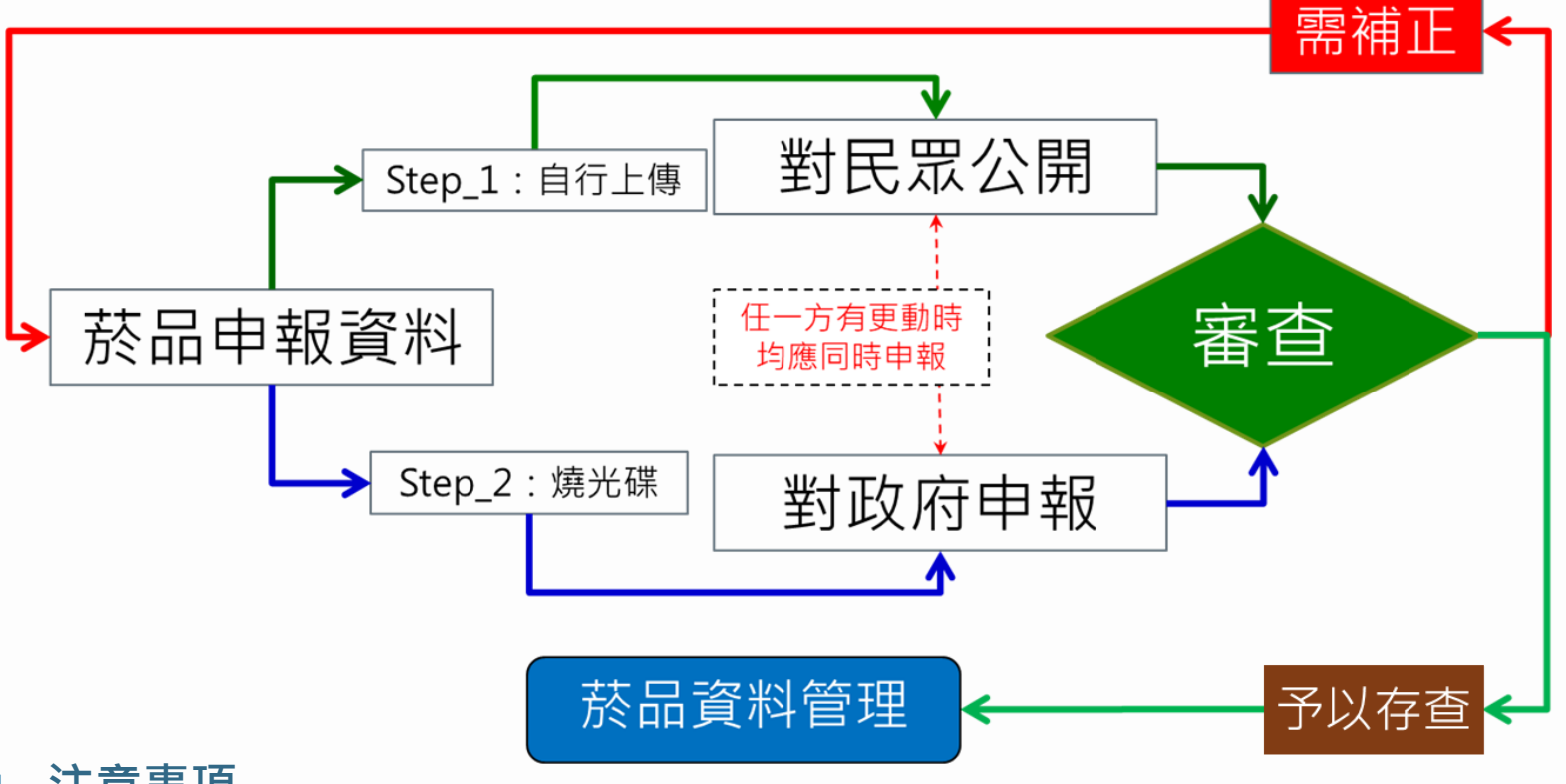

- 注意事項
  - 任何類型之菸品申報,皆需先完成「對民眾公開」之後,再製作「對政府申報」 之光碟
    - 菸品資料申報系統下載**:**

https://tobacco-information.hpa.gov.tw/tw/Download.aspx

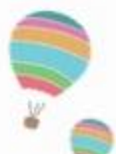

# 申報資料審查流程

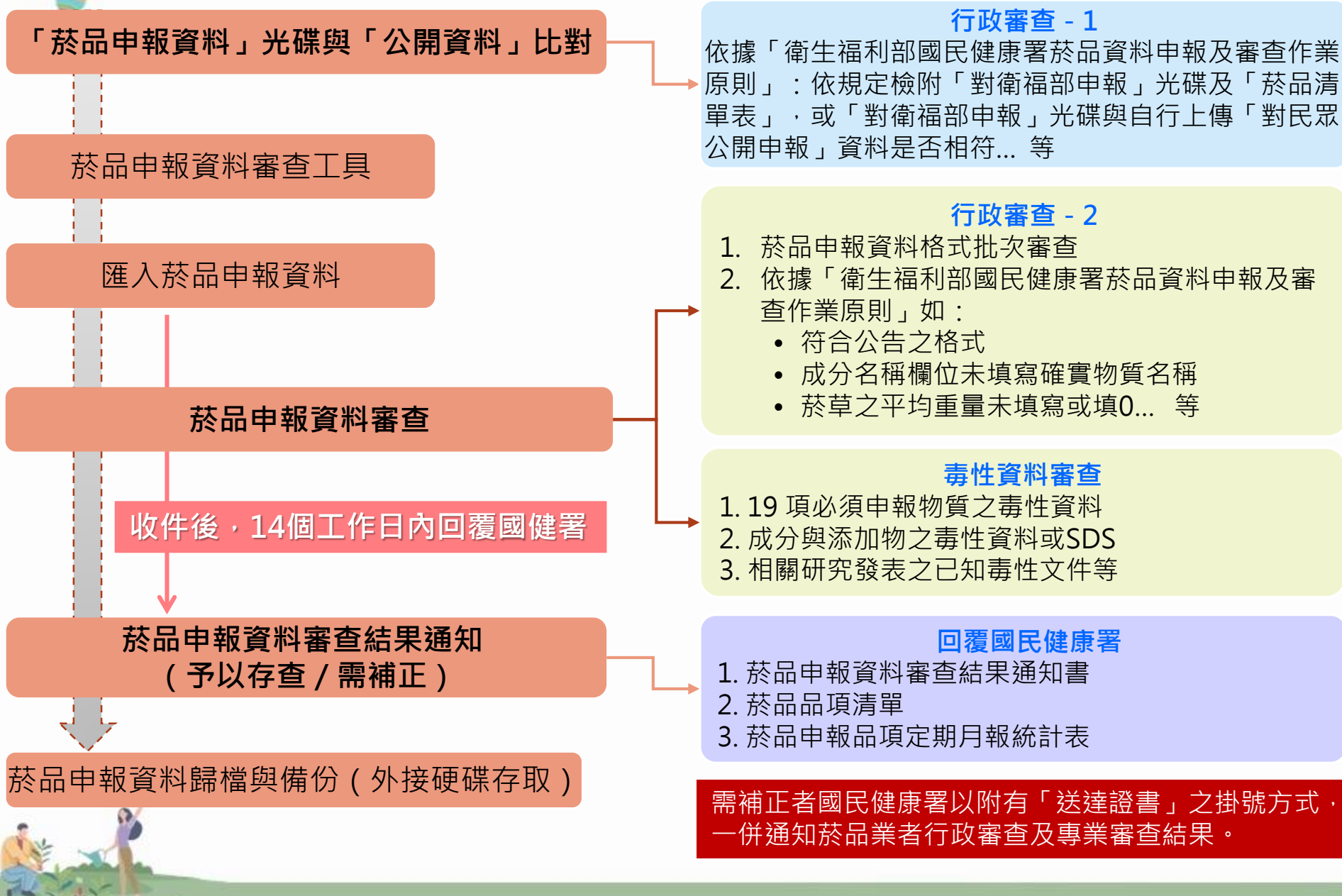

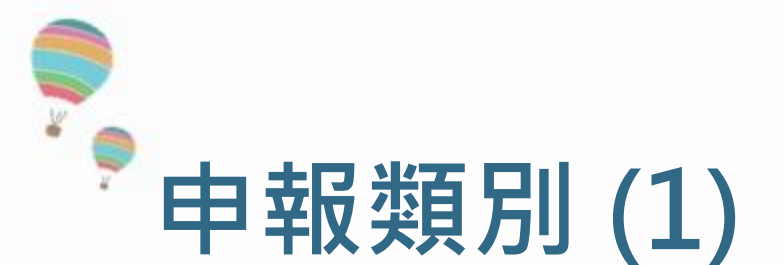

新增品項 申報 申報義務人第一次製造或輸入,且未曾申報過之菸品,包含<mark>新增</mark> 之品牌、品項、全球交易品項識別碼之菸品。

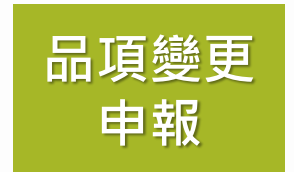

申報義務人已申報之菸品,惟菸品包裝型式(包含但不限於包裝 材質、包裝工法)、菸支或菸品容器之整體或一部分外觀(包含 但不限於線條、外形、色彩、花紋、圖案)、菸品支數、菸支重 量或體積、以及菸品基本資訊(如:菸品原製造廠資訊)變更

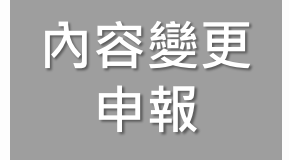

申報義務人已申報之菸品,惟申報之菸品成分、添加物或排放物 之已知毒性資料及相關資訊變更

申報義務人應於海關放行或於稅捐稽徵機關申報產銷月報資料後30日內申報菸品 成分資料

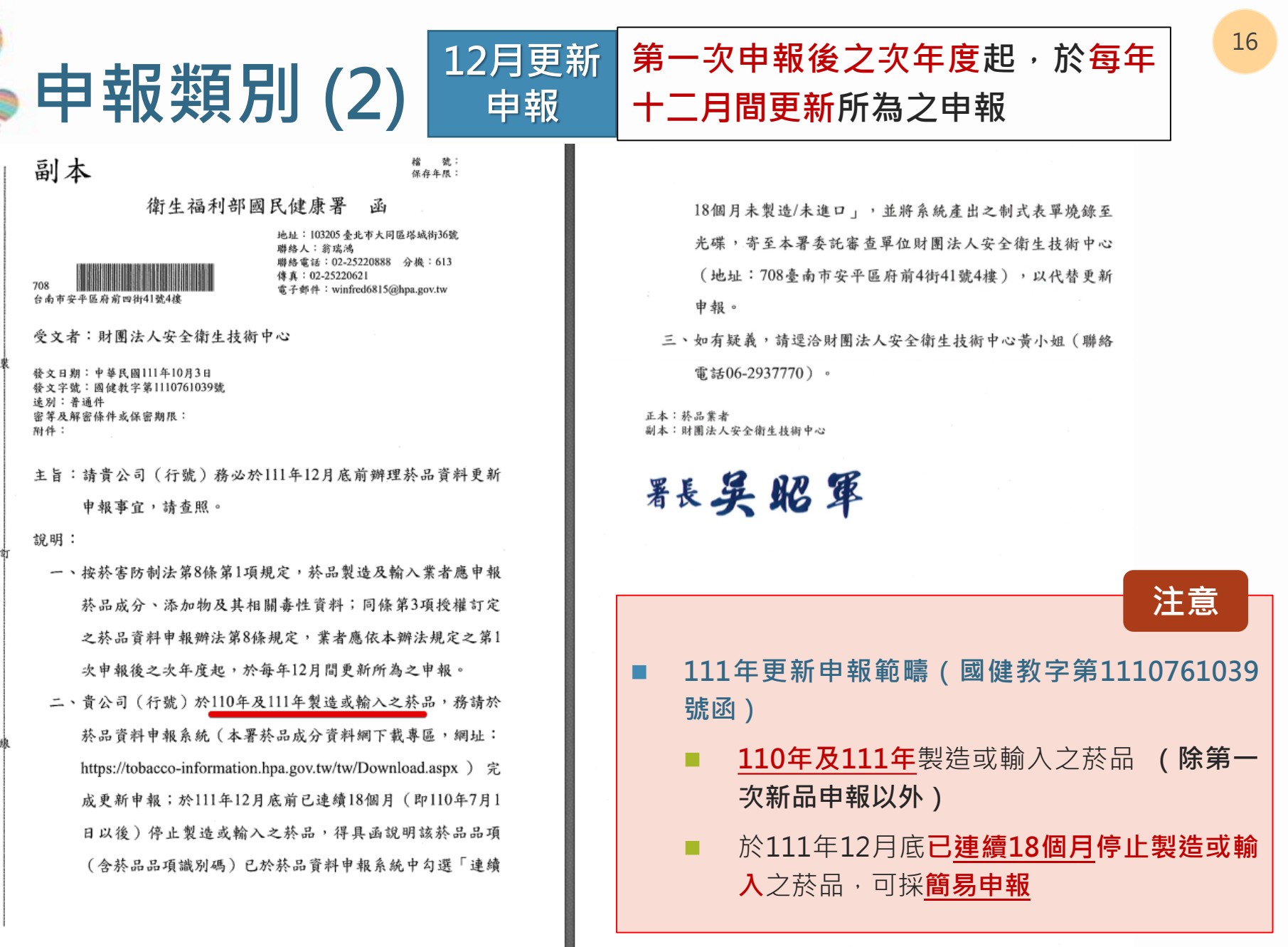

# 12月更新申報

# ■ 應申報之適用條件:

2021/01/01~2022/12/31 有製造/進口之菸品

本年度的12月定期申報・有兩種類型:

- 簡易申報,最後一次製造/進口日期範圍:2021/01/01~2021/06/30
- 正常模式申報,製造/進口日期範圍:2021/07/01~2022/12/31
- 無論何種類型,申報流程並無改變。
- 簡易申報方式,請參考簡報後續的系統教學內容。

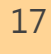

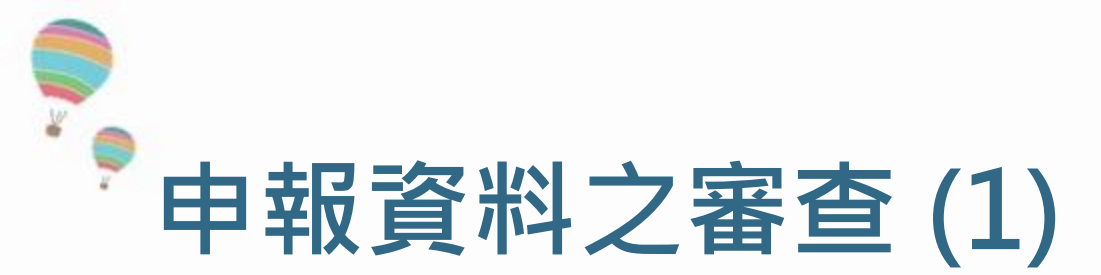

- 行政審查(除毒性資料外)
  - 未依公告之格式填具相關資料。
  - 未以正體中文申報或未附英文或化學式。
  - 末附「對衛生福利部申報」光碟及「菸品清單表」資料,或未自行上 傳「對民眾公開」資料至菸品成分資料網。
  - 自行上傳「對民眾公開」資料與「對衛生福利部申報」 資料不符或有 欠缺者。
  - 自行加密但經解密後解密失敗或無法解密之情形等。
  - 成分名稱欄位未填寫確實物質名稱(如黏著劑1、2、3等)。
  - 排放物之平均重量未填寫或填寫為零,或未確實依原始檢測結果數據 填寫。

菸品資料申報有上列情形者 · 將函請業者於30日內補正

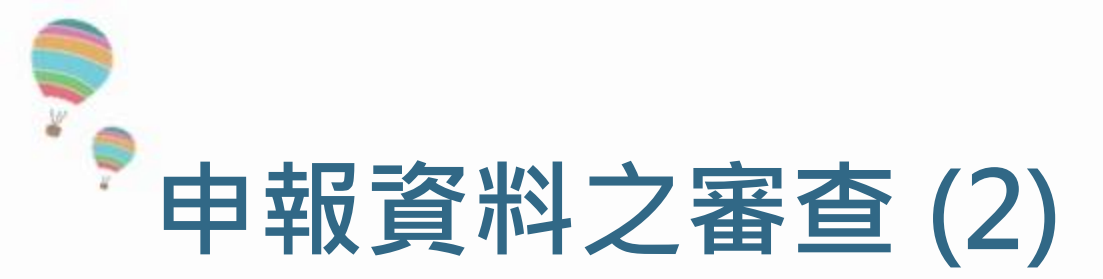

# ■ 毒性資料審查

- 依《衛生福利部定期主動公開菸品申報資料原則》可為下列擇一
   業者提出其內部實驗室自行測試或研究之相關毒性資料
  - 目前公開資料庫或網站上所查詢到之毒性資料皆可。

## ■ 毒性資料範圍

- 菸品成分、添加物及應申報排放物之毒性資料
- 包含:熱裂解試驗、菸成份傳輸與裂解物之鑑別、煙霧組成物、體外 毒性試驗、皮膚/吸入致癌性、心血管毒性、吸入試驗、生殖與發育毒 性、成癮性、其他毒性資料等

部分成分可採用系統預設之公版文件

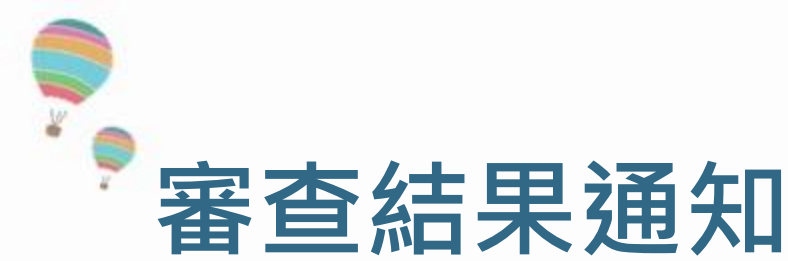

衛生福利部國民健康署 函

104 台北市中山區 機關地址:10341臺北市大同區塔城街36號 聯絡人及電話:楊小姐(02)25220615 傳 真:(02)25220621 電子郵件信箱:y1y@hpa.gov.tw

檔 號: 保存手限:

受文者: 有限公司 發文日期:中華民國110年2月3日 發文字號:國健教字第1100700201號 達別:普通件 密等及解密條件或保密期限: 附件:券品資料申報審查結果1份

主旨:檢送貴公司菸品資料申報審查結果為「需補正」,請於文到 後30日內完成補正申報,詳如說明段,請查照。

說明:

- 一、復貴公司110年1月7日 號函。
- 二、依萘害防制法第8條第1項規定, 萘品製造及輸入業者應申報 下列資料:1. 萘品成分、添加物及其相關毒性資料;2. 萘品 排放物及其相關毒性資料。同法第25條第1規定,違反第8條 第1項規定者,處新臺幣10萬元以上50萬元以下罰緩,並令 限期申報;屆期未申報者,按次違續處罰。又菸品資料申報 辦法第9條規定,必要時,中央主管機關得檢查與申報內容 相關之其他資料或文件;並得取樣檢驗,業者不得拒絕、規 避或妨礙。但取樣數量以足供檢驗之用者為限。前項檢查 (驗)結果,與申報之資料不符或漏未申報者,應於30日內 補正,未補申報或補申報資料仍不符者,以未申報論。
- 三、貴公司本次菸品資料申報審查結果為「需補正」(附件), 請參考附件之審查紀錄與評語進行補正,並於菸品申報類型 欄位選「補正申報」,自行上傳「對民眾公開申報」至菸品 成分資料網;另將系統產生之「對衛生福利部申報」之補正 申報資料及「菸品清單表」檔案燒錄製光碟,函送至本署委

#### 菸品資料申報審查結果

| 有限公司<br>有限公司<br>1月<br>                                                                                                    | 審查結果 <sup>4</sup> :[需補正]<br>1期_2021.01.26 需補正<br>) 於品成分:古巴葵葉(Cuban<br>重量異常,请確認是否填寫有誤或出示相關佐               |
|----------------------------------------------------------------------------------------------------|----------------------------------------------------------------------------------------------------|
| 有限公司<br>1月<br>· 大審查】:日<br>· 太審查】:日<br>· 太審查】:日<br>· 太審查】:日<br>· 太審查】:日<br>· 太審查】:日<br>· 太審查】:日<br>· 太審查】:日<br>· 太審查】:日<br>· 太審查】:日<br>· 太審查】:日<br>· 太審查】:日<br>· 太審查】:日<br>· 太審查】:日<br>· 太審查】:日<br>· 太審查】:日 | 審查結果 <sup>4</sup> :[需補正]<br>= 期_2021.01.26 需補正<br>) 於品成分:古巴葵葉(Cuban<br>重量異常,請確認是否填寫有誤或出示相關佐              |
| 有限公司<br>1月<br>-<br>-<br>小審査】:日<br>-<br>-<br>-<br>-<br>-<br>-<br>-<br>-<br>-<br>-                                                                                                    | 審查結果 <sup>4</sup> :[需補正]<br>時期_2021.01.26 需補正<br>) 於品成分:古巴葵葉(Cuban<br>重量異常,請確認是否填寫有誤或出示相關佐               |
| 1月<br>····································                                                                                                    | 審查結果 <sup>4</sup> :[需補正]<br><sup>1期_2021.01.26 當補正<br/>) 於品成分:古巴葵葉(Cuban<br/>重量異常,請確認是否填寫有誤或出示相關佐</sup>  |
| 1月<br>·<br>·<br>·<br>·<br>·<br>·<br>·<br>·<br>·<br>·<br>·<br>·<br>·                                                                                                    | 審查結果 <sup>4</sup> :[需補正]<br>a 期_2021.01.26 當補正<br>) 於品成分:古巴於葉(Cuban<br>重量異常,請確認是否填寫有誤或出示相關佐              |
| 1月<br>- 大審査】: 日<br>る項(GTIN:<br>abajo leaf)之引<br>+佐證。<br>品項(GTIN:                                                                                                    | 審查結果 <sup>4</sup> :[需補正]<br><sup>3期_2021.01.26 當補正<br/>) 於品成分:古巴於葉(Cuban<br/>重量異常,請確認是否填寫有誤或出示相關佐</sup>  |
| · 次審查】: 日<br>占項(GTIN:<br>abajo leaf)之重<br>斗佐證。<br>品項(GTIN:                                                                                                    | 審查結果 <sup>4</sup> :[需補正]<br><sup>3 期_2021.01.26 當補正<br/>) 於品成分:古巴於葉(Cuban<br/>重量異常,請確認是否填寫有誤或出示相關佐</sup> |
| · 次審查】:日<br>召項(GTIN:<br>abajo leaf)之言<br>+佐證。<br>品項(GTIN:                                                                                                    | 審查結果 <sup>4</sup> :[需補正]<br><sup>3 期_2021.01.26 當補正<br/>) 於品成分:古巴於葉(Cuban<br/>重量異常,請確認是否填寫有誤或出示相關佐</sup> |
| · 火審查】:日<br>昌項(GTIN:<br>abajo leaf)之当<br>计佐證。<br>品項(GTIN:                                                                                                    | 審查結果4:[需補正]<br>3期_2021.01.26 當補正<br>) 於品成分:古巴於葉(Cuban<br>重量異常,請確認是否填寫有誤或出示相關佐                            |
| L 次審查】:日<br>吊項(GTIN:<br>abajo leaf)之勇<br>斗佐證。<br>品項(GTIN:                                                                                                    | 1 期_2021.01.26 富補正<br>) 於品成分:古巴於葉(Cuban<br>重量異常,請確認是否填寫有誤或出示相關佐                                          |
| l 次審查】:日<br>品項(GTIN:<br>abajo leaf)之了<br>斗佐證。<br>品項(GTIN:                                                                                                    | 3 期_2021.01.26 富補正<br>)                                                                                  |
| l 次審查】:日<br>品項(GTIN:<br>abajo leaf)之了<br>4佐證。<br>品項(GTIN:                                                                                                    | 1 期_2021.01.26 富補正<br>) 於品成分:古巴於葉(Cuban<br>重量異常,請確認是否填寫有誤或出示相關佐                                          |
| 品項(GTIN:<br>abajo leaf)之言<br>斗佐證。<br>品項(GTIN:                                                                                                    | )菸品成分:古巴菸葉(Cuban<br>重量異常,請確認是否填寫有誤或出示相關佐                                                                 |
| abajo leaf)之う<br>斗佐證。<br>品項 (GTIN:                                                                                                    | 重量異常,請確認是否填寫有誤或出示相關住                                                                                     |
| 斗佐證。<br>品項 (GTIN:                                                                                                    |                                                                                                    |
| 品項 (GTIN:                                                                                                    |                                                                                                    |
|                                                                                                    |                                                                                                    |
|                                                                                                    | )菸品品項識別文件之部分圖像異常,勿使用                                                                                     |
| 1余,請修正。                                                                                                    | 0                                                                                                    |
|                                                                                                    |                                                                                                    |
| · 茶害防制法第                                                                                                    | 第 8 条及菸品資料申報辦法所為申報資料之審                                                                                   |
| 之審查。                                                                                                    |                                                                                                    |
| 日未提供台灣                                                                                                    | 灣聯絡人通訊方式, 菸品資料申報審查結果將 {                                                                                  |
|                                                                                                    |                                                                                                    |
| 交「對衛生福                                                                                                    | 副利部申報菸品清單表」之品項數為主。                                                                                       |
| 資料・應參考審                                                                                                    | 審查紀錄與評語,及使用菸品資料申報系統進行                                                                                    |
| 選「補正申報                                                                                                    | <b>報」,自行上傳「對民眾公開申報」至菸品成</b> 5                                                                            |
| 衛生福利部申                                                                                                    | 申報」之補申報資料及「菸品清單表」檔案燒釒                                                                                    |
| 1【财團法人安                                                                                                    | 安全衛生技術中心】辦理菸品資料補正申報作業                                                                                    |
| 前四街 41 號 4                                                                                                    | 4樓)。                                                                                                    |
| 請依據衛生福                                                                                                    | 晶利部部授国卡第 1030701344 號「菸品資料申奉                                                                             |
| 公告之内容。                                                                                                    |                                                                                                    |
| 用之相關問題                                                                                                    | 題,請合國民健康署委託廠商【奕科有限公司】                                                                                    |
| •                                                                                                    |                                                                                                    |
|                                                                                                    |                                                                                                    |
|                                                                                                    |                                                                                                    |
|                                                                                                    | 1                                                                                                    |
|                                                                                                    | <b>V</b>                                                                                                 |
|                                                                                                    |                                                                                                    |
| ノ甲辛                                                                                                    | <b>扳首</b> 科                                                                                              |
|                                                                                                    | ▲<br>小<br>小<br>小<br>小<br>小<br>小<br>小<br>小<br>小<br>小<br>小<br>小<br>小                                       |

完成[對民眾公開]與[對政府申報]兩種補正程序

應於收文後30日內

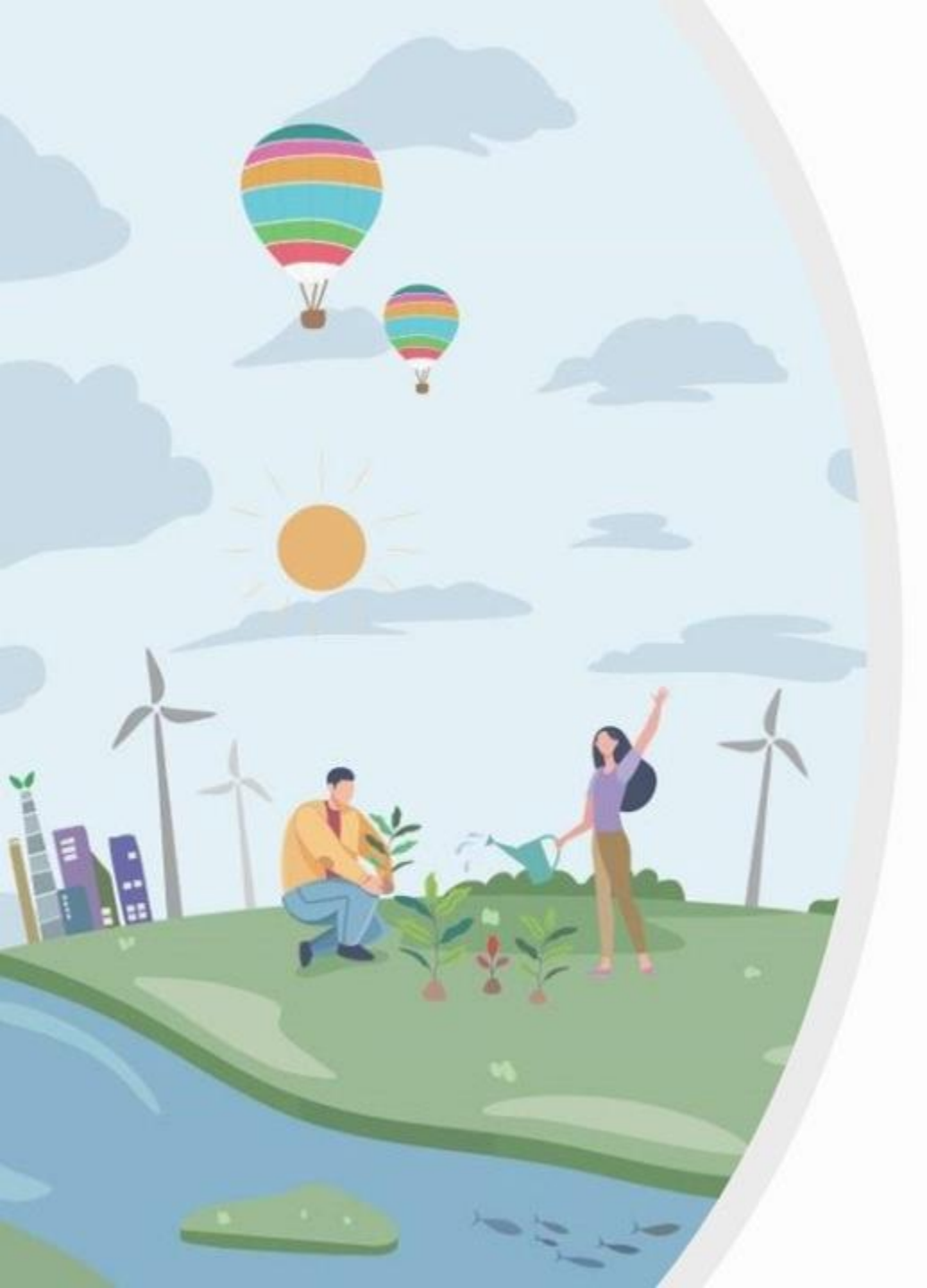

# 衛生福利部國民健康署 菸品資料申報說明會

# 菸品申報應繳文件 注意事項說明

「經費來自菸品健康福利捐」

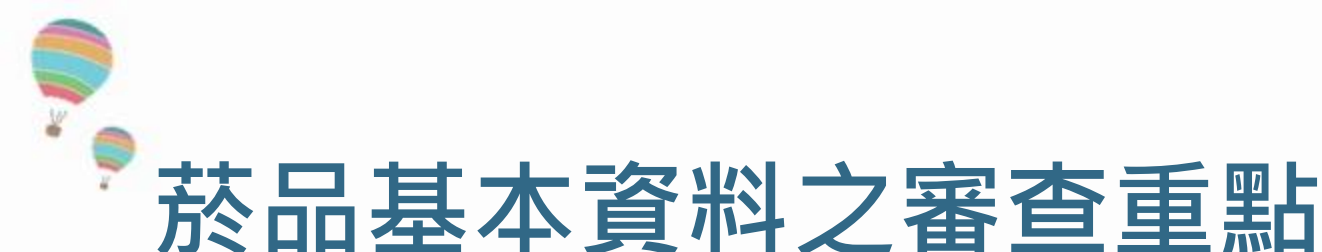

- 核對 XML檔案 · 是否與「菸品清單表」 所刊載之內容一致
- 核對申報類型,是否與申報業者來函說明之內容一致
- 申報義務人(委任申報業者)名稱是否正確
- 申報日期是否為最新一次申報·與對民眾公開之申報日期應相同
- 依據「菸品品項識別碼」,查驗是否已完成「對民眾公開」之申報

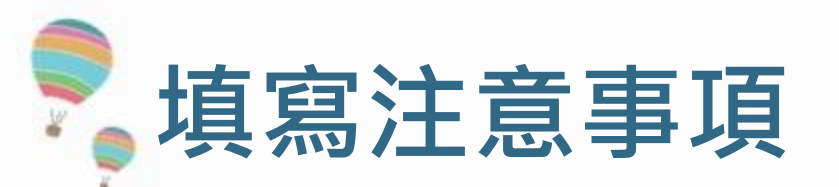

•

菸品成分

添加物

排放物

其他

- 申報內容包含菸草、捲紙及濾嘴之成分重量及其毒性文件
- 紙菸須申報重金屬、亞硝胺之成分重量、分析方法及其毒性文件
- 紙菸以外之品項,重金屬、亞硝胺之成分重量可填N/A

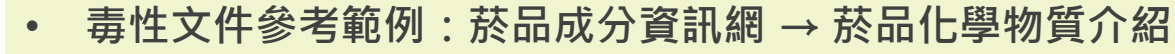

- 若無毒性資料文件至少應檢附【安全資料表(SDS)】或【成分說明文件】
- 毒性文件亦可提供自行研究測試報告
- 不建議使用非公開取得之文件資料(如:須付費購買的 SCI paper)
  - 焦油、尼古丁及一氧化碳之申報值要與檢測報告之檢測值一致
- 建議採用公版毒性文件或附適當之全文參考資料
- 紙菸以外之品項,排放物之成分重量可填N/A
- 成分申報以中文為限,並附英文或化學式
- 詳實申報菸品成分、添加物及排放物之已知毒性資料及相關資訊
- 成分重量不能空白,不能填0,可用科學記號表示
- $(2E-02 \rightarrow 0.02; 5.6E-05 \rightarrow 0.000056)$

23

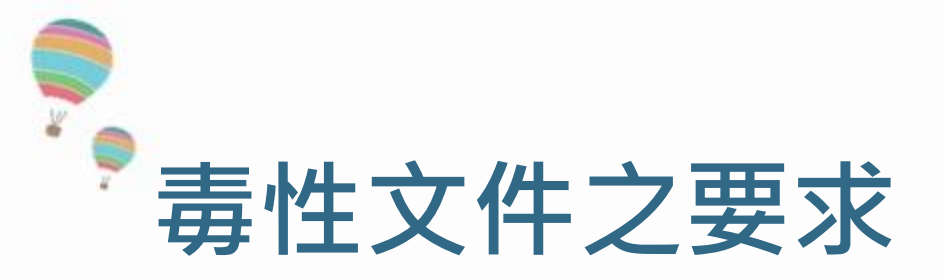

- 下列成分可直接引用申報系統中的公版預設文件
  - 菸草成分:菸草、重金屬(砷、鎘、鉻、鉛、汞、鎳、鋅)、亞硝胺(NNN、 NNK、NAT、NAB)
  - 排放物:焦油、尼古丁、一氧化碳、苯并芘、苯、甲醛、氰化氫
- 公版文件是 SAHTECH 所編寫的,皆有附上參考資料,多數是由 IARC 官網中獲得
- 非使用公版毒性文件·審查皆會細看文件內容
  - 建議至 IARC 網站上,下載適當之全文文件,做為毒性資料之參考文件
  - 非使用系統公版文件或 IARC、 ATSDR 毒理資料庫等機構提供之公開文件,審 查時都將細看文件內容,以確保申報資料之品質

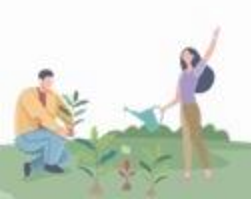

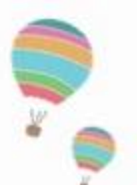

# 公版毒性文件的全文參考來源:

(菸草、重金屬、亞硝胺及排放物)

IARC 網站:

https://publications.iarc.fr/Advan ced-Search?q=tobacco

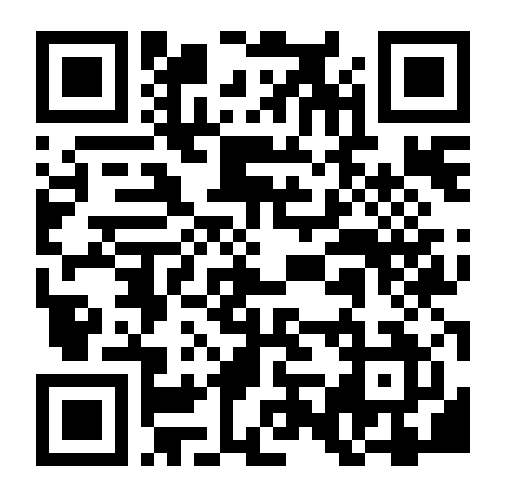

| International Agency for Research on C | ancer                                                                                  | in 🗟 😏                                                                        |
|----------------------------------------|----------------------------------------------------------------------------------------|-------------------------------------------------------------------------------|
| World Health<br>Organization           | IARC Publications                                                                      | Search by keywords, title, authors, volume                                    |
| BOOK AND REPORT SERIES NON-SERIES      | publications databases journalarticles                                                 | S GZ E-BOOKSHOP 💡 HELP                                                        |
| You are here: Home / Advanced-Search   |                                                                                        |                                                                               |
| Search 'tobacco'                       |                                                                                        |                                                                               |
| tobacco                                | SUBMIT                                                                                 |                                                                               |
| REFINE RESULTS                         | UBLICATION YEAR (LATEST-EARLIEST) •                                                    | View 20 - per page                                                            |
| Categories                             | Acrolein, Crotona<br>IARC Monographs of<br>Hazards to Humans<br>Volume ta<br>Volume ta | Idehyde, and Arecoline<br>on the Identification of Carcinogenic<br>Volume 128 |
| IARC Scientific Publications (3)       | DETAILS<br>Details                                                                     |                                                                               |
| Cancer Prevention (5)                  | Base -                                                                                 |                                                                               |
| Formats                                | Some Aromatic A<br>IARC Monographs of                                                  | mines and Related Compounds<br>on the Identification of Carcinogenic          |
| Buy Print Book (16)                    | SOME AROMATIC AMINES IARC                                                              | volume 127                                                                    |
| Download Free PDF<br>(14)              | Detrails                                                                               | PDF                                                                           |

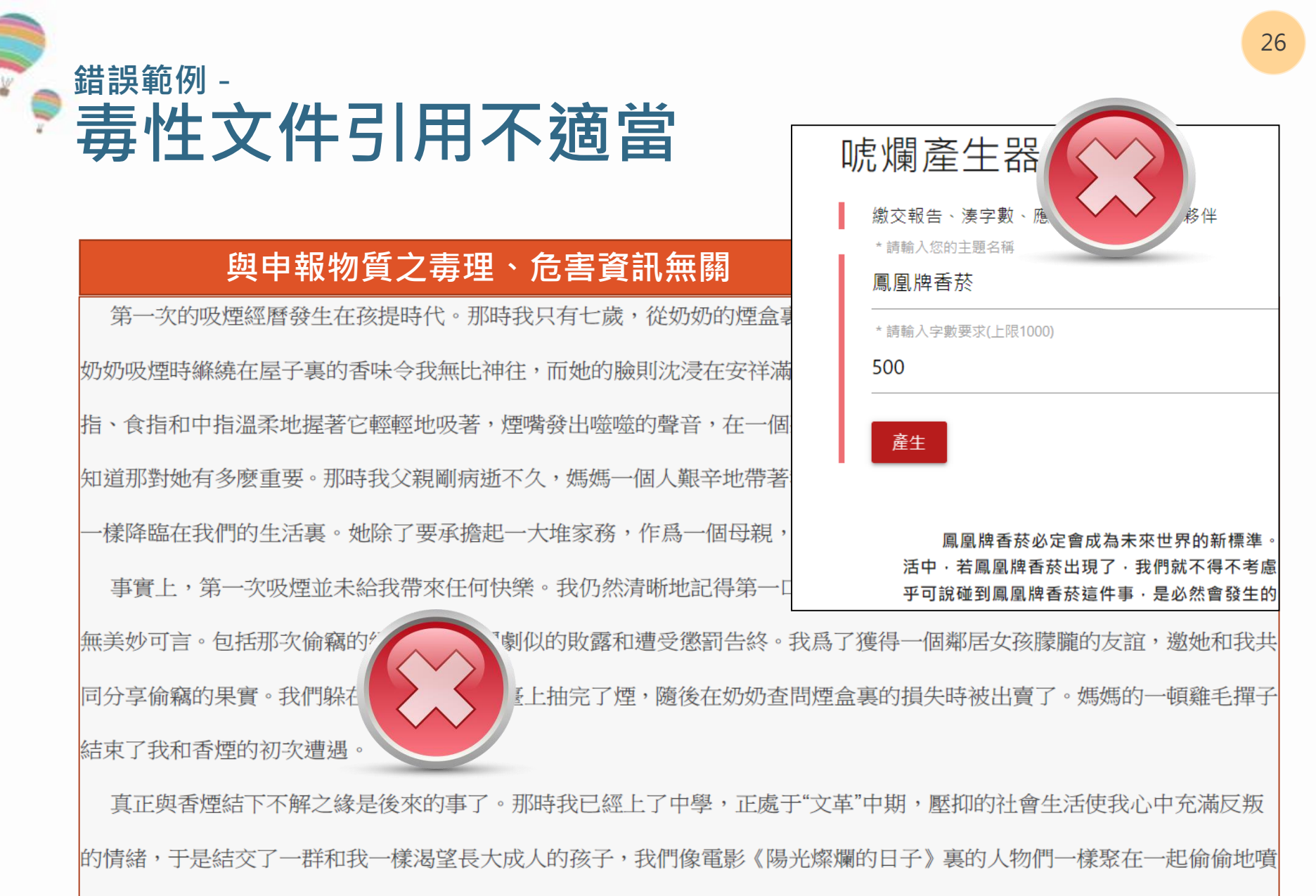

雲吐霧,除了能排遣生活的無聊和郁悶之外,還感到這一姿態充滿反叛的意味。當然,更多的情況是,人們毫無原因地在不

經意之中開始吸煙。

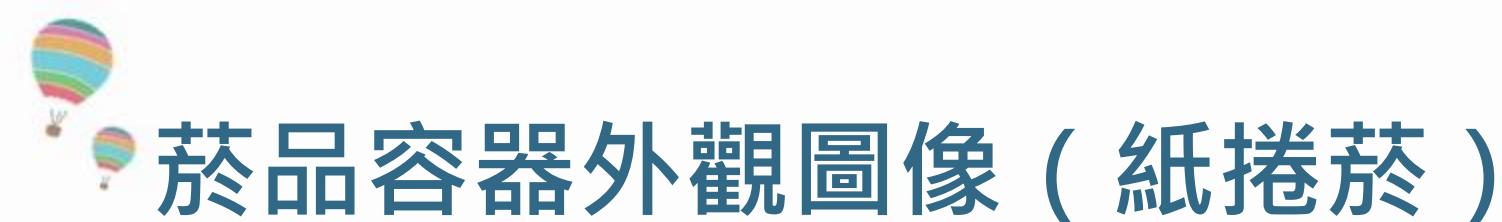

- 紙捲菸類之菸品容器外觀圖像需包含:
  - 基本資料:

品項名稱、菸品品項識別碼、菸品類別、 包裝型式

■ 圖像:

正面、反面、側面一、側面二、上面、 底面及菸支外觀,共七個圖像。

- 文字、圖案、產品條碼需清晰可辨
- 圖檔建議規格:
  - 高x寬 1200 x 1800 相素
  - 解析度 300dpi

\* 菸品品項識別文件之表單下載請至菸品成分資料網 > 下載專區 > 菸品品項識別文件

#### 菸品品項識別文件 (Tobacco Product Identification Form)

| 品牌名稱 (Brand) 及品項名稱 (Variant)                     | OO 香菸 7 毫克                                                      |
|--------------------------------------------------|-----------------------------------------------------------------|
| 申報義務人 (Declarant)                                | XX有限公司                                                          |
| 菸品品項識別碼 (Product Code)                           | 4711928522142                                                   |
| 菸品類別 (Type)                                      | 紙(捲)菸 (Cigarette)                                               |
| 包裝型式 (Package Type) _支數 (Count)                  | 20 支紙盒裝                                                         |
| 正面 :                                             | 反面:<br>()<br>()<br>()<br>()<br>()<br>()<br>()<br>()<br>()<br>() |
| 侧面一 :<br>[]] []][][][][][][][][][][][][][][][][] | 倒面二:<br>                                                        |
|                                                  | (在)面:<br>02/2021 H51.8 43080664 (915                            |
| 紙(捲)菸 (Cigarette):                               | 1                                                               |

# 注意事項:圖像清晰度

02/2021 NS1.8 43080864 0915

### 於品辨識文件的主要功能: 確認菸品品項、避免錯誤申報。

### 菸品品項識別文件 (Tobacco Product Identification Form)

| 品牌名稱 (Brand) 及品項名稱 (Variant)    | OO 香菸 7 毫克        |
|---------------------------------|-------------------|
| 申報義務人 (Declarant)               | XX 有限公司           |
| 菸品品項識別碼 (Product Code)          | 4711928522142     |
| 菸品類別 (Type)                     | 紙(捲)菸 (Cigarette) |
| 包裝型式 (Package Type) _支數 (Count) | 20 支紙盒裝           |
| 正面:                             | 反面:               |

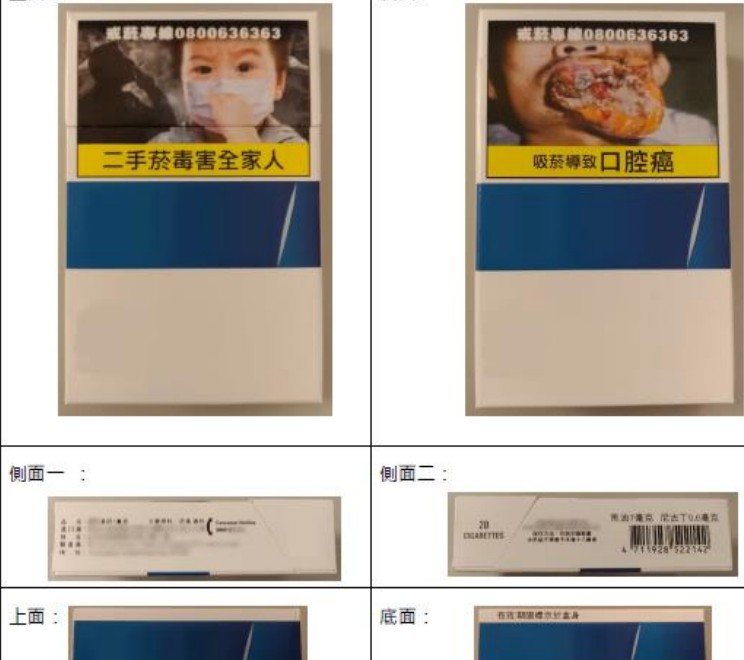

紙(捲)菸 (Cigarette):

「依菸害防制法第8條及菸品資料申報 辦法之規定辦理審查,並未及於菸害 防制法其他法條合法性之審查」

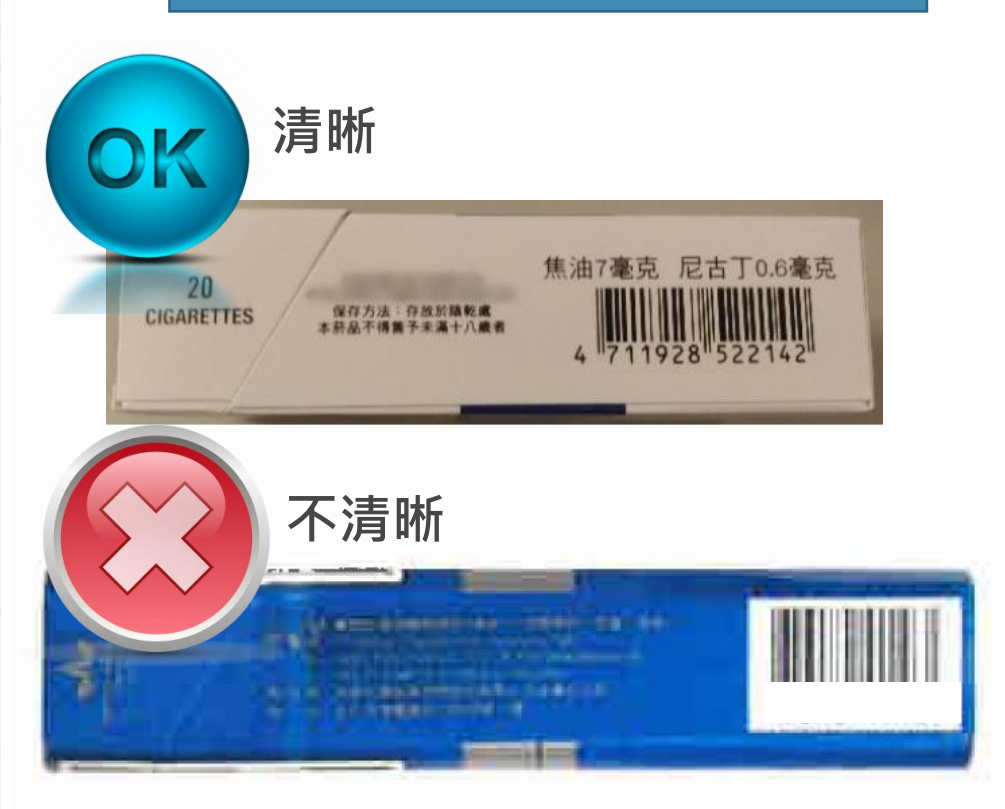

# PDF檔放大至 200% 肉眼可明確辯識文字與數字

# **菸品品項識別文件:基本資訊**

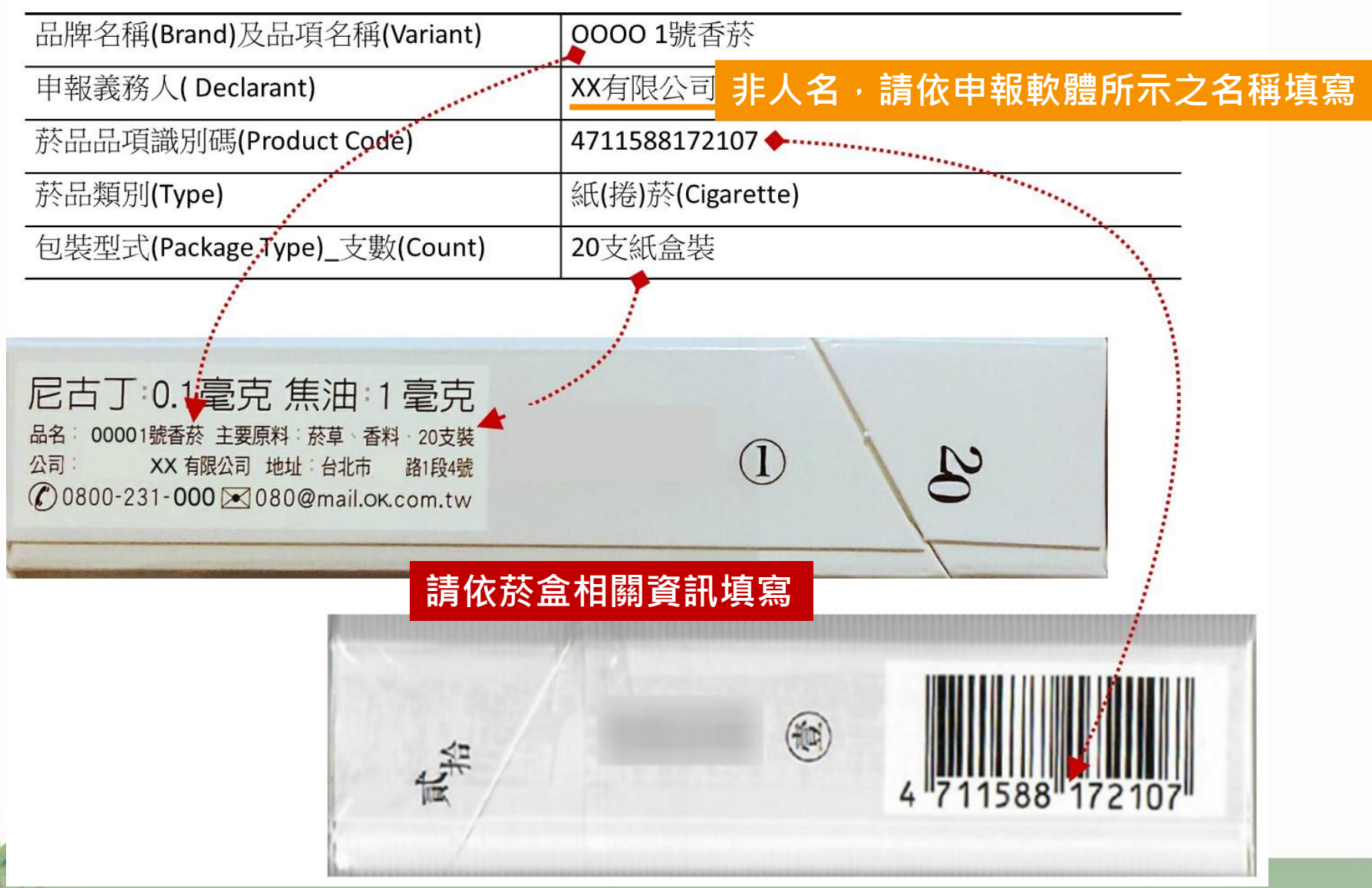

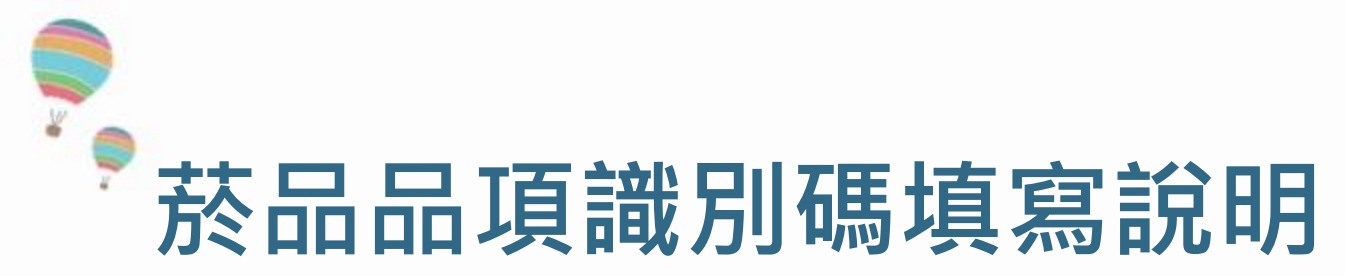

- 紙(捲)菸品項
  - 一律使用菸品容器外觀之GTIN碼
- 非紙(捲)菸品項
  - 可參考原廠包裝外觀之GTIN碼
  - 業者自編的菸品進銷存代碼,不可含符號或空白間隔,且識別碼長度以 不超過13碼為限
- 注意事項
  - 同品項,但不同支數或重量包裝菸品,菸品品項識別碼應可明確區分支 數或重量之差異
  - 同品項菸品,若僅變更包裝,但有新增之GTIN碼時,應以新增品項申報
  - 同一申報義務人之菸品品項識別碼,應保持其唯一性

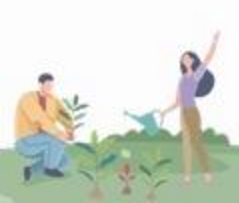

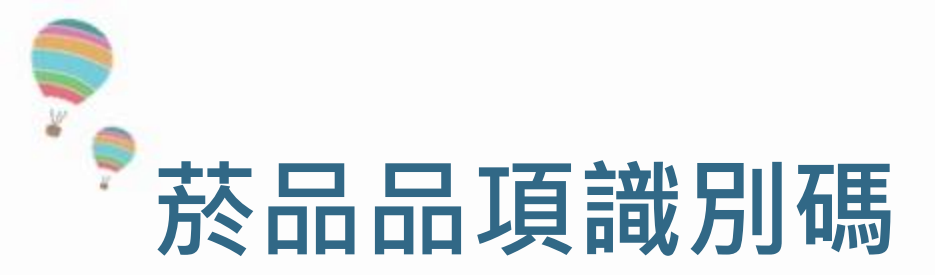

- - 該編碼之配置規則由全球商務協會簽署認可,用作識別商品品項的全球獨一性 編號,確保其產品識別在全球的獨一與一致。
  - 就商品的資料管理而言,GTIN是代表著商品品項並且對應至資料庫中的商品 資料,或是對應至交易的訊息,包括零售單品、交易包裝單位如箱、盒,在管 理上必與資料庫中之商品資料或交易訊息對應,以便供應鏈的各階段業者可讀 取、流通共用。

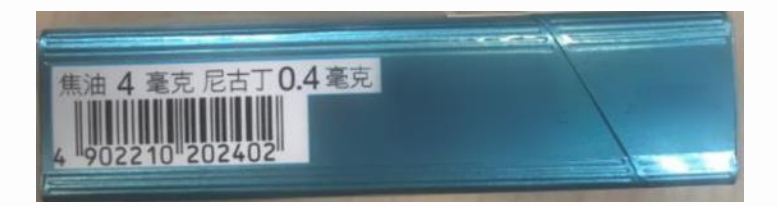

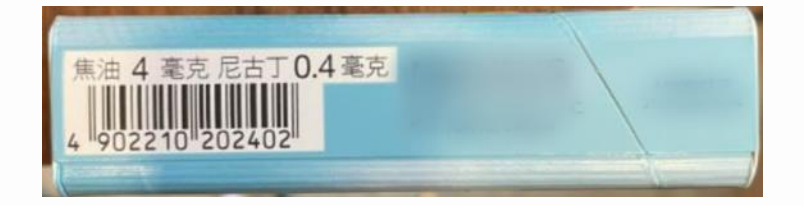

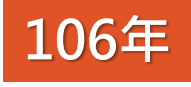

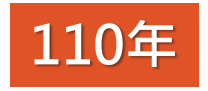

▶ 菸品容器外觀圖像(非紙捲菸) (1)

#### 菸品品項識別文件 (Tobacco Product Identification Form)

125

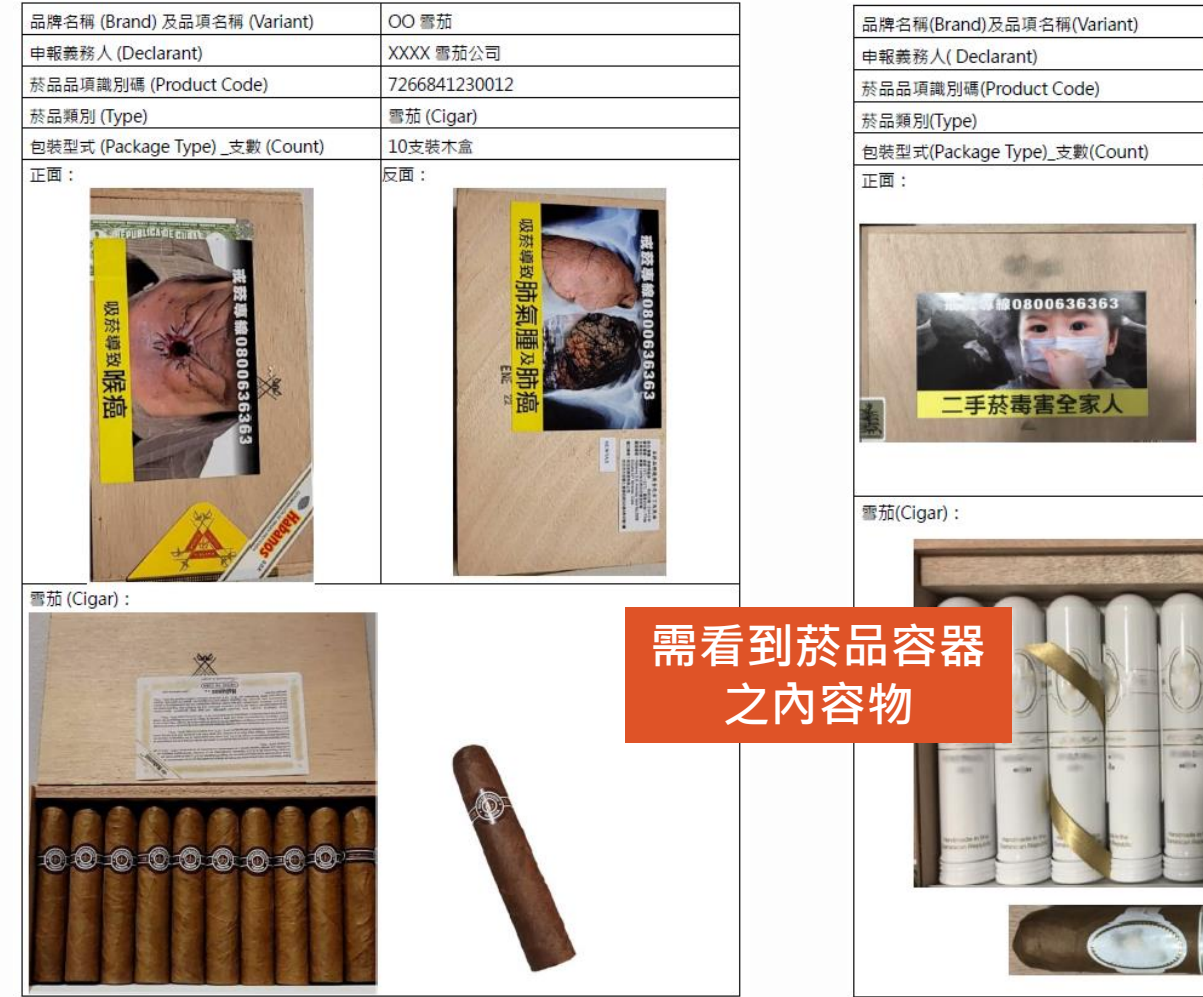

#### 菸品品項識別文件 (Tobacco Product Identification Form)

| 品牌名稱(Brand)及品項名稱(Variant)    | XD Cigar      |
|------------------------------|---------------|
| 申報義務人(Declarant)             | PP 菸草貿易公司     |
| 菸品品項識別碼(Product Code)        | 7623500278576 |
| 菸品類別(Type)                   | 雪茄(Cigar)     |
| 包裝型式(Package Type)_支數(Count) | 20支木盒裝        |
| 正面:                          | 反面:           |

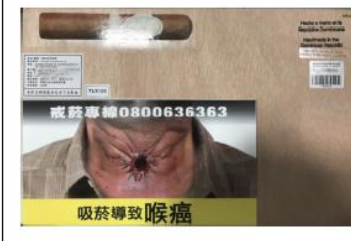

範例圖片僅供參考。我國市售菸品須依「菸品尼古丁焦油含量檢測及容器標示辦法」辦理菸品警示圖文之標示。

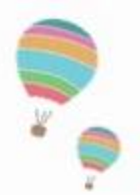

●菸品容器外觀圖像(非紙捲菸) (2)

#### 菸品品項識別文件 (Tobacco Product Identification Form)

|                                           |                                                                                                    | -           |
|-------------------------------------------|----------------------------------------------------------------------------------------------------|-------------|
| 品牌名稱(Brand)及品項名稱(Variant)                 | UU 菸絲                                                                                                    | 品           |
| 申報義務人(Declarant)                          | CC 有限公司                                                                                                    | 申           |
| 菸品品項識別碼(Product Code)                     | 9599050                                                                                                    | 菸           |
| 菸品類別(Type)                                | 菸絲(Pipe tobacco)                                                                                                    | 菸           |
| 包裝型式(Package Type)_重量(Weight)             | 50克馬口鐵盒裝                                                                                                    | 包括          |
| 正面:                                       | 反面:                                                                                                    | ΞĪ          |
| 100 E C C C C C C C C C C C C C C C C C C | ининикали и портиникали и портиникали и п |             |
| 菸絲(Pipe tobacco):                         |                                                                                                    | 水;          |
| E 5 6 M 0 0005 55 5 3                     | 需看                                                                                                    | 到菸品<br>2內容物 |
| 或获富造成性功能障礙                                |                                                                                                    |             |

#### 菸品品項識別文件 (Tobacco Product Identification Form)

| 品牌名稱(Brand)及品項名稱(Variant)      | ABC 水菸        |
|--------------------------------|---------------|
| 申報義務人(Declarant)               | XXXXX 公司      |
| 菸品品項識別碼(Product code)          | 0022099552710 |
| 菸品類別(Type)                     | 水菸 (Hookah)   |
| 包裝型式(Package Type)_ 重量(Weight) | 100克塑膠袋裝      |
| 正面:                            | 反面:           |
|                                |               |

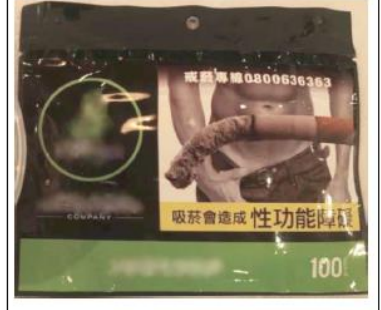

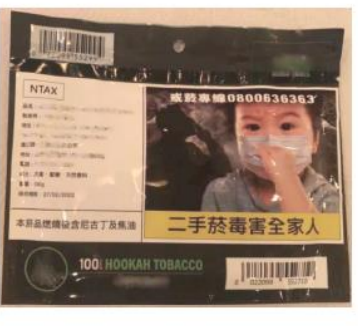

表 (Hookah):

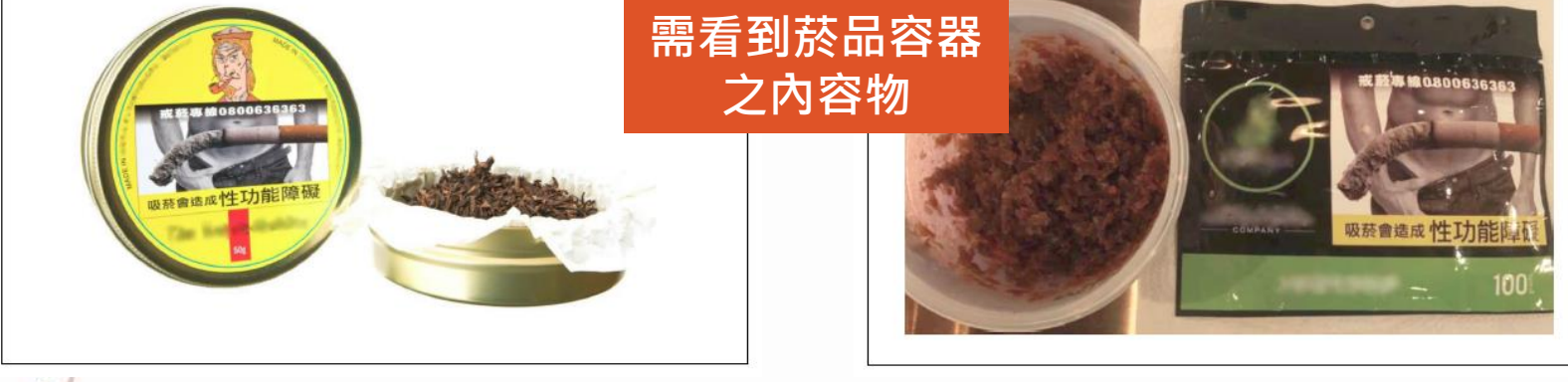

範例圖片僅供參考。我國市售菸品須依「菸品尼古丁焦油含量檢測及容器標示辦法」辦理菸品警示圖文之標示。

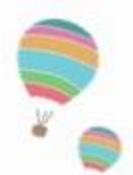

# 檢驗分析報告 (1)

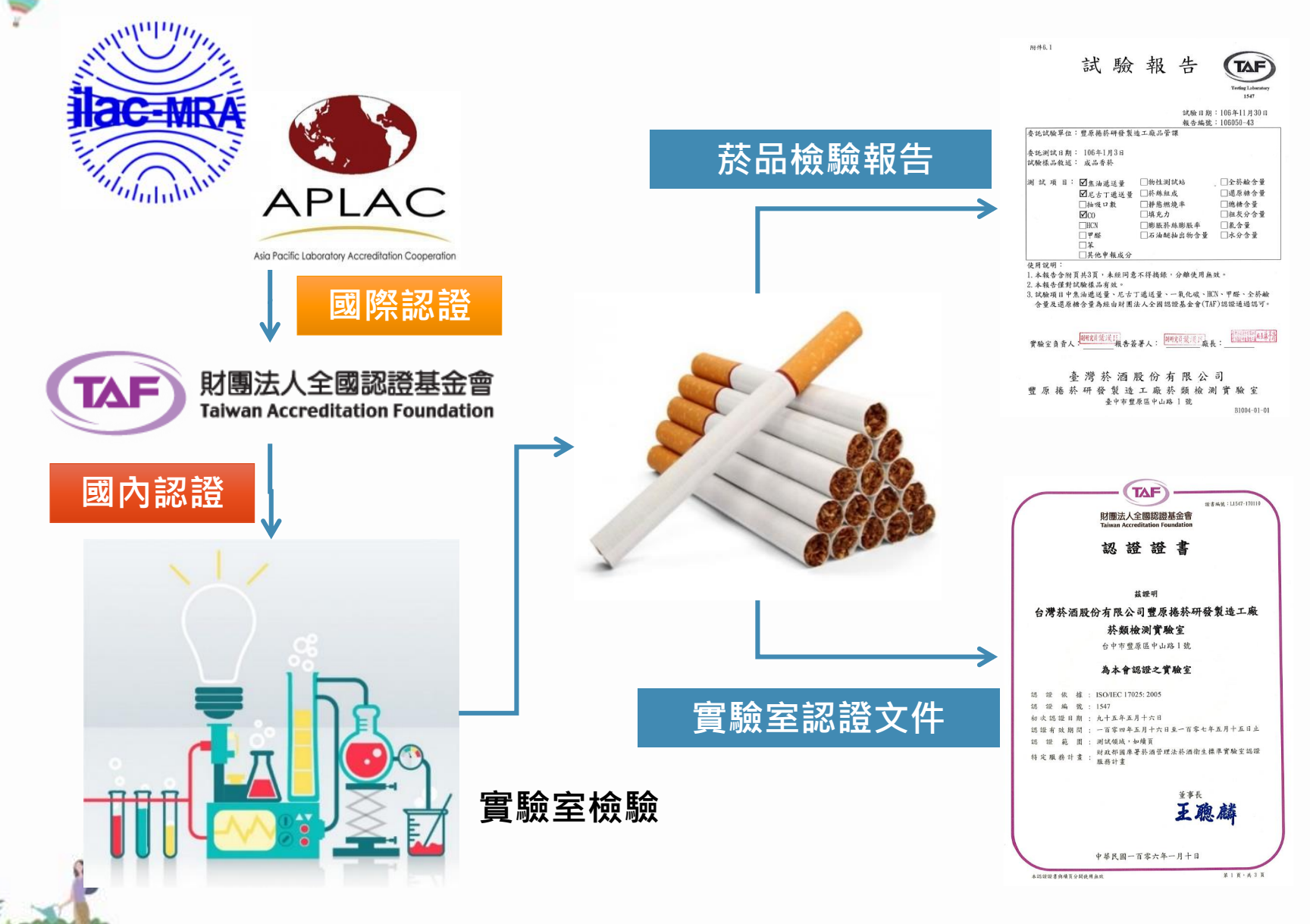

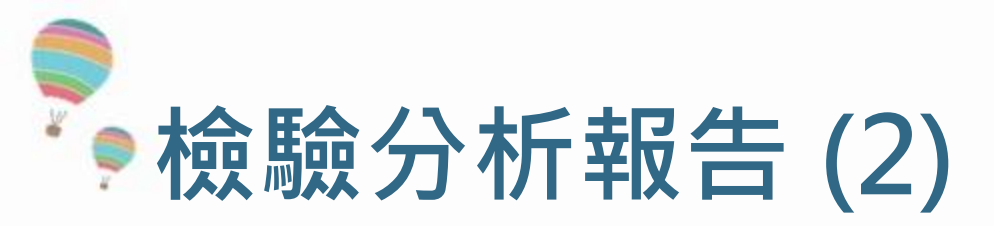

## 檢測報告包括6個主要的部份:

### ■ 檢測實驗室名稱

說明檢測是由哪一個實驗室執行。

### ■ 樣品編號與資訊

每件樣品送達實驗室都會給予一個獨立的樣品編號,報告上呈現的樣品名稱 與資訊是由送驗廠商提供。

### ■ 樣本日期

收樣日期,檢測日期,分析報告完成日期。

### ■ 檢測結果

包含檢測項目、結果與檢測方法的定量極限。

### ■ 檢測方法

檢測所使用的方法,通常以主管機關-食品藥物管理署的公告方法或國家標準 CNS 方法為主,或是國際公認的方法。

### 檢測報告簽署與與宣告

報告必須經由報告簽署人簽署與公司印章,才是一份具備效力的報告。

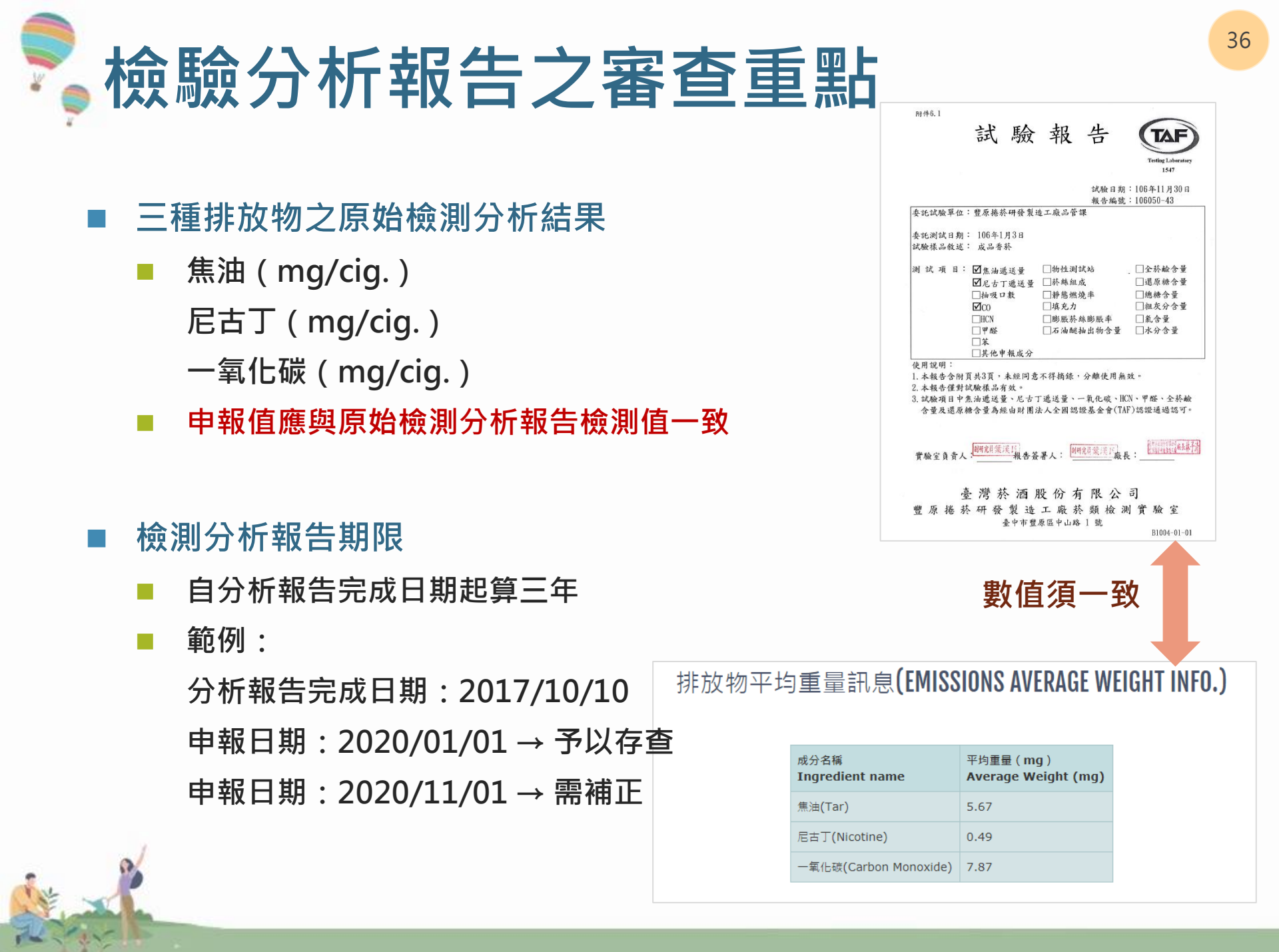
# 國際實驗室認證聯盟相互承認協議

International Laboratory Accreditation Cooperation Mutual Recognition Arrangement ILAC MRA

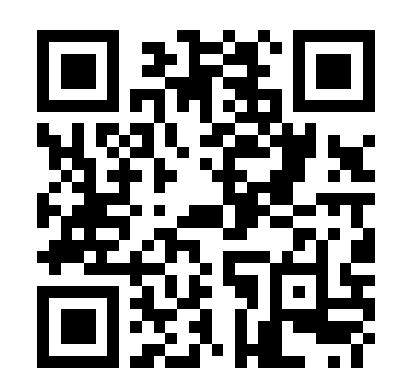

ILAC MRA認證查詢: https://ilac.org/signatorysearch/

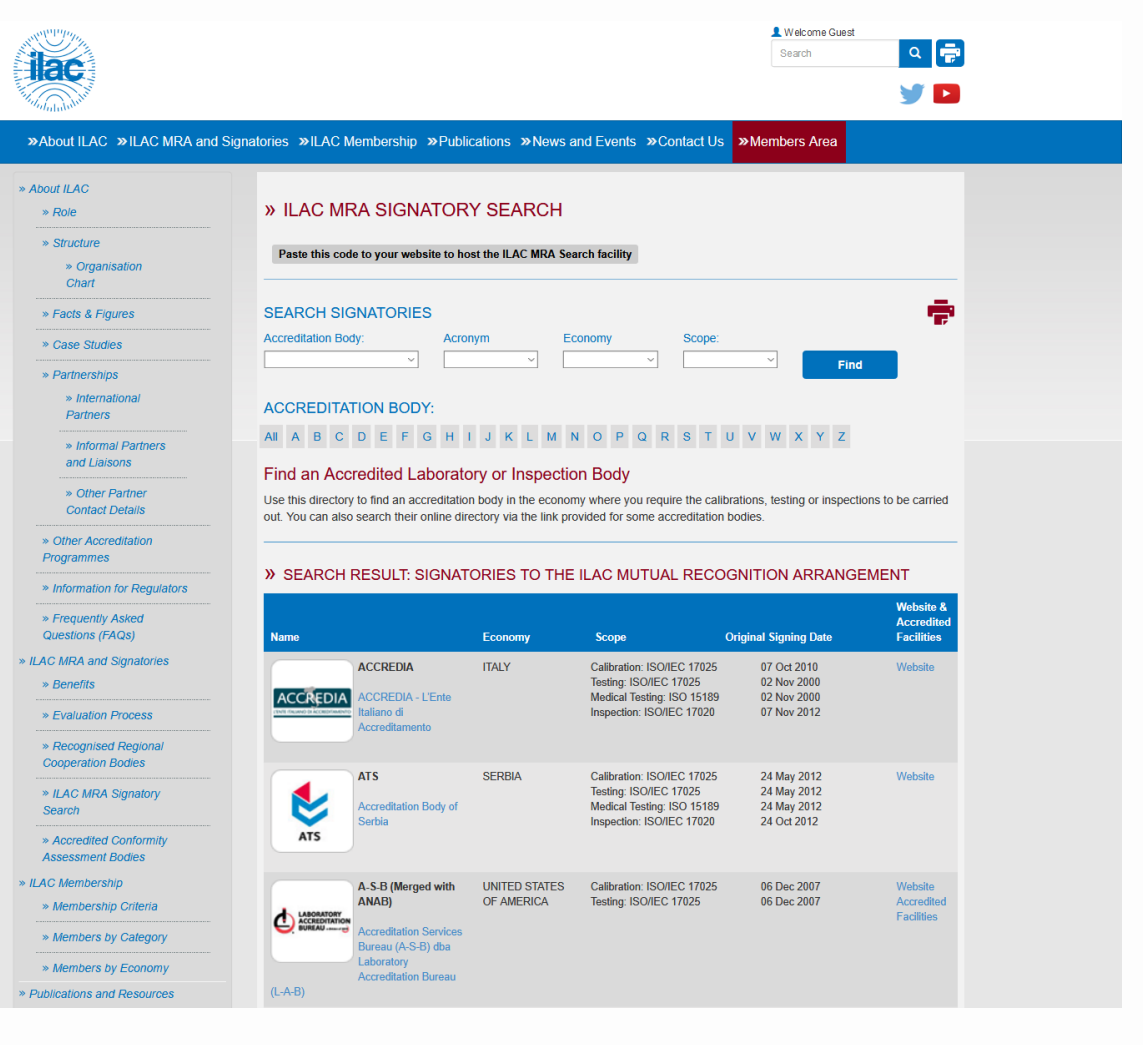

# MRA實驗室組合標記

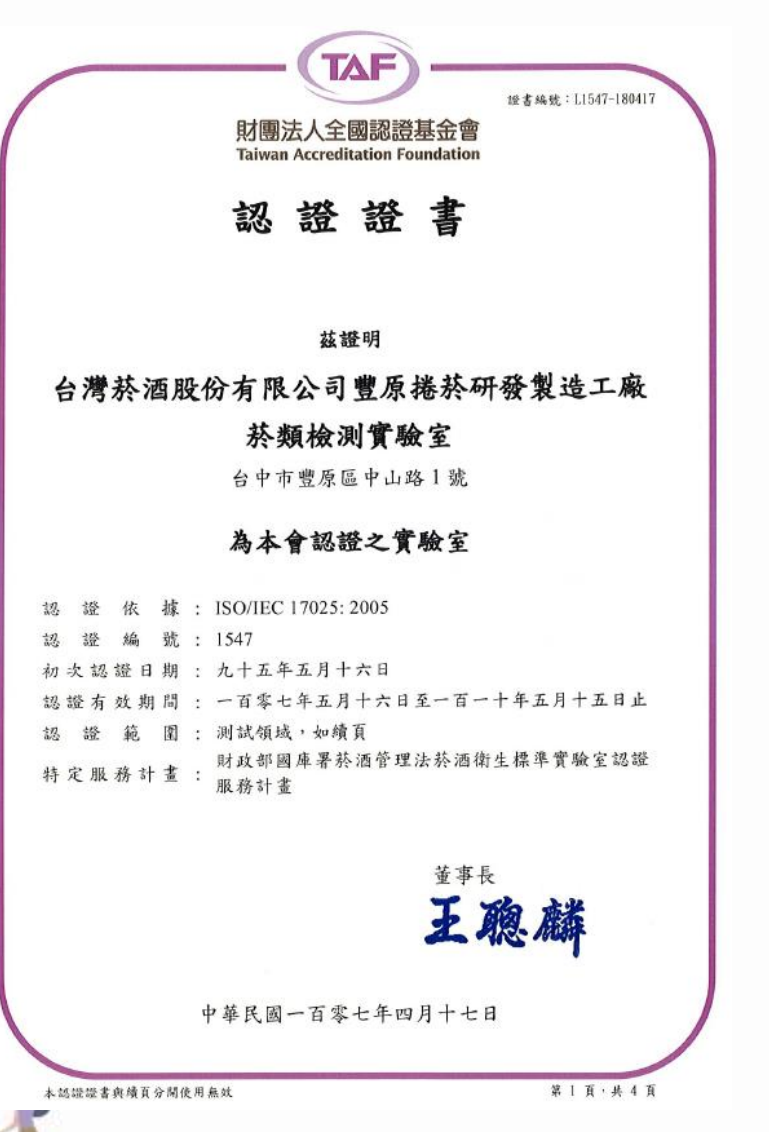

RA

NATIONAL ACCREDITATION AGENCY OF UKRAINE

NATIONAL ACCREDITATION BODY OF UKRAINE

#### ACCREDITATION CERTIFICATE

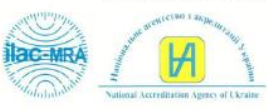

Registered on September 18, 2019 No.201232 valid until September 17, 2024

Date of the Initial Accreditation: September 18, 2014

NATIONAL ACCREDITATION AGENCY OF UKRAINE BY THIS CONFIRMS THE COMPETENCE OF

Testing laboratory of PRIVATE JOINT STOCK COMPANY «IMPERIAL TOBACCO PRODUCTION UKRAINE»

35 Akademika Zabolotnoho Str., Kyiv, 03026

2 0 0 4 3 2 6 0 (EDRPOU Code)

IN COMPLIANCE WITH THE REQUIREMENTS OF DSTU ISO/IEC 17025:2017 (ISO/IEC 17025:2017) IN THE SCOPE OF:

#### tobacco products chemical testing

The scope of accreditation is defined by the Annex to this Certificate. The Annex is an integral part of this Certificate and copyists of **01** page.

| Chairman                                                     |                 | Dr. Viktor Gorytskyy                       |
|--------------------------------------------------------------|-----------------|--------------------------------------------|
| Translation dated 16.10.2019<br>18/7 Generala Almazova Stree | et, Kyiv, 01133 | Registered in the logbook under No. 1109 A |

NAAU is a signatory to: 1) EA BLA in the scopes of «Testing», «Calibration», «Product certification», «Certification» and «Inspection»; 2) ILAC MRA in the scopes of «Testing», «Calibration» and «Inspection»; 3) IAF MLA in the scopes of «Product certification», «Certification of persons», «Management systems certification».

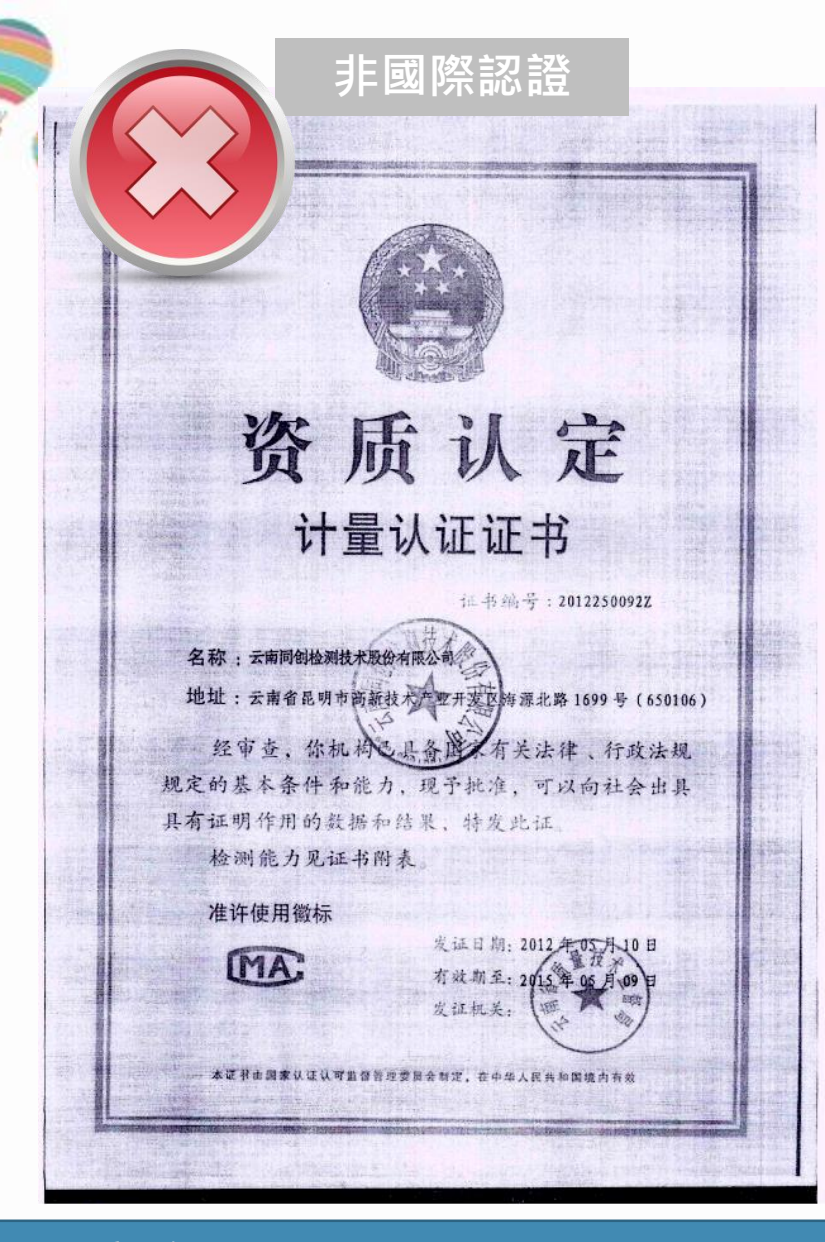

22 Jun

#### ilac MRA 國際認證

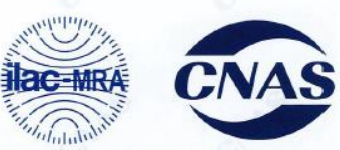

#### 中国合格评定国家认可委员会

实验室认可证书

(注册号: CNAS L6173)

兹证明:

OK

#### 云南中烟工业有限责任公司卷烟产品质量检测中心

#### 云南省昆明市高新开发区科医路 41 号, 650106'650221

符合 ISO/IEC 17025: 2005《检测和校准实验室能力的通用要求》 (CNAS-CL01《检测和校准实验室能力认可准则》)的要求,具备承担本 证书附件所列服务能力,予以认可。

获认可的能力范围见标有相同认可注册号的证书附件,证书附件是 本证书组成部分。

签发日期: 2016-04-06 有效期至: 2022-04-17 初次认可: 2013-04-18

CNAS實驗室認可符合國際標準,出示該項檢測報告才能在國際上得到承認 CMA計量認證僅為符合中國境內的標準。

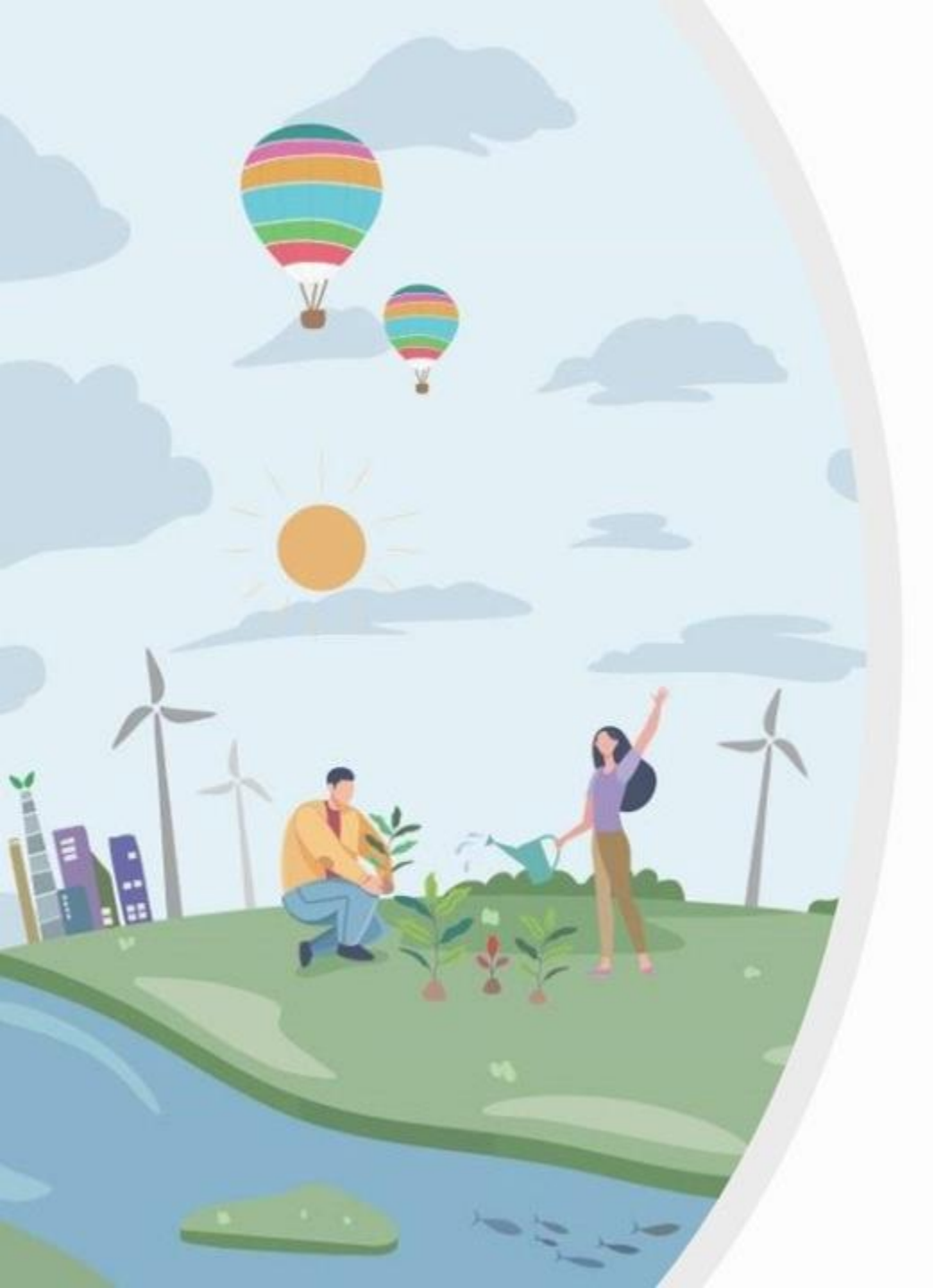

# 菸品資料申報審查 常見錯誤

衛生福利部國民健康署 菸品資料申報說明會

「經費來自菸品健康福利捐」

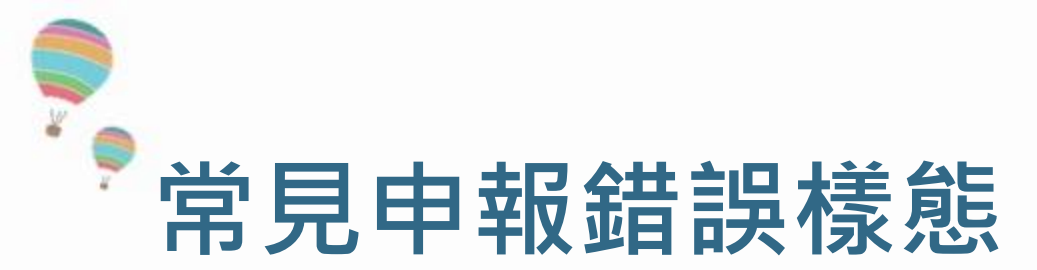

- 1. 菸品品項識別文件內容填寫有誤
- 2. 申報值與原始檢測報告不一致
- 3. 毒性文件引用不當
- 4. ISO/IEC 17025認證文件異常
- 5. 申報檔之菸品品項識別碼與條碼不一致

# 菸品資料申報審查常見錯誤(1)

| 分類<br>Category  | 項目<br>Item   | 成分名稱<br>Ingredient name           | 非燃燒物質毒性資料<br>toxicity info of<br>unburned<br>materials | 熱裂解試<br>驗<br>Pyrolysis | $\bigcirc$ |             |
|-----------------|--------------|-----------------------------------|--------------------------------------------------------|------------------------|------------|-------------|
| 菸草<br>(Tobacco) | 種類<br>(Type) | 辛巴威菸草<br>(Zimbabwe<br>Tobacco)    | (+Z0002)                                               | (+A0701)               |            | 申報成分過多      |
| 菸草<br>(Tobacco) | 種類<br>(Type) | 義大利菸草(Italian<br>Tobacco)         | (+Z0002)                                               | (+A0701)               |            | 菸草種類高達數10種  |
| 菸草<br>(Tobacco) | 種類<br>(Type) | 印尼菸草(Indonesia<br>Tobacco)        | (+Z0002)                                               | (+A0701)               |            | 添加物種類高達30多種 |
| 菸草<br>(Tobacco) | 種類<br>(Type) | 巴西菸草(Brazil<br>Tobacco)           | (+Z0002)                                               | (+A0701)               |            | 7種排放物重覆出現   |
| 菸草<br>(Tobacco) | 種類<br>(Type) | 馬拉威菸草(Malawi<br>Tobacco)          | (+Z0002)                                               | (+A0701)               |            |             |
| 菸草<br>(Tobacco) | 種類<br>(Type) | 印度菸草(Indian<br>Tobacco)           | (+Z0002)                                               | (+A0701)               | OK         | 建議改善措施      |
| 菸草<br>(Tobacco) | 種類<br>(Type) | 斯里蘭卡菸草(Sri<br>Lanka Tobacco)      | (+Z0002)                                               | (+A0701)               |            | 正確使用申報系統    |
| 菸草<br>(Tobacco) | 種類<br>(Type) | 尼加拉瓜菸草<br>(Nicaraguan<br>Tobacco) | (+Z0002)                                               | (+A0701)               |            | 移除菸品中未使用之成分 |
| 菸草<br>(Tobacco) | 種類<br>(Type) | 厄瓜多菸草<br>(Ecuadorian<br>Tobacco)  | (+Z0002)                                               | (+A0701)               |            |             |
| 菸草<br>(Tobacco) | 種類<br>(Type) | 多明尼加菸草<br>(Dominican<br>Tobacco)  | (+Z0002)                                               | (+A0701)               |            |             |

# <sup>•</sup> 菸品資料申報審查常見錯誤 (2)

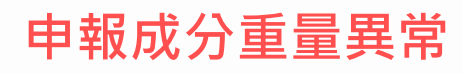

[成分重量] 欄位以毫克 (mg) 計數

1公克 (g) = 1000 毫克 (mg)

常見的雪茄重量,多在 2000 mg以上

重金屬、亞硝胺及排放物等(焦油與尼古丁除外),成分重量多在 0.001 mg 以下

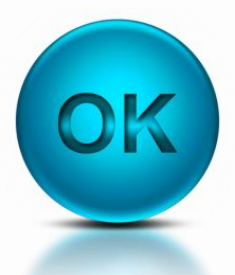

#### 建議改善措施

請詳實參考菸品檢驗分析報告 1g(公克) = 1000 mg(毫克) 1mg(毫克) = 1000 µg(微克) 1µg(微克) = 1000 ng(奈克)

# 於品資料申報審查常見錯誤(3)

#### ∷ 菸品資料品項列表(LIST OF TOBACCO PRODUCTS)

|   |                                   |                                                         |                                        | ·**                                | •••••                        |                      | ******            | •••••                     |                                 |
|---|-----------------------------------|---------------------------------------------------------|----------------------------------------|------------------------------------|------------------------------|----------------------|-------------------|---------------------------|---------------------------------|
|   | 申報業者名<br>稱<br>Name of<br>Declarer | 製菸(酒)執照號碼或進口執<br>照號碼<br>Licence number for<br>importers | 受委任申報業<br>者名稱<br>Delegated<br>reporter | 申報類型<br>Type of reporting          | 申報日期<br>Date of<br>reporting | 商品類型<br>Type         | 商品品<br>牌<br>Brand | 商品品項<br>Variant           | 其他產品資訊<br>Other<br>product info |
|   | 1000                              | 100.000                                                 |                                        | 12月份申報(Declaration<br>In December) | 2014/12/09                   | 紙(捲)菸<br>(Cigarette) | 國王長<br>支香煙        | KING PERFECT<br>100MM 8MG |                                 |
| 1 | 1000                              | Station.                                                |                                        | 補正申報(Corrrection<br>Declaration)   | 2015/02/13                   | 紙(捲)菸<br>(Cigarette) | 國王長<br>支眷煙        | KING PERFECT<br>100MM 8MG |                                 |
|   | 125                               | and the second                                          |                                        | 12月份申報(Declaration<br>In December) | 2015/12/03                   | 紙(捲)菸<br>(Cigarette) | 國王長<br>支香煙        | KING PERFECT<br>100MM 8MG |                                 |
|   |                                   |                                                         |                                        | **                                 |                              | •                    |                   |                           |                                 |

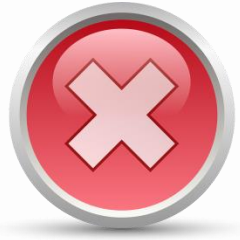

#### 重複申報相同品項:商品名稱相同,但申報日期,申報編號均不同

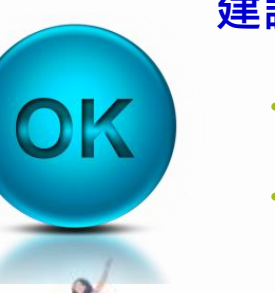

#### 建議改善措施:

- 請業者上網查詢是否有重覆申報之情況,並進行補正或申請「對民眾公開」資訊下架。
- 已上傳過的菸品,進行補正或變更申報時,應維持一樣的申報編號。

# ▶ 菸品資料申報審查常見錯誤 (4)

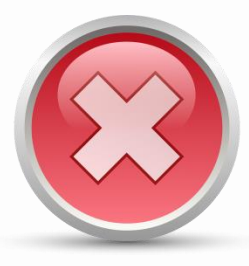

最新之菸品容器及外觀圖像異常:

申報義務人填寫錯誤;

品項名稱未依照菸盒側面產品資訊填寫;

條碼及產品資訊之照片無法清晰辨識文字; 菸品品項識別文件之識別碼與申報檔不一致。

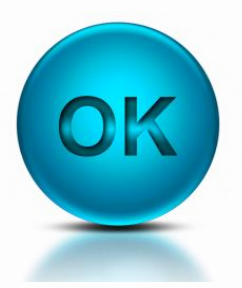

#### 建議改善措施:

核對識別文件資訊與帳號申請資訊是否一致;

確定照片清晰且文字可辨識;

菸盒側面資訊與所填寫品項名稱需一致;

菸品品項識別碼以條碼為主,識別文件與申報檔之菸品品項識別碼需一致。

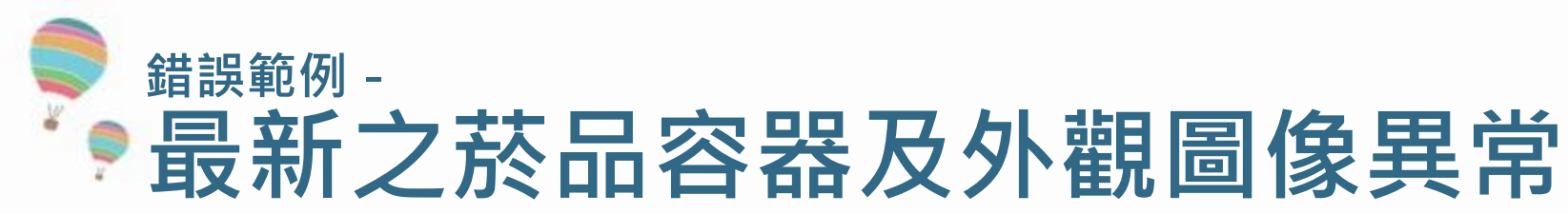

#### 菸品品項識別文件 (Tobacco Product Identification Form)

| 品牌名稱(Brand)及品項名稱(Variant)    | OO 雪茄         |
|------------------------------|---------------|
| 申報義務人( Declarant)            | 王大明           |
| 菸品品項識別碼(Product Code)        | 8477614533590 |
| 菸品類別(Type)                   | 雪茄(Cigar)     |
| 包裝型式(Package Type)_支數(Count) | 25支木盒裝        |
| 正面:                          | 反面:           |
|                              |               |

#### 申報義務人誤填為: 製造商、委任申報業者或負責人

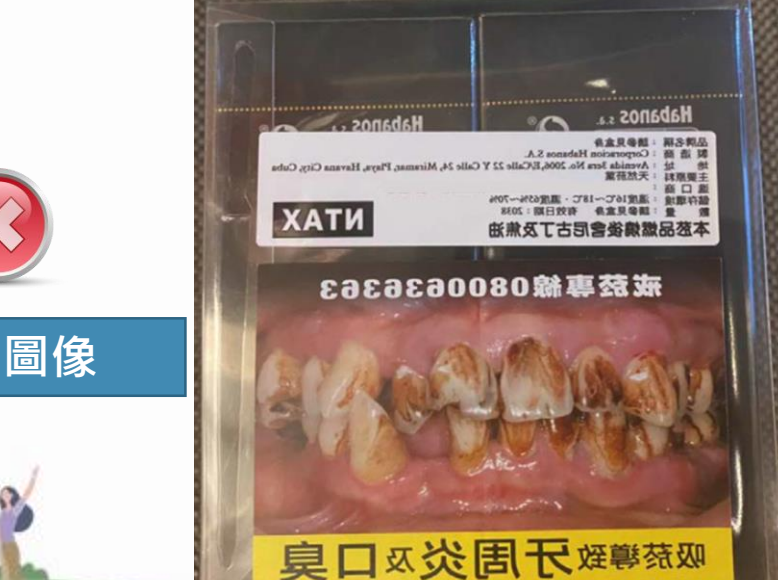

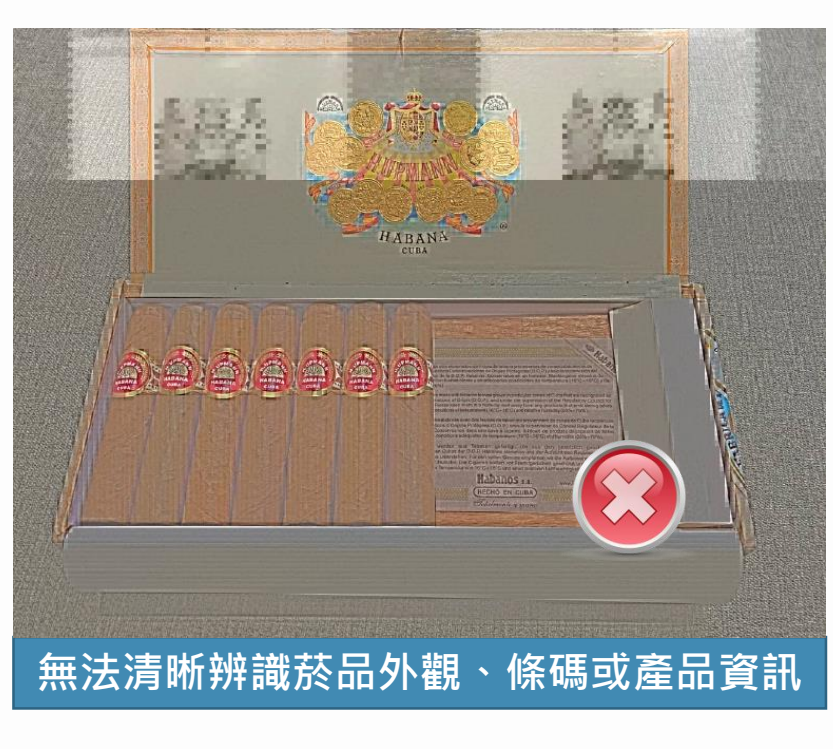

46

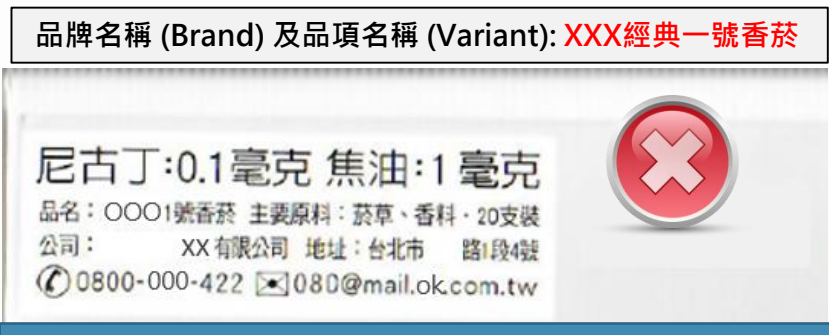

<u>品項名稱未依照菸盒側面產品資訊填寫</u>

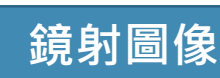

# <sup>宣導事項-</sup> 雪茄建議應附單支裸裝圖像 (1)

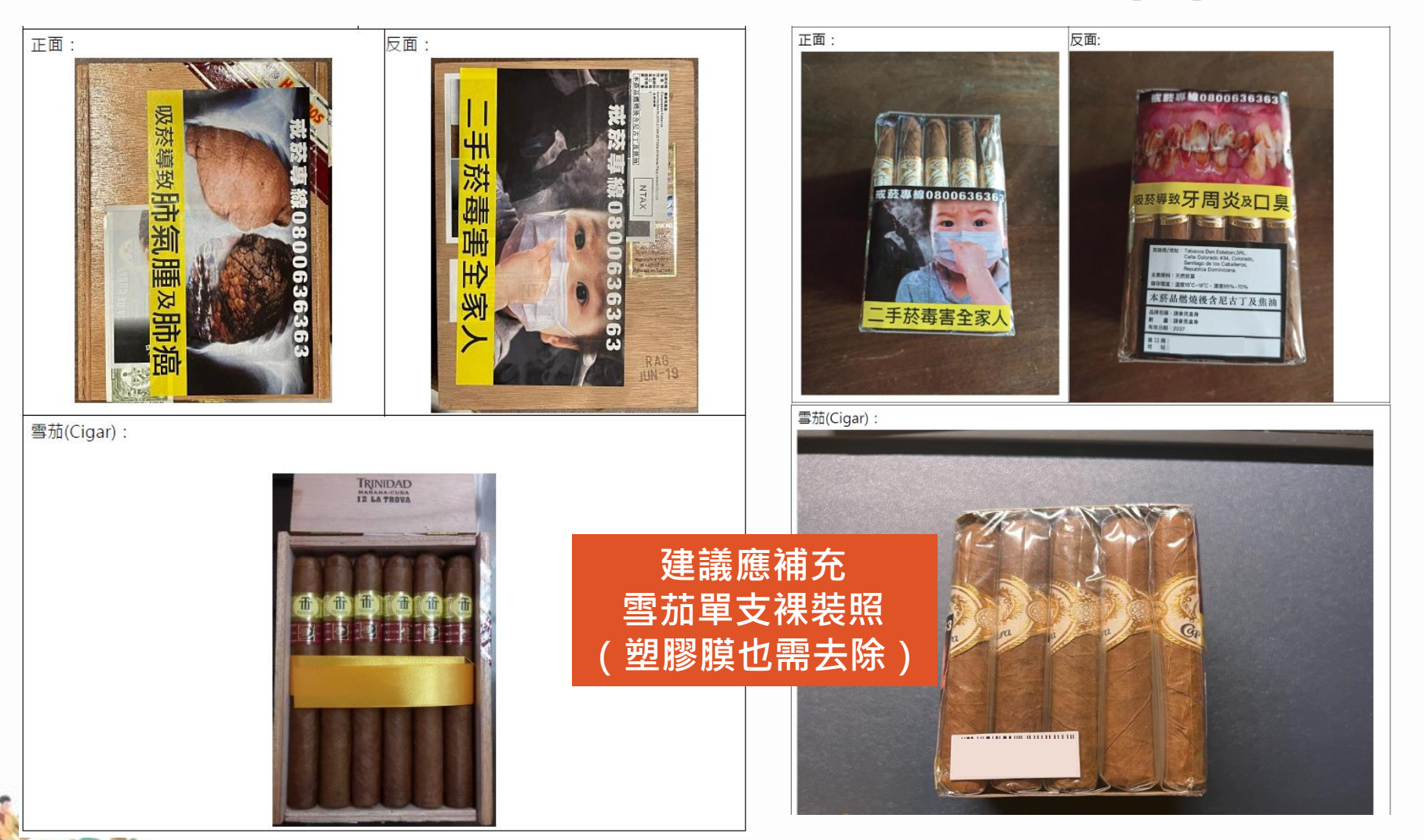

# <sup>宣導事項-</sup> 雪茄建議應附單支裸裝圖像 (2)

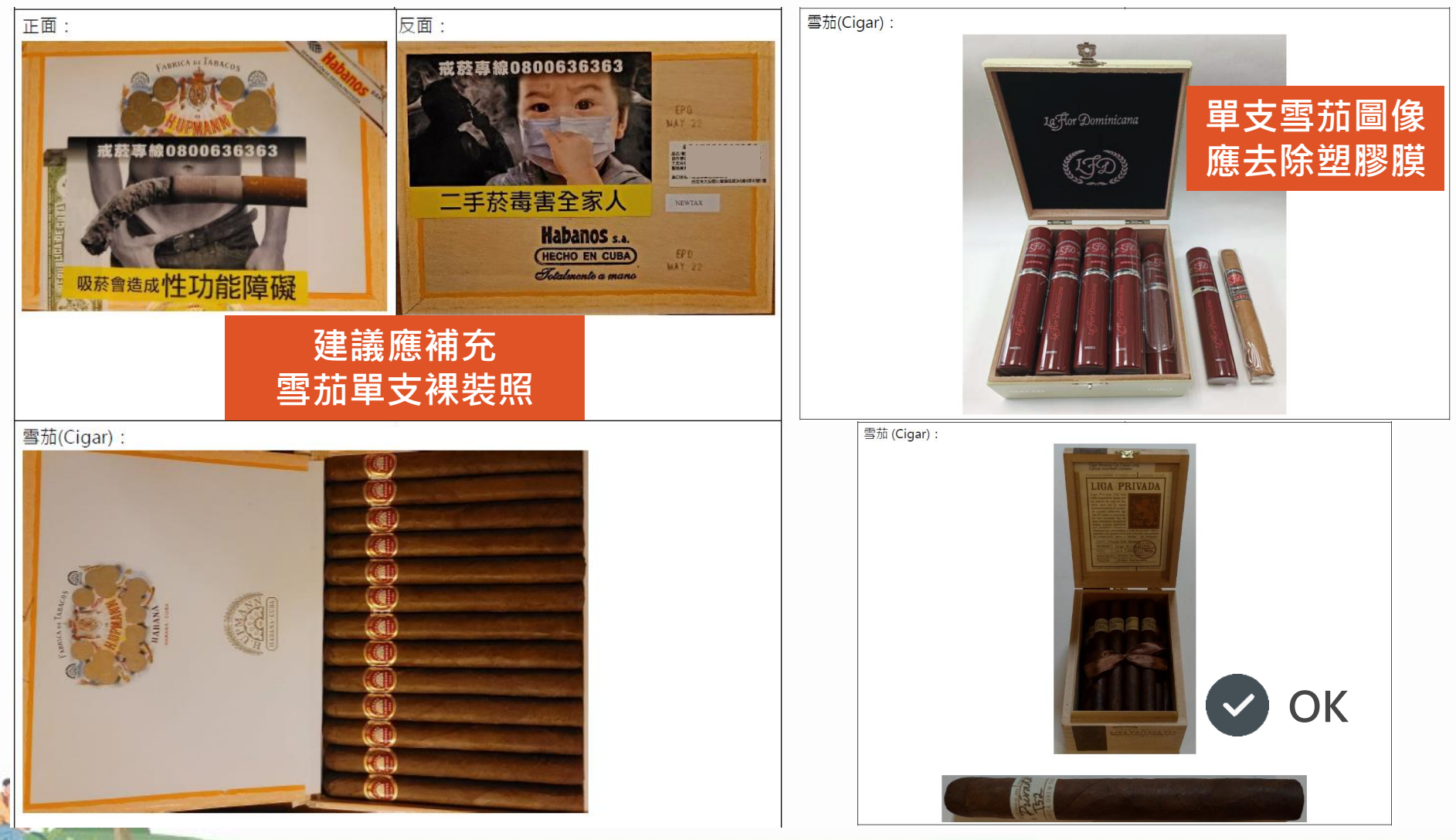

# 於品資料申報審查常見錯誤(5)

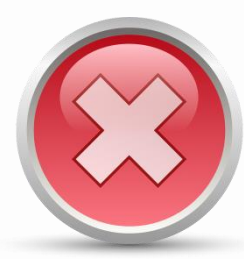

#### 原始檢測分析報告異常

申報數值與檢測報告數值不一致;

檢測報告逾期;

無一氧化碳檢測值。

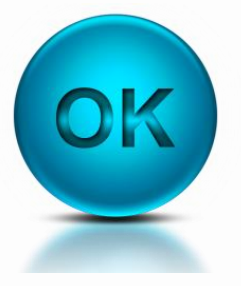

#### 建議改善措施

核對填報數值與檢測報告上是否相同; 不額外做四捨五入,數值應與報告上完全一致; 確定該申報之項目皆有填寫。

# <sup>錯誤範例 -</sup> 原始檢測分析報告異常

CONG TY TNHH MỘT THÀNH VIÊN VIÊN THUỐC LÀ ASL - ANALYTIK SERVICE LABOR TOBACCO INSTITUTE ONE MEMBER COMPANY LIMITED Din chu. 235 Duòng Nguyễn Trấi, Phường Thượng Đình, Quận Thanh Xuân, TP. Hà Nội & Co. - Paul. 54 07 02 - 22507 Homburg - Germany KG ASL - Analytik Service Labor GmbH & Co. Dich thoni: 84-4-35582826; Fax: 84-4-38584322; Email: vilas098@vaboo.com VILAS 098 Schnackenburgallee 15 22525 Hamburg · Germany KẾT QUẢ THỬ NGHIỆM phone +49/40/85 31 38 661 fax +49/40/85 31 38 679 e-mail info@asl-analysis.com Page: 1/1 TEST REPORT May 04. 2010 Analysis report No.: 99/2017/VTL.PT2.352-1 Name Name of Company: (based on the order No.: 144/TLAG-CNKCS dated September 01, 2017) filter cigarettes Description Packing Date of delivery hardbox Address: April 22, 2010 Date of receiving sample: August 30, 2017 Quantity 150 cigarettes Sample ope: Cigarettes Analysis-No. 100428/04 States of the samples before testing: In cigarette pack 03.05.-04.05.2010 Date of analysis The test report was performed under the test requirement form No: 99/2017/VTL\_PT2.352-1 Order Determination of total and nicotine-free dry particulate matter. 1. Information on the tests and testing methods: according to ISO 4387 and norms mentioned there Determination of nicotine content in smoke condensates according to ISO 10315 Determination of carbon monoxide (CO) in vapour phase of smoke according to ISO 8454 **Testing methods** TCVN 6680:2008 (ISO 4387:2000) (\*\* ASL -method QE-16/VA-01-PA-K01,K04 TCVN 6679:2008 (ISO 10315:2000) Results 2. Test results: Length of cigarettes mean mm Length of filter mean: mm Length of tipping mean mm Diameter mean: mm LAB Smoking machine RM200 A (Borgwaldt -KC) smoke trap Type of smoking machine Central Filter 92 mm " PT2 352 Number of 3 smoking runs 20 cigarettes each cigarettes smoked total 60 cigarettes 3. Comments: Nooc. Ha Noi, September 01, 2017 Ha Noi, September 01, 2017 Cigarette weight mean ma TEST GROUP LEADER HEAD OF LABORATORY DIRECTOR Butt length mm T TRAMP WE Puff number mean HEN THUCCL Total particulate matter (TPM) mean: mg/cig. Neuven Bach Doong Nguyen Thanh Binh en Dinh Truons Nicotine in TPM mean mg/cig Nicotine-free dry PM mean ma/cia Carbon monoxide mean mg/cig. 1/2 PT/BM/25-10.16 Site der Gesellschoft: Hamburg HRA 92609 - Geschäftsführen: Andreas Briel pers. haft: Gesellschoften: Borgwoldt Flovor GmbH - Hamburg - HRB 45824 Deutsche Bork AG - (bLZ 200 700 00) - Konto-Nic 649 32 33 1. Cac kilt quả thứ nghiệm chỉ có giá trị đối với mẫu thứ do khách hàng gũi tới Manager DAP lac-MR 2. Không được trịch sao một phần kết quả này nêu không được tự đồng ý của Viện Thuộc tá IBAN: DE 67 2007 0000 0649 3233 00 - BIC: DEUTDEHH - USUK NV : DE 814874842 3. Tân mẫu và tên khách hàng được ghi theo yêu của khách hàng <u> 無一氧化碳檢測值</u> 原始分析報告逾期

# 菸品資料申報審查常見錯誤(6)

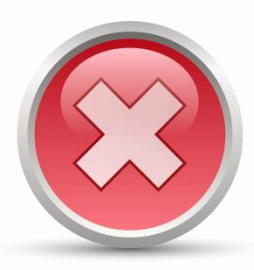

#### 實驗室認證異常

非ISO 17025之認證

實驗室認證逾期

實驗室名稱與分析報告上之名稱不一致

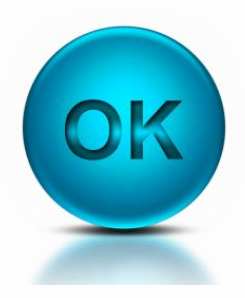

#### 建議改善措施

定期檢查實驗室認證

確保分析報告之品質

確保分析報告之正確性

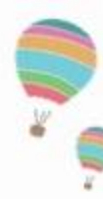

## <sup>錯誤範例 -</sup> 實驗室認證異常

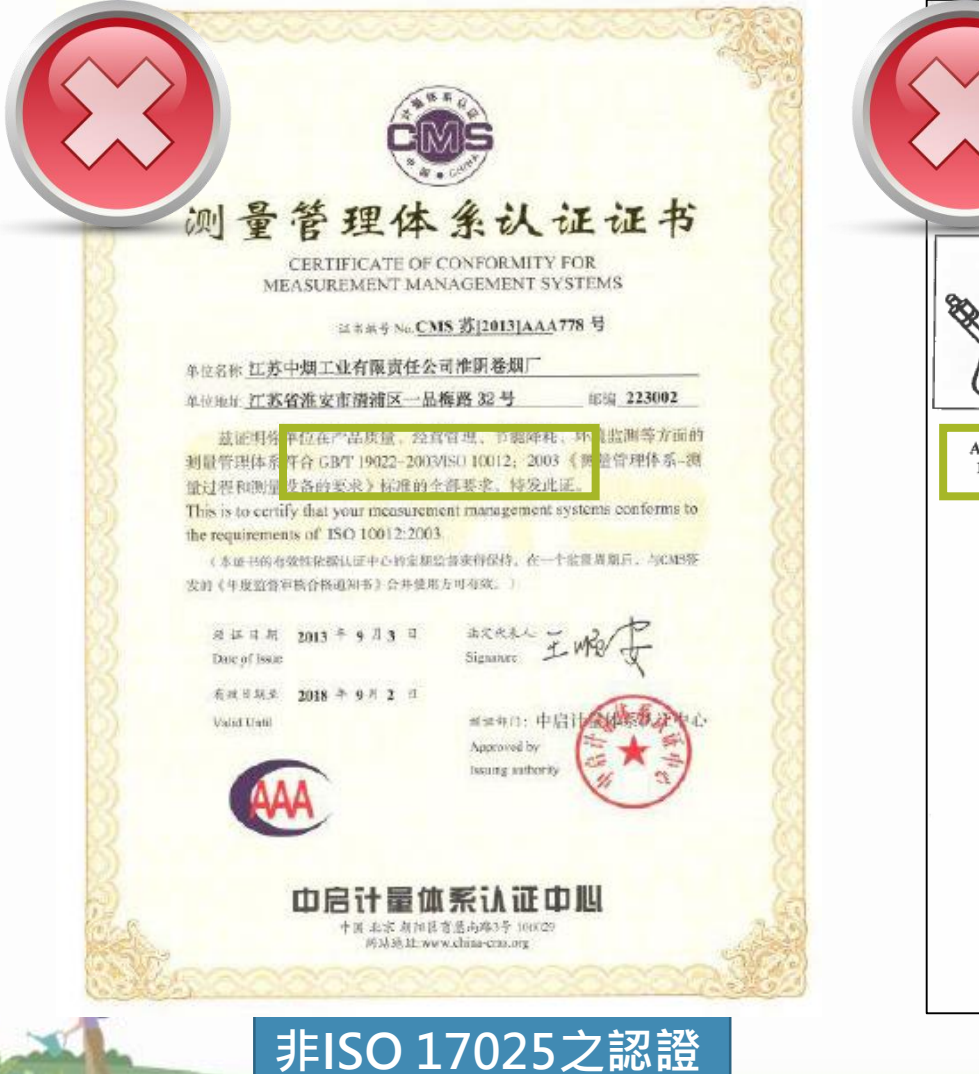

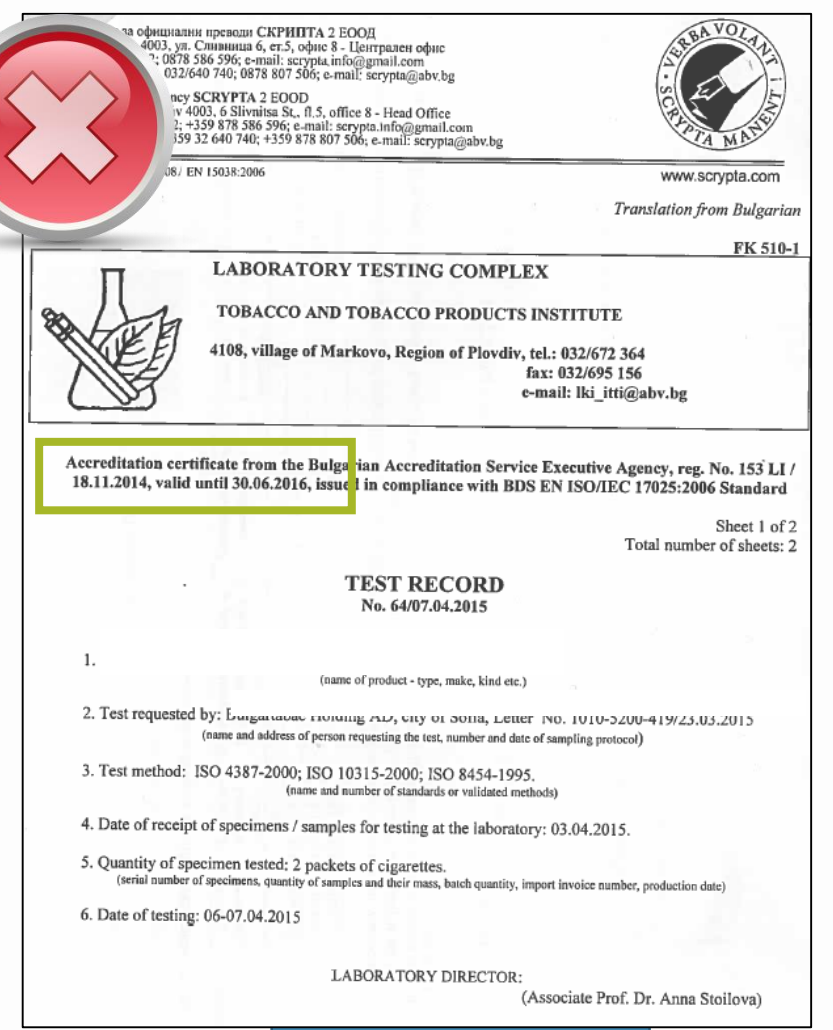

實驗室認證逾期

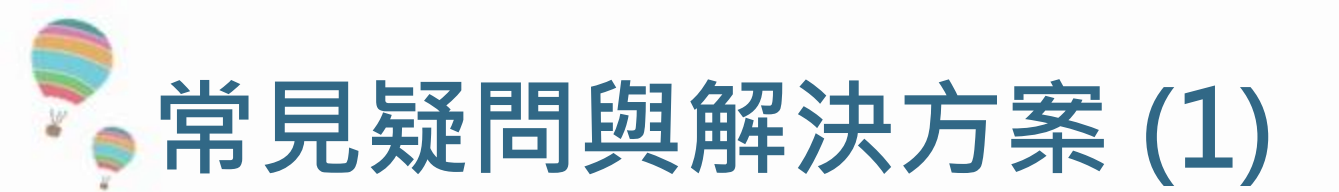

#### ■ 不知道申報內容與申報格式?

- 菸品製造或輸入業者之菸品申報資料,包括「對民眾公開」及「對政府申報」 之菸品申報資料。
- 菸品品項識別文件相關格式與範例可至菸品成分資料網 > 下載專區 > 菸品品
   項識別文件下載了解。

#### ■ 不知道申報時程?

茶品之新增品項、品項變更或內容變更者,應於新增或變更後之海關放行或於 稅捐稽徵機關申報產銷月報資料後之三十日內為申報。既有菸品,業者應依 「菸品資料申報辦法」之第一次申報後之次年度起,於每年十二月間更新所為 之申報。

■ 不知道毒性文件應如何取得?

申報工具與菸品成分資料網,皆已提供19種已知毒性物質(包含菸草、重金屬、 亞硝胺及排放物)之公版文件。

# 常見疑問與解決方案 (2)

#### ■ 樣菸需要申報嗎?

- 樣 菸 之 定 義 請 見 100 年 2 月 18 日 國 健 教 字 第 10007002202 號 函 (下載路徑:菸品成分資料網 > 相關法規 > 解釋函 > 100年2月18日
   「供品管、試驗用途樣菸」之定義)。
- 若非屬函文解釋之菸品,仍須依菸品資料申報辦法之相關規定辦理申報。

#### ■ 若未申報,有罰則嗎?

依「菸害防制法」,處新臺幣十萬元以上五十萬元以下罰鍰,並令限 期申報;屆期未申報者,按次連續處罰。規避、妨礙或拒絕中央主管 機關依第八條第二項規定所為之取樣檢查(驗)者,處新臺幣十萬元 以上五十萬元以下罰鍰。

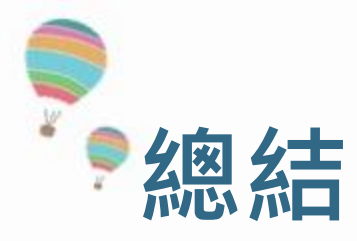

- 菸品申報義務與時程:
  - 海關放行後30日內要做申報(新增品項、品項變更或內容變更者)
  - 每年12月要定期申報<mark>前一年度及今年度製造/進口之菸品</mark>(除第一次新品申報以外)
  - 收到審查通知後·如需補正須在30天內完成
  - 依據《菸品資料申報辦法》 第9條:

必要時,中央主管機關得檢查與申報內容相關之其他資料或文件;並得取樣檢驗,業 者不得拒絕、規避或妨礙。但取樣數量以足供檢驗之用者為限。

- 再三檢查菸品申報資料,以避免需要補正
  - 菸品申報系統匯出之光碟

(內含XML檔案、對衛生福利部申報菸品清單表、菸品品項識別文件資料夾、 毒性 文件資料夾)、加蓋公司大小章之公文函。

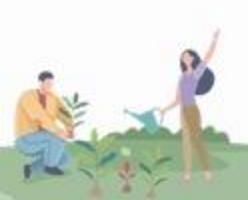

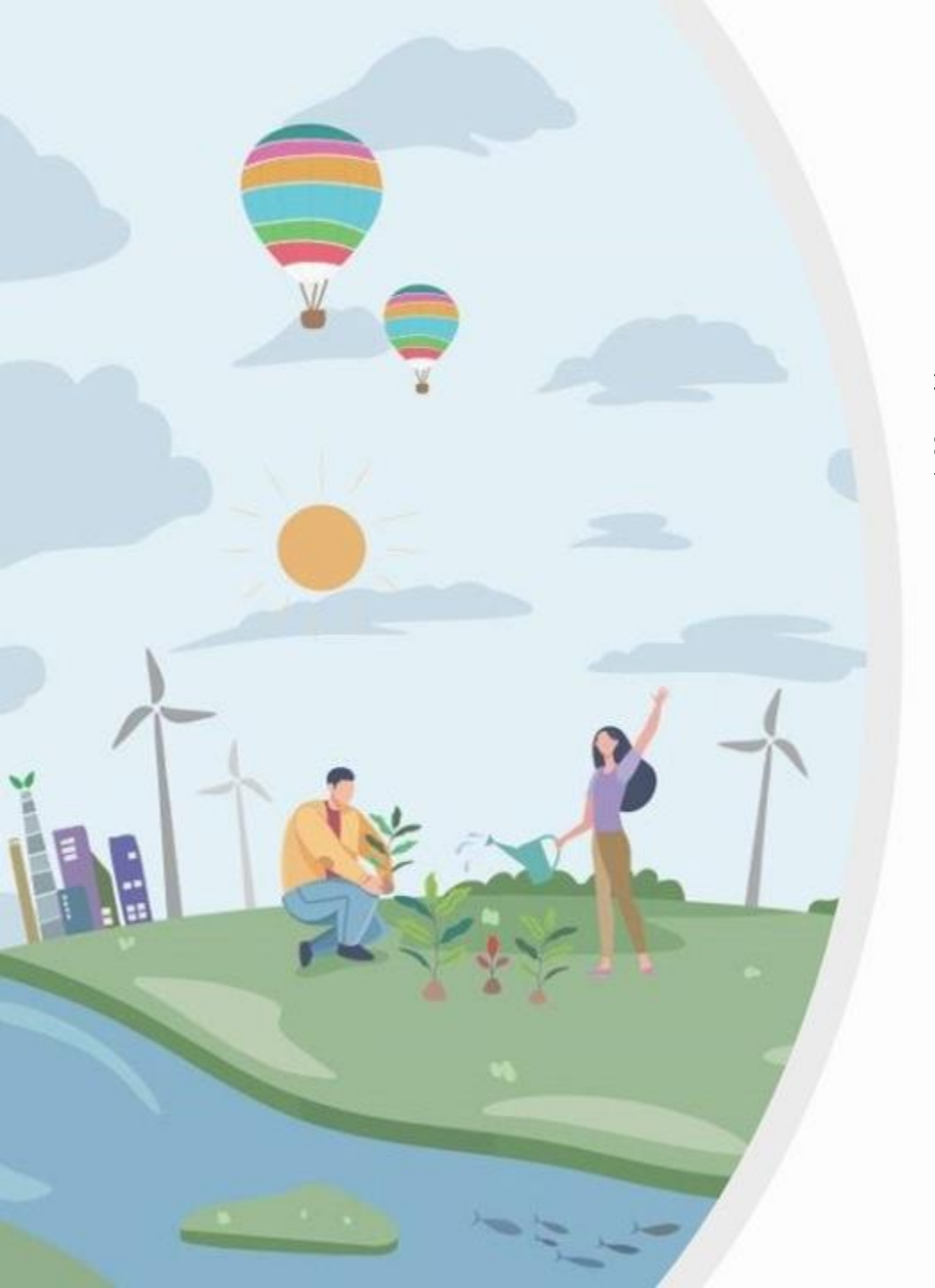

### 衛生福利部國民健康署 菸品資料申報說明會

# 菸品資料申報系統 操作實務

「經費來自菸品健康福利捐」

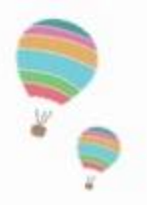

課程大綱

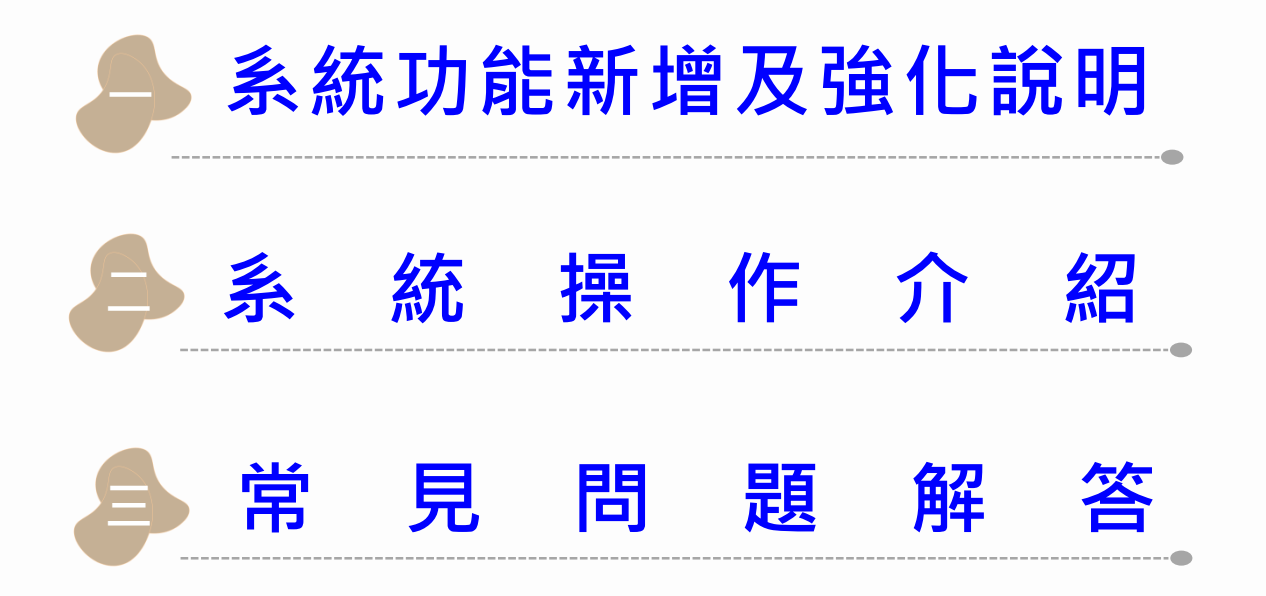

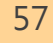

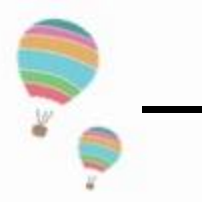

# 系統功能新增及強化說明

1. 申報作業優化調整

■ 簡化連續18個月未製造/未進口菸品之申報流程

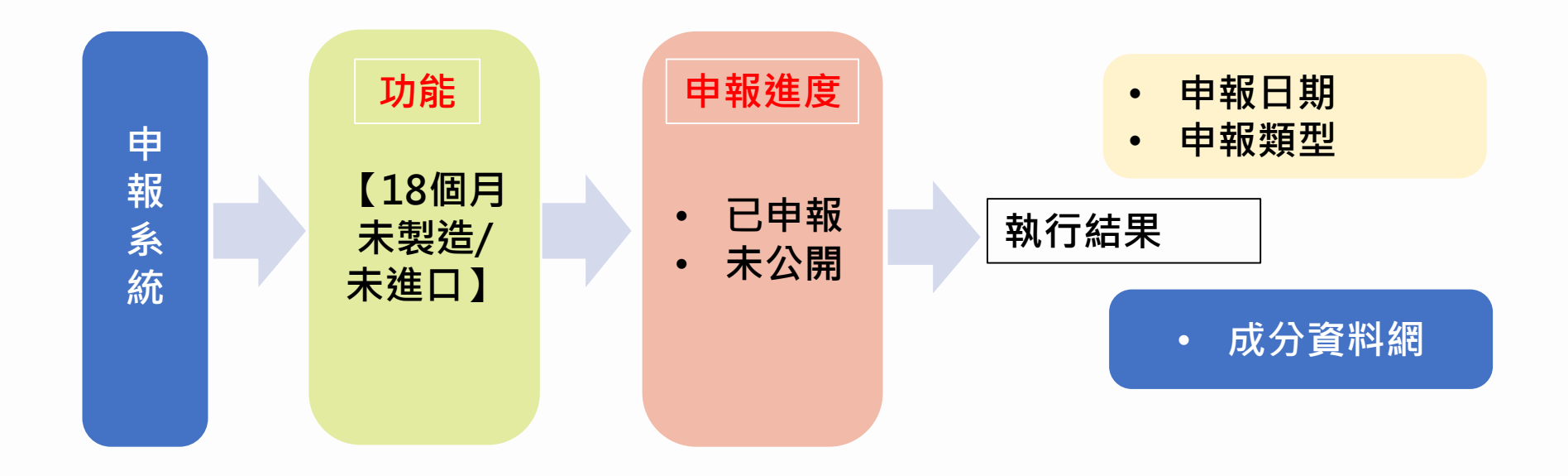

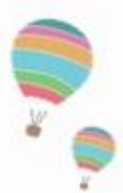

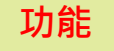

#### 【連續18個月未製造/未進口】

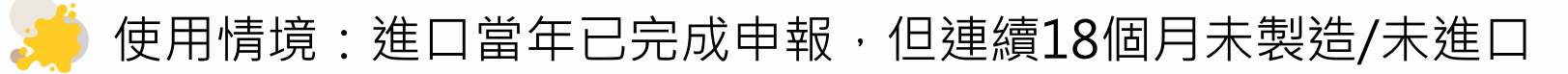

| 10                                                                            | │ 茨品資料申報系統/Tobacco Reporting System                                                                                                    |                            |                                                                                               |                                                                                                    |                                                   |                                                                                                    |                                     |                                   |                                                                 |                                                                                |                                         |                                        |                                 |
|-------------------------------------------------------------------------------|----------------------------------------------------------------------------------------------------|----------------------------|-----------------------------------------------------------------------------------------------|----------------------------------------------------------------------------------------------------|---------------------------------------------------|----------------------------------------------------------------------------------------------------|-------------------------------------|-----------------------------------|-----------------------------------------------------------------|--------------------------------------------------------------------------------|-----------------------------------------|----------------------------------------|---------------------------------|
| 1.申報資料管理         2.毒性暨物質安全資料檔維護           Reporting         Toxicity and MSDS |                                                                                                    | 全資料檔維護<br>ad MSDS Public i | 3.對民眾公開資料上傳<br>Public info. Upload4.對政府申報資料匯出<br>Gov. Data Export5.系統資料更新<br>Sys. Data Update |                                                                                                    | 〔新<br>date                                        | 版本資訊<br><del>Sys. Info</del>                                                                            | 重設密碼<br>Reset Password.             |                                   |                                                                 |                                                                                |                                         |                                        |                                 |
|                                                                               | 查詢<br>Query     刪除<br>Delete     複製<br>Copy     新增<br>New     重新填報<br>Redeclare     列印<br>Print     匯入<br>Import     備份<br>Backup     確定存檔<br>Save     確定存檔<br>Save |                            |                                                                                               |                                                                                                    |                                                   |                                                                                                    |                                     |                                   |                                                                 |                                                                                |                                         |                                        |                                 |
|                                                                               | 目前功能尚未啟用,預計11月上架                                                                                                    |                            |                                                                                               |                                                                                                    |                                                   |                                                                                                    |                                     |                                   |                                                                 |                                                                                |                                         |                                        |                                 |
|                                                                               | 基本資料/Tobacco Info. 菸品成分訊息/Ingredients Info. 菸品添加物訊息/Additives Info. 菸品排放物訊息/Emissions Info. 菸品品項辨識文件/Tobacco Product Identification Form.                           |                            |                                                                                               |                                                                                                    |                                                   |                                                                                                    |                                     |                                   |                                                                 |                                                                                |                                         |                                        |                                 |
| L                                                                             | 基平資科                                                                                                    | /Tob                       | acco Info. 菸品成分訊息                                                                             | 】/Ingredients Info. 菸品                                                                                                    | 添加物訊息/Add                                         | ditives Info. 菸品排放物                                                                                     | 訊息/Emissions                        | s Info                            | o. 菸品品項辨                                                        | 辩武件/Tobacco Pro                                                                | oduct Identific                         | ation Fo                               | orm.                            |
|                                                                               | 基 4 資 科,                                                                                                    | /Tob                       | acco Info. 菸品成分訊息<br>申報進度<br>Status                                                           | All Ingredients Info. 菸品<br>菸品品項識別碼<br>Product Code                                                                                                    | 添加物訊息/Add                                         | ditives Info. 菸品排放物<br>申報類型<br>Declaration Type                                                         | 訊息/Emissions                        | s Info<br>De                      | o. 菸品品項辨<br>申報日期<br>eclaration<br>Date                          | 識文件/Tobacco Pro<br>菸品原製造廠<br>Name of Tol<br>Manufactu                          | oduct Identific<br>阪名稱<br>bacco<br>urer | ation Fo<br>菸                          | orm.<br>品类<br>Typ               |
|                                                                               | 基平 資料,                                                                                                    |                            | acco Info. 菸品成分訊息<br>申報進度<br>Status<br>未公開(Edit)                                              | Ingredients Info. 菸品<br>菸品品項識別碼<br>Product Code<br>8801116006519                                                                                                    | 添加物訊息/Add<br>新增申報(New I                           | ditives Info. 菸品排放物<br>申報類型<br>Declaration Type<br>Production)                                          | 訊息/Emissions                        | s Info<br>De                      | o. 菸品品項辨<br>申報日期<br>eclaration<br>Date<br><sup>1022/06/02</sup> | i識文件/Tobacco Pro<br>菸品原製造廠<br>Name of Tol<br>Manufactu<br>KT&G                 | oduct Identific<br>夜名稱<br>bacco<br>urer | ation Fo<br>苏<br>水菸(H                  | >rm.<br>語業<br>Typ<br>ook        |
|                                                                               | 基平資料,<br>1<br>2                                                                                                    | /Tob                       | acco Info. 菸品成分訊題<br>申報進度<br>Status<br>未公開(Edit)<br>未公開(Edit)                                 | <ul> <li>ス/Ingredients Info. 茨品</li> <li>茨品品項識別碼</li> <li>Product Code</li> <li>8801116006519</li> <li>20220602-A1</li> </ul>                                                           | 添加物訊息/Add<br>新增申報(New I<br>新增申報(New I             | ditives Info. 菸品排放物<br>申報類型<br>Declaration Type<br>Production)<br>Production)                           | 訊息/Emissions                        | s Info<br>De<br>202<br>~ 202      | o.                                                              | i識文件/Tobacco Pro<br>菸品原製造廠<br>Name of Tol<br>Manufactu<br>KT&G<br>KT&G         | oduct Identific<br>阪名稱<br>bacco<br>urer | ation Fo<br>苏<br>水菸(H<br>水菸(H          | orm.<br>品类<br>Typ<br>ook        |
|                                                                               | 基平<br>育<br>村<br>1<br>2<br>3                                                                                                    | /Tob                       | acco Info. 菸品成分訊息<br>申報進度<br>Status<br>未公開(Edit)<br>未公開(Edit)<br>已申報(Exported)                | <ul> <li>         Ingredients Info. 茨品                 於品品項識別碼<br/>Product Code                  8801116006519                 20220602-A1                 620210610172821384</li></ul> | 添加物訊息/Add<br>新增申報(New I<br>新增申報(New I<br>12月份更新申報 | ditives Info. 菸品排放物<br>申報類型<br>Declaration Type<br>Production)<br>Production)<br>@(Declaration In Decem | 訊息/Emissions<br>、<br>、<br>ber)【註】 、 | s Info<br>De<br>202<br>202<br>202 | 0.                                                              | i識文件/Tobacco Pro<br>菸品原製造順<br>Name of Tol<br>Manufactu<br>KT&G<br>KT&G<br>KT&G | oduct Identific<br>夜名稱<br>bacco<br>urer | ation Fo<br>苏<br>水菸(H<br>X菸(H<br>紙(捲)寿 | orm.<br>記載<br>Typ<br>ook<br>ook |

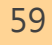

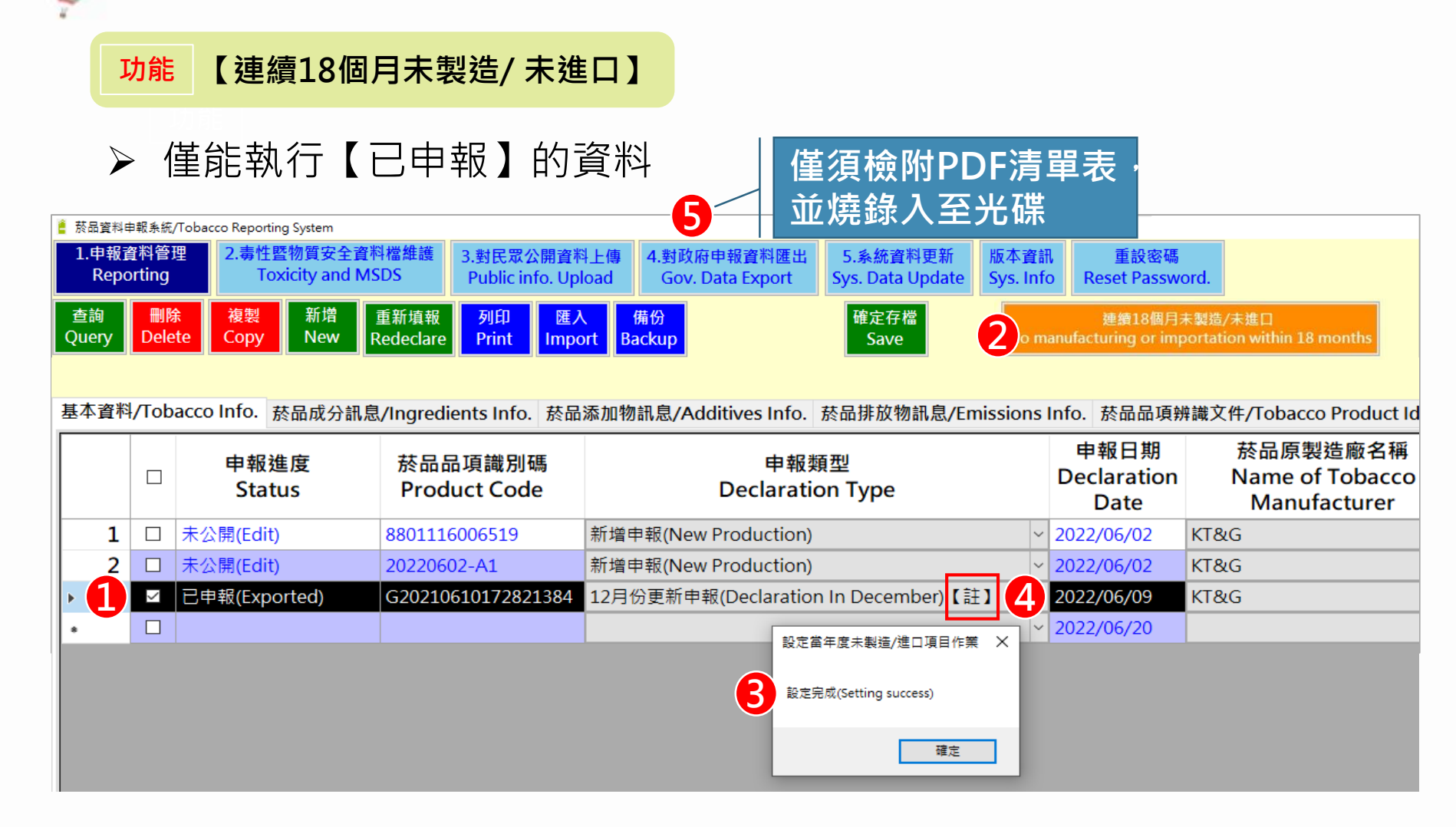

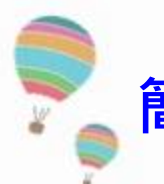

#### 功能

【連續18個月未製造/未進口】

### ➤ 若執行【N/A/未公開/未申報】資料,系統出現錯誤訊息,無法執行

| ≜ 菸品資料申報系統/Tobacco Reporting System |                                                                              |                                    |                                       |                           |                              |                     |                                       |                                 |  |  |
|-------------------------------------|------------------------------------------------------------------------------|------------------------------------|---------------------------------------|---------------------------|------------------------------|---------------------|---------------------------------------|---------------------------------|--|--|
| 1.申報<br>Rep                         | 資料管理<br>orting                                                               | 型 2.毒性暨物質安全資料相<br>Toxicity and MSD | aaaaaaaaaaaaaaaaaaaaaaaaaaaaaaaaaaaaa | <ul> <li></li></ul>       | 5.系統資料更新<br>Sys. Data Update | 版本資訊<br>Sys. Info I | 重設密碼<br>Reset Password.               |                                 |  |  |
| 查詢<br>Query                         | 删除<br>Dele                                                                   | 複製 新増 重<br>Copy New Red            | 新填報 列印 匯入<br>declare Print Import     | <mark>備份</mark><br>Backup | 確定存檔<br>Save                 | 2 Io manufa         | 連續18個月未製造/未<br>cturing or importation | 進口<br>n within 18 months        |  |  |
| 基本資料                                | 基本資料/Tobacco Info.                                                           |                                    |                                       |                           |                              |                     |                                       |                                 |  |  |
|                                     |                                                                              | 申報進度<br>Status                     | 菸品品項識別碼<br>Product Code               | 申<br>Declar               | a報類型<br>ration Type          |                     | 申報日期<br>Declaration<br>Date           | 菸品原製造<br>Name of To<br>Manufact |  |  |
| •1                                  | $\checkmark$                                                                 | 未公開(Edit)                          | 8801116006519                         | 新增申報(New Product          | ion)                         |                     | 2022/06/02                            | KT&G                            |  |  |
| 2                                   |                                                                              | 未公開(Edit)                          | 20220602-A1                           | 新增申報(New Product          | ion)                         |                     | 2022/06/02                            | KT&G                            |  |  |
| 3                                   |                                                                              | 已申報(Exported)                      | G20210610172821384                    | 17                        |                              |                     | × 6/09                                | KT&G                            |  |  |
|                                     |                                                                              |                                    |                                       |                           |                              |                     | 6/20                                  |                                 |  |  |
|                                     | 第1行(Item 1.):<br>請先完成對政府申報資料匯出(Please finish data export to the government.) |                                    |                                       |                           |                              |                     |                                       |                                 |  |  |
|                                     |                                                                              |                                    |                                       |                           |                              | ā                   | 崔定                                    |                                 |  |  |

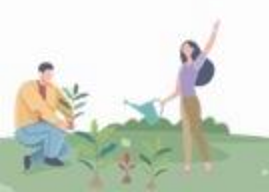

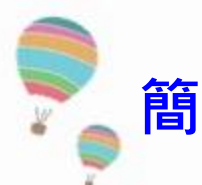

#### 功能 【連續18個月未製造/未進口】

▶ 菸品成分資料網查詢結果畫面

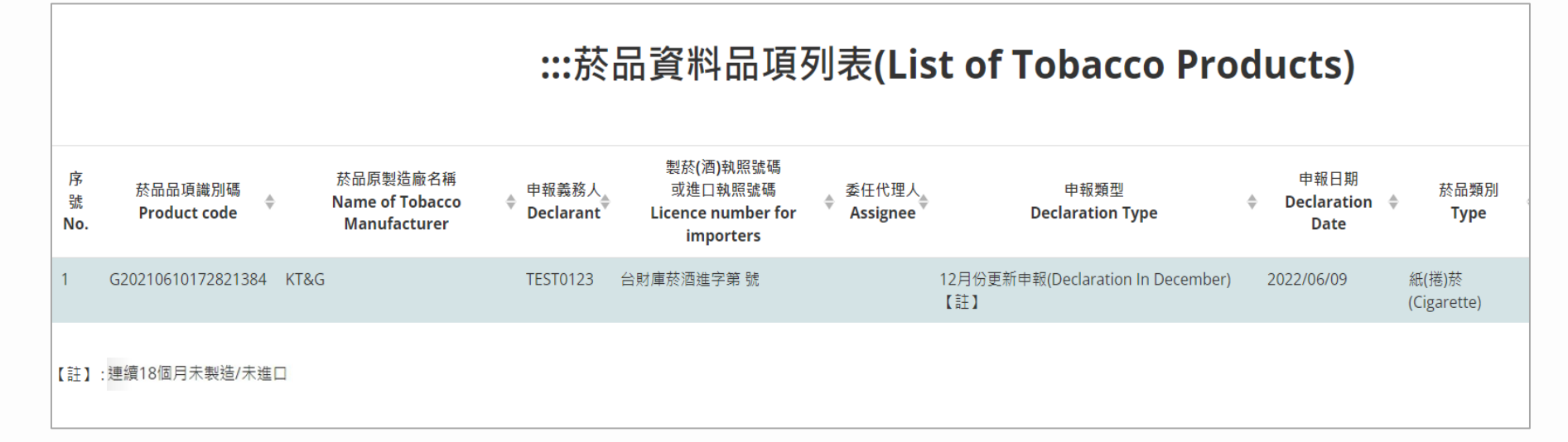

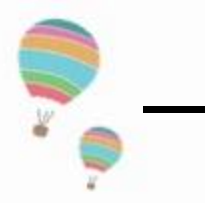

## 系統功能新增及強化說明

2. 簡化帳號解鎖流程■ 忘記密碼由系統發送驗證信

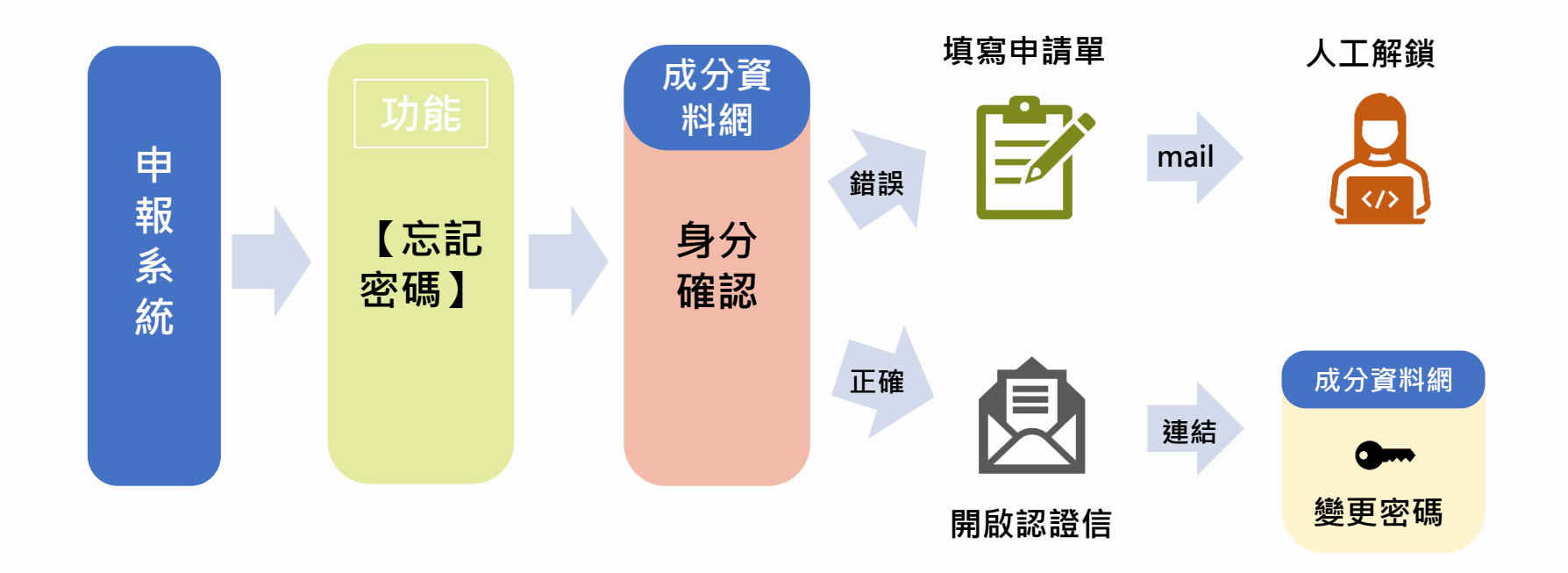

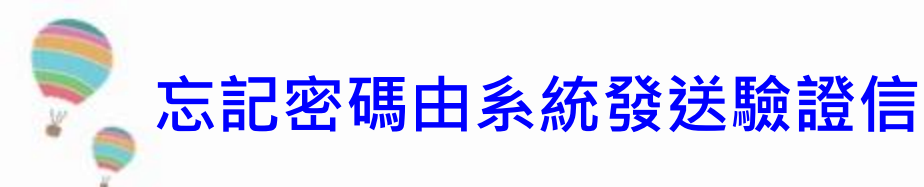

功能 【忘記密碼】

# ➤ 密記密碼>輸入統編及Email>至信箱確認開啟認證信連結網址 >變更密碼>登入系統

| Redmine(340   | (4) of □<br>衛生福和<br>於日 | ■■ 國民健康署<br>■ 応分資料約 | suchunkai-001-site<br>密碼變更成功,請再以 | e3.itempurl.com<br>新密碼進行菸品資料 | 顯示<br>∔申報系統的登入! | <b>確</b> 定 | 菸 |
|---------------|------------------------|---------------------|----------------------------------|------------------------------|-----------------|------------|---|
| 首頁            | 前言                     | 菸品化學物質介紹            | 菸品資料品項列表                         | 相關法規                         | 相關網站            | 下載專區       | 壃 |
| 變更習           | 密碼                     |                     |                                  |                              |                 |            |   |
| <b>4</b>      | <b>善更</b> 容            | 密碼 / Chan           | ge passwo                        | rd                           |                 |            |   |
| 新ā<br>Ne      | 密碼 /<br>w password     |                     |                                  |                              |                 |            |   |
| 確<br>ii<br>Co | 忍密碼 /<br>nfirm passw   | vord :              |                                  |                              |                 |            |   |
|               |                        |                     |                                  | 送出 / Sen                     | nd              |            |   |

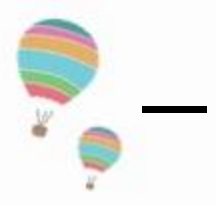

\$

# 系統功能新增及強化說明

### 3. 限縮資料呈現範圍

### • 菸品成分資料網查詢結果,最多顯示100筆資料

|                        |                                                                                                    | 會<br>生產利率<br>國民健康署<br>上本 1000 1000 1000 1000 1000<br>一 苏品成分資料網                                                 | No Smoking Be Free<br>In Good Health<br>New Life<br>二手菸毒害全家人                                                                                |                                                            |
|------------------------|----------------------------------------------------------------------------------------------------|----------------------------------------------------------------------------------------------------|----------------------------------------------------------------------------------------------------|------------------------------------------------------------|
|                        |                                                                                                    | 首頁 前言 菸品化學物質介紹 菸品資料品項列表 柞                                                                                      | Eligiisii<br>開法規 相開網站 下載專區 最新消息                                                                                                    |                                                            |
|                        |                                                                                                    | 菸品資料申報-對民眾公開申報資料                                                                                               | 首頁(Home) / 获品資料申報-對民眾公開申報資料                                                                                                    |                                                            |
|                        |                                                                                                    |                                                                                                    |                                                                                                    |                                                            |
|                        |                                                                                                    |                                                                                                    |                                                                                                    |                                                            |
|                        |                                                                                                    | :::於品資料品俱列表(L                                                                                                  | ist of Tobacco Products)                                                                                                    |                                                            |
|                        |                                                                                                    |                                                                                                    |                                                                                                    |                                                            |
| B                      | 查詢結果只顯示前100筆資料                                                                                                    |                                                                                                    |                                                                                                    |                                                            |
| <b>3</b>               | 查誇結果只顧示前100筆資料<br>客號 菸品品項識別碼 菸品原製造廠名稱<br>No. Product code ♥ Name of Tobacco Manufacturer                                  | 申報義務人 製菸(酒)執照號碼 委任<br>中報義務人 或進口執照號碼 ∲ Assi<br>Declarant Licence number for importers                           | 代理人 申報類型 申報日期 菸品類別 品牌名稱<br>gnee Declaration Type ♥ Declaration Date Type Brand                                                              | 会 品項名稱 其他產品資訊<br>✦ Variant Other product info <sup>✦</sup> |
| <b>)</b><br> <br> <br> | 査約結果只顧示前100筆資料<br>客號 菸品品項識別碼<br>No. Product code<br>Name of Tobacco Manufacturer<br>107066020780 Corporacion Habanos S.A. | 中報義務人<br>Declarant ◆ 契菸(酒)執照號碼<br>Licence number for importers ◆ Assi<br>哈瓦那貿易有限公司   台財庫菸酒進字第 DN009442574009 號 | <sup>代理人</sup> 申報類型 申報日期 菸品類別 品牌名稱<br>gnee Declaration Type Declaration Date Type Brand<br>新增申報(New Production) 2022/09/15 雪茄(Cigar) Cohiba | ◆ 品頃名稱                                                     |

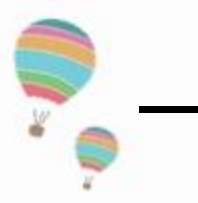

4

# 系統功能新增及強化說明

資料備份功能

使用情境:主要是將【N/A、未公開、未申報】的資料匯出 🔋 菸品資料申報系統/Tobacco Reporting System 1.申報資料管理 2.毒性暨物質安全資料檔維護 3.對民眾公開資料上傳 5. 系統資料更新 4.對政府申報資料匯出 版本資訊 重設密碼 Toxicity and MSDS Reporting Public info. Upload Gov. Data Export Sys. Data Update Sys. Info Reset Password. 複製 新增 重新填報 查詢 刪除 列印 匯入 備份 確定存檔 Query Delete Copy New Redeclare Print Backup Save Import 基本資料/Tobacco Info. 菸品成分訊息/Ingredients Info. 菸品添加物訊息/Additives Info. 菸品排放物訊息/Emissions Info. 菸品品項辨識文件/Tobacco Product Identification Form. 申報日期 菸品原製造廠名稱 申報類型 申報進度 菸品品項識別碼 菸品类 Name of Tobacco Declaration Status Product Code **Declaration Type** Typ Date Manufacturer □ 未公開(Edit) 新增申報(New Production) ~ 2022/06/02 KT&G ~ 水菸(Hooka 1 8801116006519 2 □ 未公開(Edit) 20220602-A1 新增申報(New Production) 2022/06/02 ~ 水菸(Hooka KT&G 3 已申報(Exported) 12月份更新申報(Declaration In December)【註】 ~ 2022/06/09 ~ 紙(捲)菸(Ci G20210610172821384 KT&G 

### ■ 若【已申報】的資料匯出,可採『對政府資料匯出』或<mark>備份</mark>功能

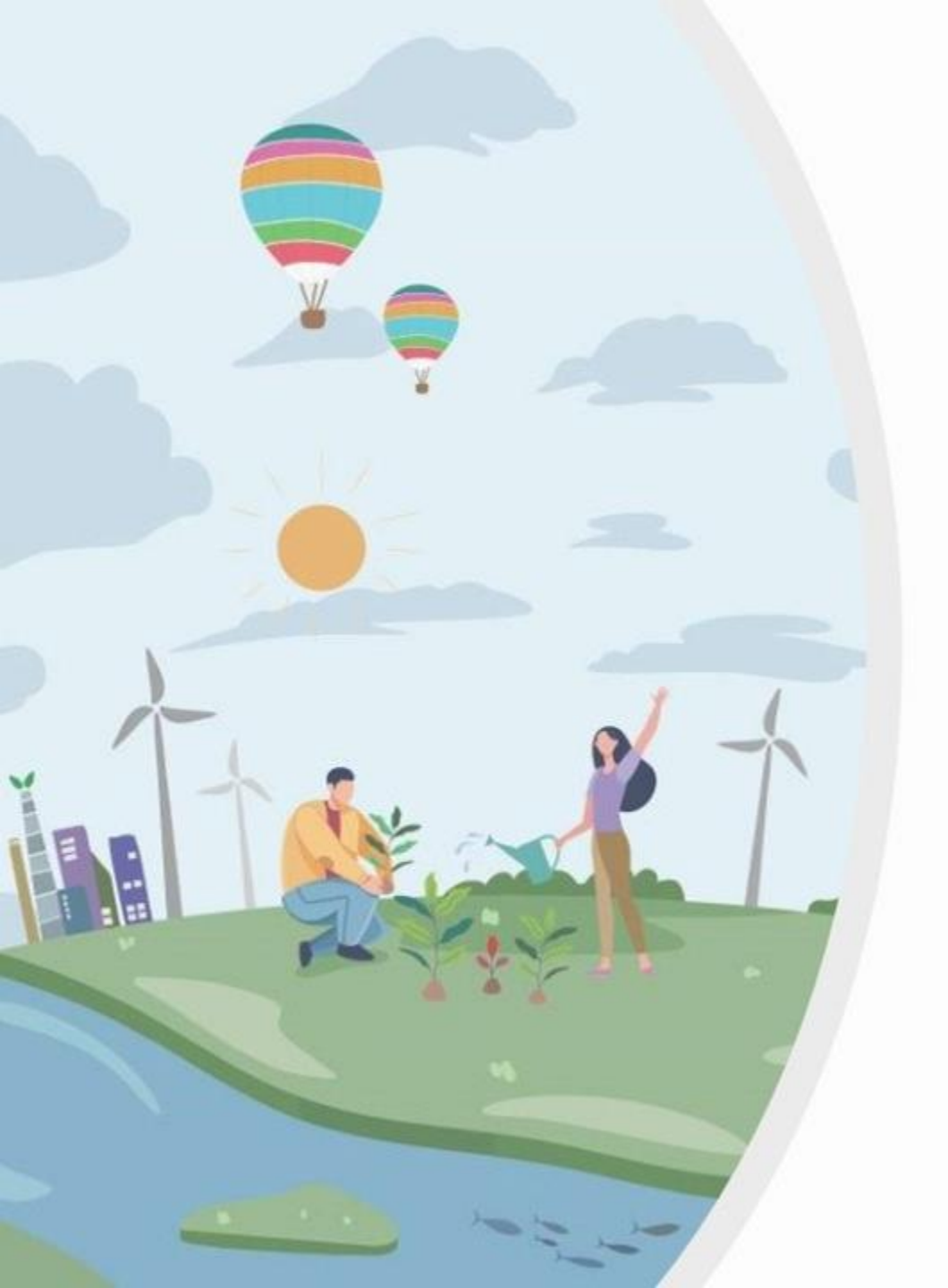

# 二、系統操作介紹

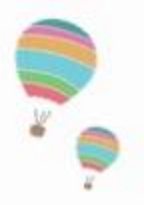

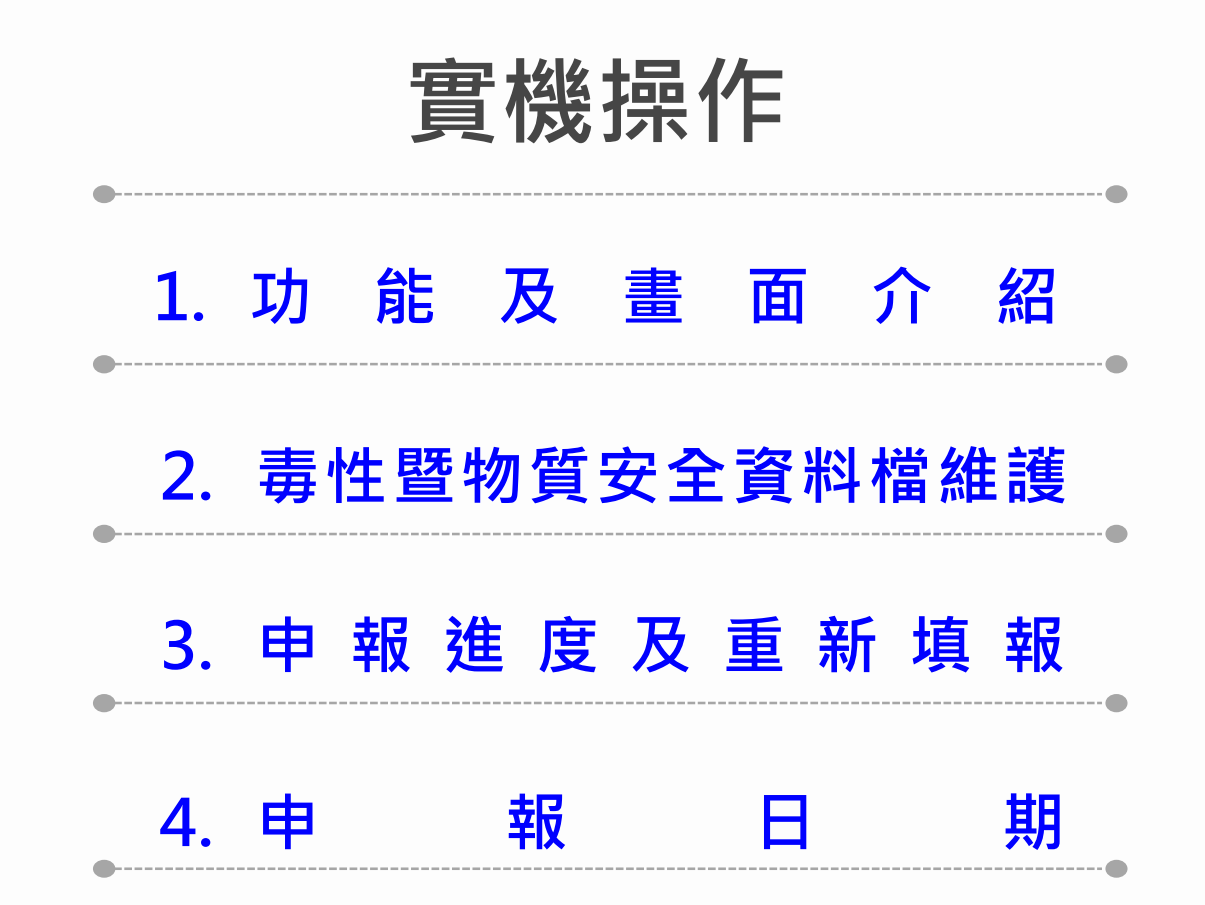

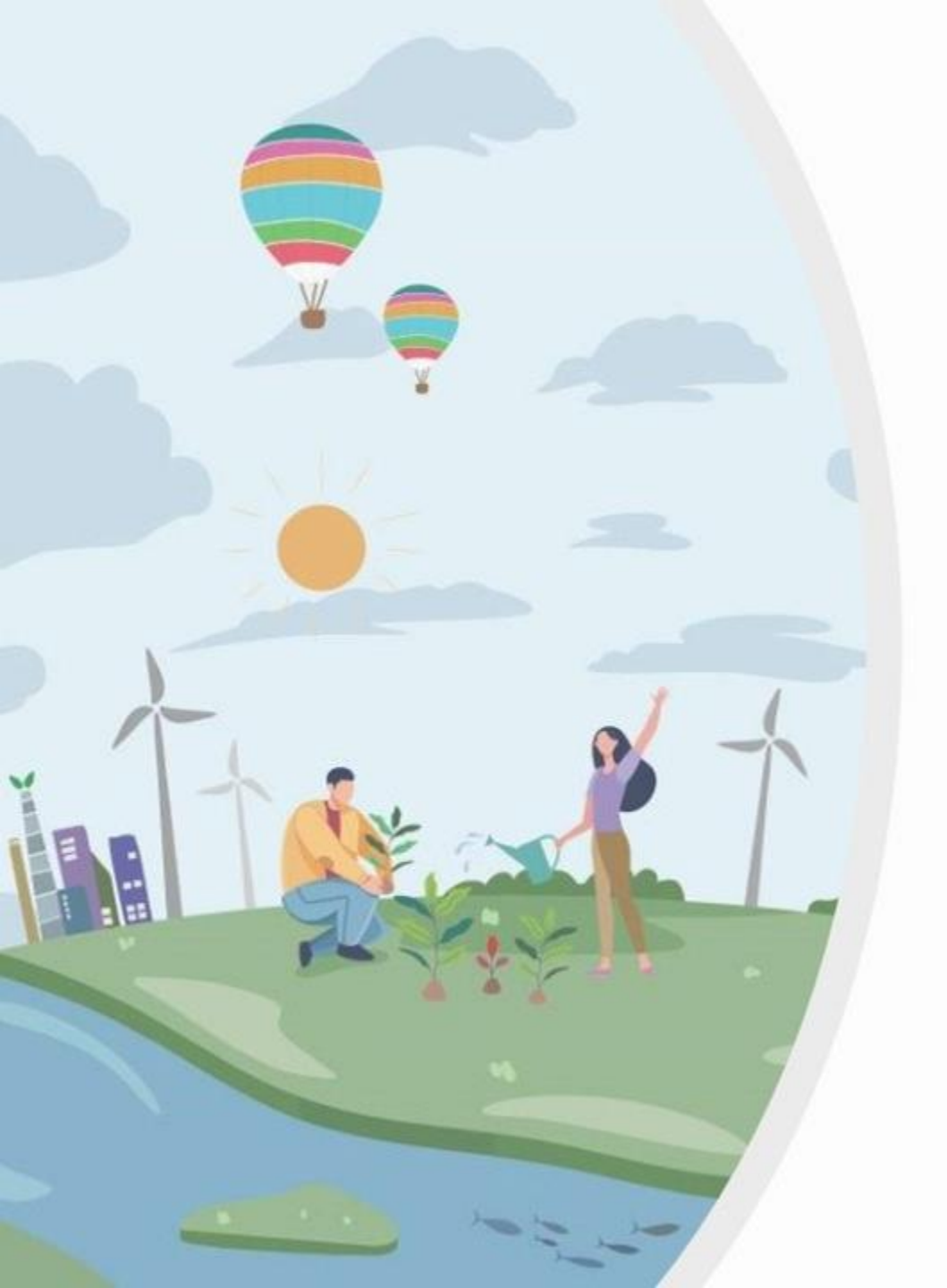

# 三、常見問題

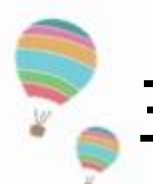

# ≦ · 常見問題解答

| 問題分類        | 功能介紹 | 操作問題 | 申報內容 | 綜合性問題 |
|-------------|------|------|------|-------|
| 重新填報        | V    |      |      |       |
| 新增/複製/匯入    | V    |      |      |       |
| 申報日期        | V    |      |      |       |
| 毒性文件        | V    |      |      |       |
| 12月份申報/補正申報 |      | V    |      |       |
| 對政府資料匯出     |      | V    |      |       |
| 申報進度        |      | V    |      |       |
| 資料內容        |      |      | V    |       |
| 非公開香味料      |      |      | V    |       |
| 申報類型不同      |      |      |      | V     |
| 電腦備份        |      |      |      | V     |
| 下架申請        |      |      |      | V     |
| 帳號鎖定        |      |      |      | V     |
| 防火牆         |      |      |      | V     |

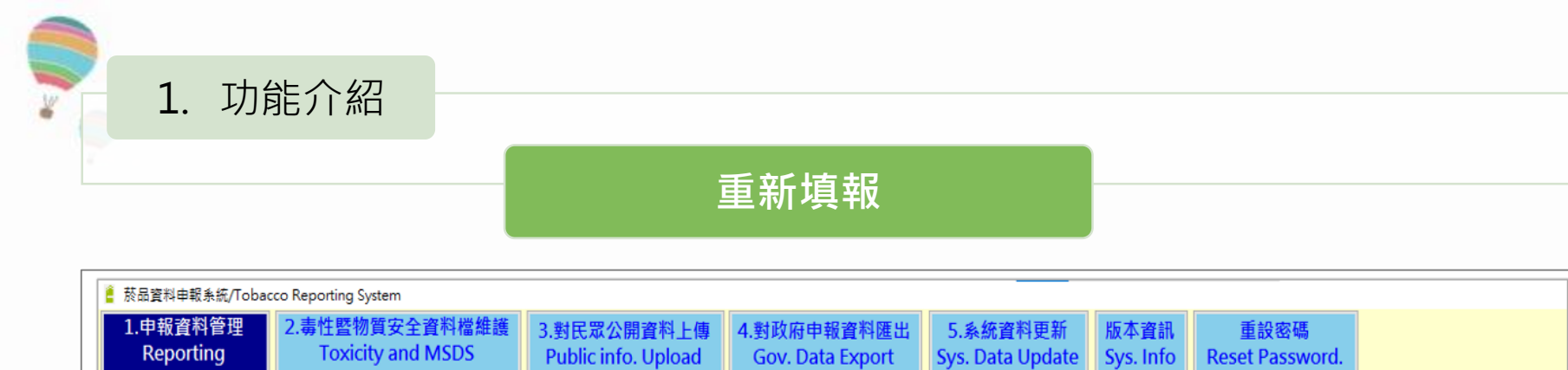

備份

### 申報進度在【未申報/已申報】狀態下,要變動內容皆須先點選<mark>重新填報</mark> 功能

確定存檔

Save

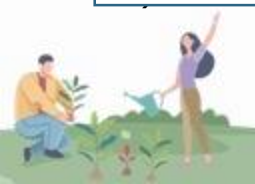

查詢

Query

刪除

Delete

新增

New

重新填報

Redeclare

列印

Print

匯入

Import Backup

複製

Сору

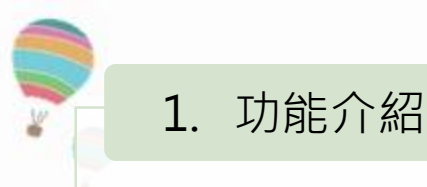

#### 新增/複製/匯入

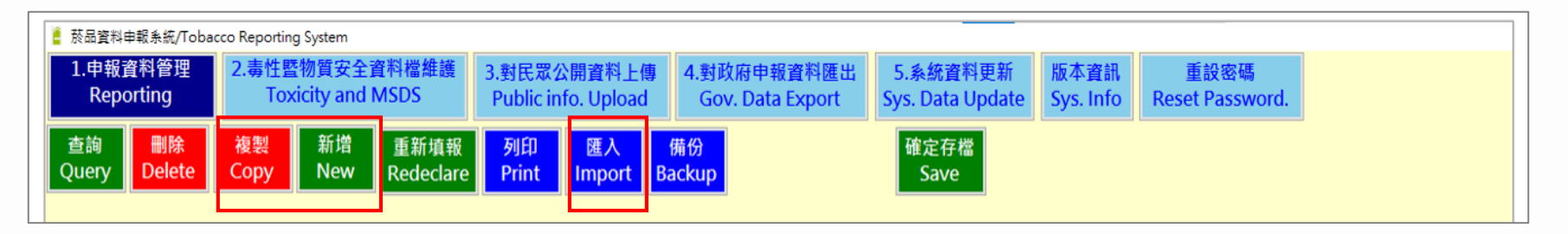

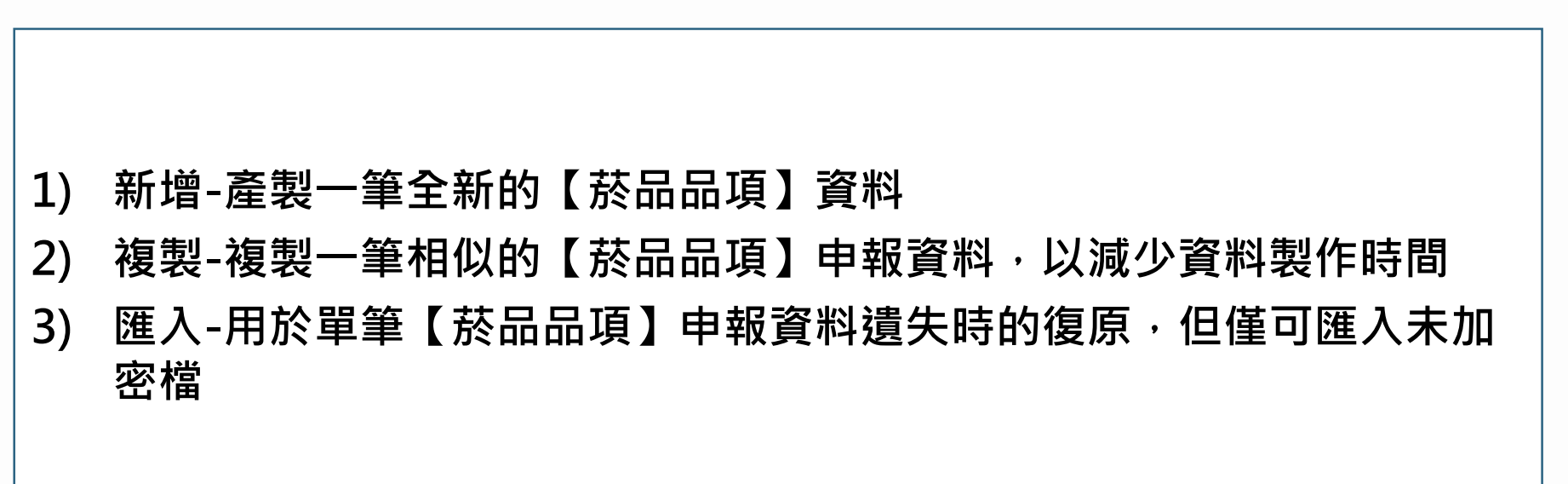

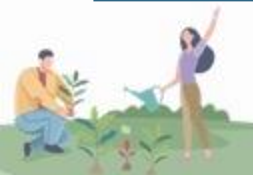
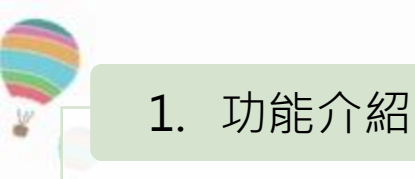

#### 申報日期

| 🔋 菸品資料      | 申報系          | 統/Tobacco Reporting System     |                            |                                                       |                          |                             |                                    |                   |             |
|-------------|--------------|--------------------------------|----------------------------|-------------------------------------------------------|--------------------------|-----------------------------|------------------------------------|-------------------|-------------|
| 1.申報<br>Rep | 資料會<br>ortin | 管理<br>2.毒性暨物質安全<br>Toxicity an | 全資料檔維護<br>d MSDS Public in | 公開資料上傳<br>hfo. Upload 4.對政府申報資料匯出<br>Gov. Data Export | 5.系統資料更<br>Sys. Data Upd | 新 版本資訊<br>late Sys. Info    | 重設密碼<br>Reset Password.            |                   |             |
| 查詢<br>Query | ∎<br>De      | l除 複製 新増<br>lete Copy New      | 重新填報 列印<br>Redeclare Print | 匯入<br>Import Backup                                   | 確定存檔<br>Save             |                             |                                    |                   |             |
|             |              |                                |                            |                                                       |                          |                             |                                    |                   |             |
| 基本資料        | /Tob         | acco Info. 菸品成分訊息              | /Ingredients Info. 菸品      | 添加物訊息/Additives Info. 菸品排放物訊                          | 息/Emissions              | Info. 菸品品項辨                 | 識文件/Tobacco Prod                   | duct Identifica   | ation Form. |
|             |              | 申報進度<br>Status                 | 菸品品項識別碼<br>Product Code    | 申報類型<br>Declaration Type                              |                          | 申報日期<br>Declaration<br>Date | 菸品原製造廠<br>Name of Tob<br>Manufactu | 名稱<br>acco<br>rer | 菸品獎<br>Typ  |
| 1           |              | 未公開(Edit)                      | 8801116006519              | 新增申報(New Production)                                  |                          | 2022/06/02                  | (T&G                               | ~                 | 水菸(Hook     |
| 2           |              | 未公開(Edit)                      | 20220602-A1                | 新增申報(New Production)                                  |                          | 2022/06/02                  | (T&G                               | ~                 | 水菸(Hook     |
| 3           |              | 已申報(Exported)                  | G20210610172821384         | 12月份更新申報(Declaration In Decembe                       | er)【註】                   | 2022/06/09                  | (T&G                               | ~                 | 紙(捲)菸(Ci    |

1) 申報日期無法自行修改

2) 申報日期異動的原因有二:建檔日及對民眾公開上傳日

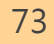

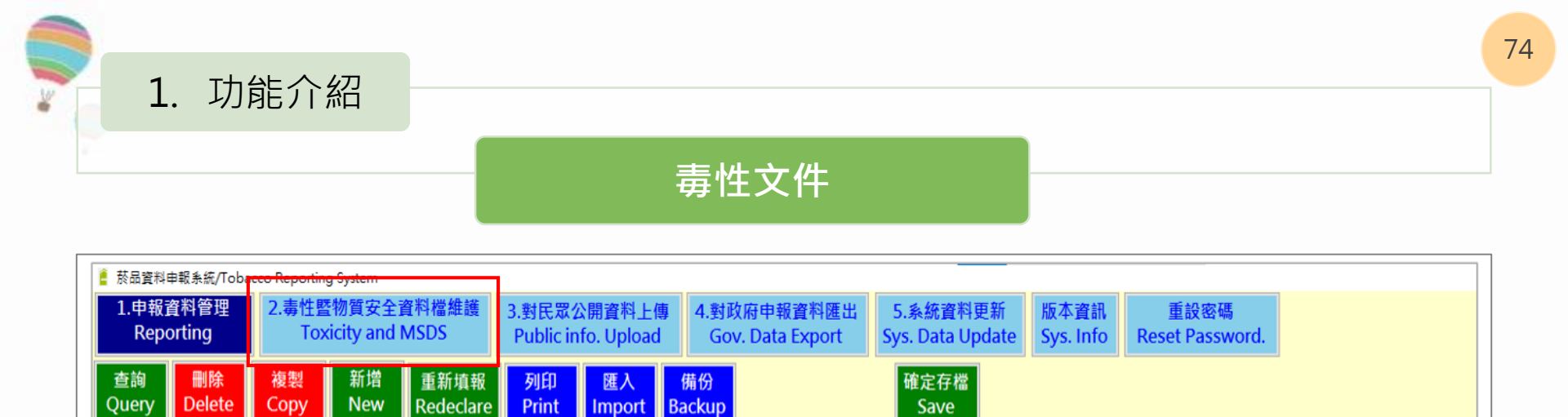

- 1) 如何新增申報及上傳毒性文件
- 2) 毒性文件引用錯誤,如何申報
- 3) A台電腦匯入檔案至B台電腦會出現找不到檔案, CLI8001資料未共用
- 4) 來電詢問如何新增毒性文件

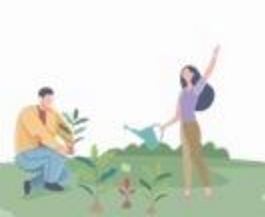

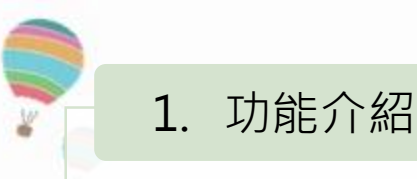

#### 毒性文件

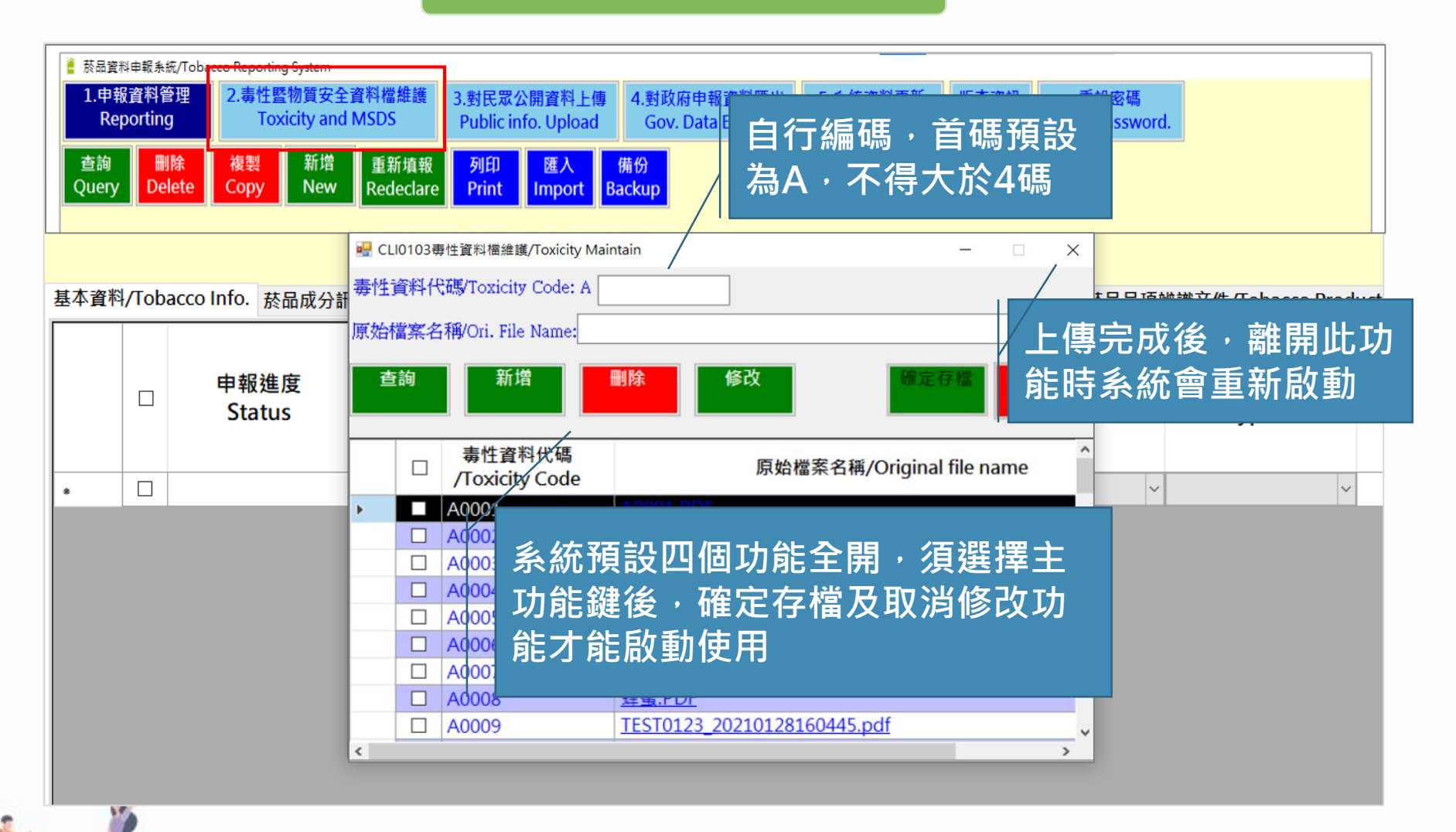

75

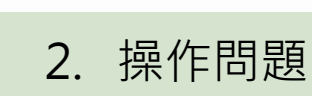

#### 12月份申報/補正申報

| 🔋 菸品]      | 資料申報          | 条統/Toba      | acco Reporting Sy | stem                      |                                         |                   |                                 |           |                              |                                             |               |                                      |
|------------|---------------|--------------|-------------------|---------------------------|-----------------------------------------|-------------------|---------------------------------|-----------|------------------------------|---------------------------------------------|---------------|--------------------------------------|
| 1.申<br>R   | 報資料<br>eporti | ¥管理<br>ng    | 2.毒性暨物<br>Toxicit | 質安全資料檔維護<br>ty and MSDS   | 3.對民眾公開<br>Public info                  | 閉資料上傳<br>. Upload | 4.對政府申報資料匯出<br>Gov. Data Export | 5.<br>Sys | 系統資料更新<br>5. Data Update     | 版本資訊 重設密碼<br>Sys. Info Reset Password.      |               |                                      |
| 查詢<br>Quer | y C           | 刪除<br>)elete | 複製<br>Copy        | 新增  重新填執<br>New  Redeclar | を<br>Print                              | 匯入<br>Import Ba   | 備份<br>ackup                     |           | 確定存檔<br>Save                 | 本年度未製造/オ<br>Not manufactured and imp        | ₹進口<br>oorted | in this year                         |
| 基本資        | 聲料/T          | obacco       | o Info. 菸品)       | 成分訊息/Ingred               | ients Info. 菸                           | 品添加物訊             | 息/Additives Info. 菸品            | 誹         | 放物訊息/Emis                    | sions Info. 菸品品項辨識文件                        | /Tob          | acco Product Identil                 |
|            | C             | 2            | 申報進度<br>Status    | 菸品<br>To<br>P<br>Iden     | 品項識別碼<br>obacco<br>roduct<br>tification |                   | 申報類型<br>Apply Type              |           | 申報日期<br>Date of<br>Reporting | 菸品原製造廠名稱<br>Name of Tobacco<br>Manufacturer |               | 商品類型<br>Type                         |
|            | <b>7</b> C    |              | ■報(Exported       | d) 880111                 | 6006519_R1                              | 新增申朝              | 履(New Production)               | ~         | 2021/06/03                   | KT&G                                        |               | 紙(捲)菸(Cigarette                      |
|            | 8 [           |              | ■報(Exported       | d) 880111                 | 6006519                                 | 新增申朝              | 履(New Production)               | ~         | 2021/06/03                   | KT&G                                        |               | <ul> <li>紙(捲)菸(Cigarette)</li> </ul> |
| 1          | 0             |              | ■報(Exported       | d) G20210                 | 60320322537                             | 8 新增申朝            | 假(New Production)               | ~         | 2021/06/03                   | KT&G                                        |               | - 紙(捲)菸(Cigarette                    |
| 1          | <b>5</b> [    | ] 未日         | ■報(Uploade        | d) G20210                 | 60316205237                             | 3 新增申朝            | 版(New Production)               | ~         | 2021/06/08                   | KT&G                                        |               | · 紙(捲)菸(Cigarette)                   |
| 1          | 8 0           |              | ■報(Exported       | d) G20210                 | 60320322538                             | 0 補正申幸            | 限(Correction Declarat           | ~         | 2021/06/10                   | KT&G                                        |               | ~ 紙(捲)菸(Cigarette                    |

先勾選原申報資料,按<mark>重新填報</mark>進行修改, 將申報類型改為【12月份申報/補正申報】 並修正申報內容,再重新執行一次完整的申 報程序

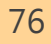

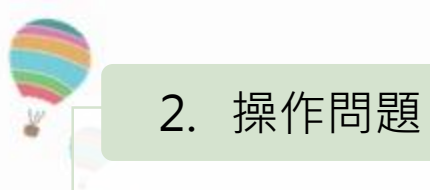

#### 對政府申報料匯出

|                                   | 修改日期          | 類型            | 大小        |
|-----------------------------------|---------------|---------------|-----------|
| Encryption_TEST0123_2019111812342 | 2019/11/18 下午 | ZIP 檔案        | 37,169 KB |
| 👃 TEST0123_20191118123421.pdf     | 2019/11/18 下午 | Adobe Acrobat | 91 KB     |

| ☑ C:\Users\carrie\Desktop\申報資料\Encryption_TEST012 | 3_2019111812 | 23421_207.zip\  |                  |                  | — [   | ⊐ ×     |
|---------------------------------------------------|--------------|-----------------|------------------|------------------|-------|---------|
| 檔案(F) 編輯(E) 檢視(V) 我的最愛(A) 工具(T) 說明(H)             |              |                 |                  |                  |       |         |
| d- = → → X i                                      |              |                 |                  |                  |       |         |
| 加入 解壓縮 測試 複製 移動 刪除 資訊                             |              |                 |                  |                  |       |         |
| ⑦ C:\Users\carrie\Desktop\申報資料\Encryption_TES     | T0123_201911 | 18123421_207.zi | p\               |                  |       | ~       |
| 名稱                                                | 大小           | 封裝後大小           | 修改日期             | 建立日期             | 存取日   | 期       |
| CLI8001                                           | 44 924 165   | 36 434 241      | 2019-11-18 12:34 | 2019-11-18 12:34 | 2019- | 11-18 1 |
|                                                   | 1 865 853    | 1 617 248       | 2019-11-18 12:34 | 2019-11-18 12:34 | 2019- | 11-18 1 |
| CLI1001.XML                                       | 2 614        | 691             | 2019-11-18 12:34 | 2019-11-18 12:34 | 2019- | 11-18 1 |
| CLI1002.XML                                       | 43 642       | 2 190           | 2019-11-18 12:34 | 2019-11-18 12:34 | 2019- | 11-18 1 |
| CLI1003.XML                                       | 3 577        | 672             | 2019-11-18 12:34 | 2019-11-18 12:34 | 2019- | 11-18 1 |
| CLI1004.XML                                       | 18 276       | a , a //,       |                  |                  | · /   |         |
| CLI8001.XML                                       | 501          | 1) 1份氕          | 已整的進出了           | 資料,應包含壓          | 縮宿    | ター      |
|                                                   |              | PDF             | 旹                |                  |       |         |
|                                                   |              | 2) 若毎6          | 由報添加物            | <b>寸</b> 排放物 資料  | ,則不   | 會       |
|                                                   |              |                 |                  |                  |       |         |
|                                                   |              | 産生              | KIVIL倡           |                  |       |         |

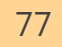

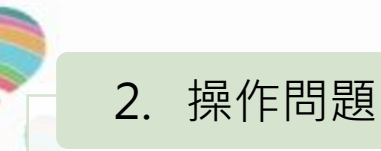

#### 申報進度

| 🔋 菸品資料                                                                            | 3.申報 纾       | 統/Tobacco Reporting System    |                                   |                       |                                 |                          |                        |                          |                 |             |
|-----------------------------------------------------------------------------------|--------------|-------------------------------|-----------------------------------|-----------------------|---------------------------------|--------------------------|------------------------|--------------------------|-----------------|-------------|
| 1.申報<br>Rep                                                                       | 資料<br>portir | 管理 2.毒性暨物質安<br>ng Toxicity an | 全資料檔維護 3.對民眾<br>Id MSDS Public in | 公開資料上傳<br>nfo. Upload | 4.對政府申報資料匯出<br>Gov. Data Export | 5.系統資料更<br>Sys. Data Upd | 新版本資訊<br>ate Sys. Info | 重設密碼<br>Reset Password.  |                 |             |
| 查詢<br>Query                                                                       | D            | 削除 複製 新増<br>elete Copy New    | 重新填報 列印<br>Redeclare Print        | 匯入<br>Import Ba       | <mark>蒲份</mark><br>ackup        | 確定存檔<br>Save             |                        |                          |                 |             |
| H T AY                                                                            | ۲.           |                               |                                   |                       |                                 |                          |                        |                          |                 |             |
| ▲<br>本<br>山<br>本<br>山<br>山<br>山<br>山<br>山<br>山<br>山<br>山<br>山<br>山<br>山<br>山<br>山 | 4/100        | Dacco Inio. 於品成分訊為            | 。/Ingredients Info. 於品            | 添加物訊息/Ad              | ditives Info. 於品排放物             | 訊忌/Emissions             | Info. 於品品項券<br>由報日期    | #識乂件/Tobacco Pro         | duct Identifica | ation Form. |
|                                                                                   |              | 申報進度<br>Status                | 菸品品項識別碼<br>Product Code           |                       | 申報類型<br>Declaration Type        |                          | Declaration<br>Date    | Name of Tob<br>Manufactu | Dacco<br>Irer   | 菸品粪<br>Typ  |
| 1                                                                                 |              | 未公開(Edit)                     | 8801116006519                     | 新增申報(New              | Production)                     | ~                        | 2022/06/02             | KT&G                     | ~               | 水菸(Hooka    |
| 2                                                                                 |              | 未公開(Edit)                     | 20220602-A1                       | 新增申報(New              | Production)                     | ~                        | 2022/06/02             | KT&G                     | ~               | 水菸(Hooka    |
| 3                                                                                 |              | 已申報(Exported)                 | G20210610172821384                | 12月份更新申               | 報(Declaration In Decem          | ber)【註】  ~               | 2022/06/09             | KT&G                     | ~               | 紙(捲)菸(Ci    |

1) 為何執行對民眾公開上傳,看不到資料

2) 在執行對民眾公開上傳後,未完成動作卻找不到資料,該如何操作

| 2. 操作問                                                                                                    | 归題                                                                                                    | -                                               | 申载                                                                                                    | 報進度                                                                               |                                          |                                      |                                                                                                    |                                                                                                    |
|----------------------------------------------------------------------------------------------------|----------------------------------------------------------------------------------------------------|-------------------------------------------------|----------------------------------------------------------------------------------------------------|-----------------------------------------------------------------------------------|------------------------------------------|--------------------------------------|----------------------------------------------------------------------------------------------------|----------------------------------------------------------------------------------------------------|
| <ul> <li></li></ul>                                                                                                    | 資料檔維護<br>MSDS<br>重新填報<br>Redeclare                                                                                                    | 上傳<br>A.對政府申報資料匯出<br>Gov. Data Export<br>Export | 5.系統資料更集<br>Sys. Data Upda                                                                                                    | 新版本資訊 重設速<br>Sys. Info Reset Pas                                                  | 8碼<br>ssword.                            |                                      | — c<br>☑ 凍結窗格/Freez                                                                                                    | e panes                                                                                                    |
| ■+単刊/IODacco IIIIO: 於面成分訊息/<br>中報進度<br>Public State<br>7 □ 己申報(Exported) 8<br>3 □ 己申報(Exported) 8<br>1 □ □ 己申報(Exported) 6<br>1 5 □ 未申報(Uploaded) 6<br>1 8 □ 已申報(Exported) 6<br>1 8 □ 已申報(Exported) 6<br>6<br>1 8 □ 已申報(Exported) 6<br>1 8 □ 已申報(Exported) 6<br>1 8 | ngredients Into. 於面添加物加<br>菸品品項識別碼<br>Tobacco<br>Product<br>Identification<br>801116006519_R1 新會<br>805116006519 新會<br>30201060316205273 新會<br>320210603203225380 補正目 | <sup>■報類型</sup><br>Apply Type<br>在『對政<br>見申報進   | mail@/Emissions i<br>###日期<br>Date of<br>Reporting<br>に<br>た<br>で<br>た<br>で<br>た<br>の<br>で<br>の<br>の<br>の<br>の<br>の<br>の<br>の<br>の<br>の<br>の<br>の<br>の<br>の | nno. 於面面項辦調文件/10b<br>菸品原製造廠名稱<br>Name of Tobacco<br>Manufacturer<br>谷匯出』<br>【已申報/ | <sup>商品類型</sup><br>Type<br>功能下・<br>〈未申報】 | <sup>商品品牌</sup><br>Brand<br>可看<br>資料 | 商品品項<br>Variant<br>常田 1號 (Correction Declaration)<br>常田 1號 (Correction Declaration)<br>常田 1號 (Correction Declaration)<br>常田 1號 (Correction Declaration)<br>常田 1號 (Correction Declaration) | 其<br>C<br>pr<br>通入題<br>通入<br>意入<br>意<br>入<br>意<br>入<br>意<br>入<br>意<br>入<br>意<br>一<br>、<br>、<br>、<br>、<br>、<br>、<br>、<br>、<br>、<br>、<br>、<br>、<br>、 |

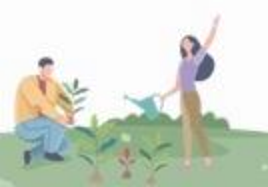

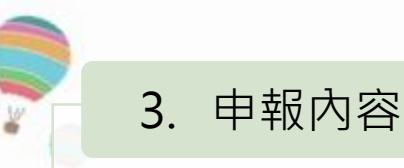

#### 資料內容

| 申報委商品 | 業託類品 | 名稱(<br>報業)<br>(Typ<br>(Bran | (Apply I<br>者名稱(I<br>e):紙(捲<br>nd):EZ 3 | Name):TEST0123 目前編輯成分(Currently editor):可可粉(Cocoa Powder)<br>Delegate Reporter):<br>)於(Cigarette)<br>i01,商品品項(Variant):15mg*20 |   |                                |                                           |
|-------|------|-----------------------------|-----------------------------------------|----------------------------------------------------------------------------------------------------|---|--------------------------------|-------------------------------------------|
| 基本    | 資料   | /Tob                        | bacco Ir                                |                                                                                                    | × | Tobacco Product Identification | Form.                                     |
| {     |      |                             |                                         | 無法儲存,原因為(Can not save ,because ):                                                                                              | ~ | 檢測方法/Method for<br>inspection  | 非燃燒物質毒性<br>/Toxicity info<br>unburned mat |
| ۶     | 1    |                             | 香味料                                     | 第1行:請至少填一項毒性文件(Please fill in at least one toxicity file)                                                                      |   | N/A                            | N/A                                       |
|       | 2    |                             | 香味料                                     | 第2行:平均重量不能為空或N/A(Average Weight can not be empty or N/A)                                                                       |   | N/A                            | Z0000                                     |
|       | 3    |                             | 防腐劑                                     |                                                                                                    |   | TM                             | A0011                                     |
|       | 4    |                             | 保濕劑                                     |                                                                                                    |   | TM                             | N/A                                       |
|       |      |                             |                                         | 唯正                                                                                                    |   |                                |                                           |

- 1) 【添加物訊】不可出現"N/A"或空白值
- 2) 所有已列出的【添加物名稱】,至少須有一份毒性文件之對應代號
- 3) 所有列出的成分訊息,其【平均重量】,只能接受大於零的數值、 科學記號(如:2.6E-3)、或以半行小於符號表示的偵測極限(LOD)、 定量極限(LOQ)結果(如:<0.05)</p>

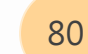

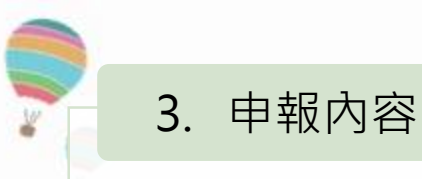

#### 資料內容

| 1       | 木突彩    | Лob  | accoluto 井口式八河自      | l (la sua dia sta lufa 📑 |         |                                                             | Due du et l      |
|---------|--------|------|----------------------|--------------------------|---------|-------------------------------------------------------------|------------------|
| 巫/<br>一 | +)」(+) | 7100 | acconno. 於 如 成 分 前 运 | /ingrealents into. 家     | 2007087 | 业物机总/Additives into. 於血排放物机总/Emissions into. 於如如項辨識文件/Tobac |                  |
|         |        |      | 申報進度<br>Status       | 菸品品項識別碼<br>Product Code  |         | 無法儲存,原因為(Can not save .because );                           | ん<br>参品類<br>Type |
|         | 1      |      | 未公開(Edit)            | 8801116006519-1          | 補       | 第4行:已有相同菸品品項辦識碼,請重新輸入(The same product code already exists, | 菸(Hooka          |
|         | 2      |      | 未公開(Edit)            | G2019090515493004        | 40 新    | please enter again.)                                        | 茄(Cigar)         |
|         | 3      |      | 未公開(Edit)            | G2022022412164244        | 49 新    |                                                             | 菸(Hooka          |
| Þ       | 4      |      | 未公開(Edit)            | 123108100801             | 新       | 確定                                                          | 菸(Hooka          |
|         |        |      |                      |                          |         |                                                             |                  |
|         |        |      |                      | ·                        |         |                                                             |                  |

1) 菸品品項識別碼具有唯一值特性,不可重複

2) 畫面沒有僅代表查詢區間沒有,並非資料庫不存在

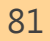

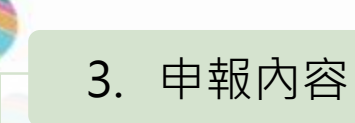

#### 非公開香味料

| 1 | 萩島密約 | 100     | 佐 /Johanna Banating Sustam   |                          |                           |                        |                                   |                  |                          |                                           |
|---|------|---------|------------------------------|--------------------------|---------------------------|------------------------|-----------------------------------|------------------|--------------------------|-------------------------------------------|
| • | 於四真不 | 计中权方    | HT/Tobacco Reporting System  |                          |                           |                        |                                   |                  |                          |                                           |
|   | 1.申報 | 資料      | 管理 2.毒性暨物質安全資料檔維護            | 1.對民眾公開資料上傳 4.對          | <b>段府申報資料匯出</b>           | 5.系統資料更新               | 版本資訊                              | 重設密碼             |                          |                                           |
|   | Rep  | oortin  | g Toxicity and MSDS          | Public info, Upload Go   | v. Data Export            | Svs. Data Update       | Svs. Info                         | Reset Password.  |                          |                                           |
|   |      |         |                              |                          |                           |                        |                                   |                  |                          |                                           |
|   |      | E<br>De | 削除 複製 新増<br>elete Copy New   |                          |                           | 儲存<br>Save             |                                   |                  |                          |                                           |
| 申 | 報業者  | 名稱      | (Apply Name):TEST0123        | 目前編輯成分(Currently e       | ditor):可可粉(Coco           | oa Powder)             |                                   |                  |                          |                                           |
| 受 | 委託申  | 報業      | 者名稱(Delegate Reporter):      |                          |                           | ,                      |                                   |                  |                          |                                           |
| 商 | 品類型  | (Tvp    | e):紙(捲)菸(Cigarette)          |                          |                           |                        |                                   |                  |                          |                                           |
| 商 | 品品牌  | (Brai   | nd):EZ 301,商品品項(Variant):15m | a*20                     |                           |                        |                                   |                  |                          |                                           |
| Ħ | 木容彩  | 1/Tak   | acco Info 苏马成公钮自/Ingradian   | te Info 获品添加物訊息/Additive | s Info 获品排放物              | I訊自/Emissions Infe     | 、苏马马道妙辨                           | 文件 /Tobacco Brow | duct Identification      | Form                                      |
| 포 | 牛員牛  | 1/101   | accomo. 於面成分配法/mgredien      |                          | 5 millo. 58 00 34F JIX 12 | Imlr志/ Emissions mit   | J. 加加加坡种碱                         |                  | duct identification      | onn.                                      |
|   |      |         | 分類/Category                  | 項目/Item                  | 添加物訊息<br>Infor            | 名稱/Additives<br>mation | 平均重量<br>(mg)/Averag<br>Weight (mg | ge 檢測方<br>je in  | 法/Method for<br>spection | 非燃燒物質毒性<br>/Toxicity info<br>unburned mat |
| • | 1    |         | 香味料(Flavor) ~                | (非公開)香味料(Non-Public Fla  | ✓ 可可粉(Cocoa               | Powder)                | 0.01                              | N/A              |                          | N/A                                       |
|   | 2    |         | 香味料(Flavor) ~                | 複合香味料(Complex Flavor)    | → 複合香味料(Co                | mplex Flavor)          | N/A                               | N/A              |                          | Z0000                                     |
|   | 3    |         | 防腐劑(Preservative) ~          | 防腐劑(Preservative)        | ✓ 小蘇打(Bicarbo)            | onate of soda)         | 0.02                              | TM               |                          | A0011                                     |
|   | 4    |         | 保濕劑(Humectant) ~             | 保濕劑(Humectant)           | ✓ 甘油(Glycerol)            |                        | 0.05                              | TM               |                          | N/A                                       |
|   |      |         |                              |                          |                           |                        |                                   |                  |                          |                                           |

儲存後,系統自動新增「複合香味 料 平均重量N/A」,取代(非公開) 香味料,呈現於公開網頁,為不可 刪除之品項。

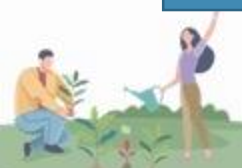

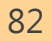

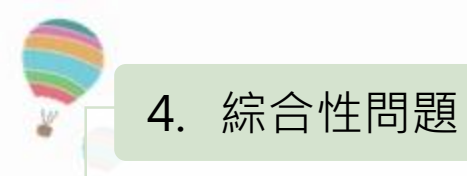

#### 申報類型不同

| 🔋 菸品資       | 科申報系           | 統/Tobacco Reporting System    |                            |                                           |                            |                             |                                        |                     |            |
|-------------|----------------|-------------------------------|----------------------------|-------------------------------------------|----------------------------|-----------------------------|----------------------------------------|---------------------|------------|
| 1.申<br>Re   | 發資料省<br>portin | 管理 2.毒性暨物質安全<br>g Toxicity an | 全資料檔維護<br>d MSDS Public i  | 公開資料上傳<br>nfo. Upload<br>Gov. Data Export | 5.系統資料更新<br>Sys. Data Upda | 析 版本資訊<br>ite Sys. Info     | 重設密碼<br>Reset Password.                |                     |            |
| 查詢<br>Query | De             | l除 複製 新增<br>lete Copy New     | 重新填報 列印<br>Redeclare Print | 匯入<br>備份<br>Backup                        | 確定存檔<br>Save               | Not ma                      | 本年度未製造/未進[<br>nufactured and importe   | ∃<br>ed in this yea |            |
|             |                |                               |                            |                                           |                            |                             |                                        |                     |            |
| 基本資料        | \$/Tob         | acco Info. 菸品成分訊息             | 【/Ingredients Info. 菸品     | 添加物訊息/Additives Info. 菸品排放物               | 訊息/Emissions               | nfo. 菸品品項辨                  | ai識文件/Tobacco Produ                    | uct Identifica      | tion Form. |
|             |                | 申報進度<br>Status                | 菸品品項識別碼<br>Product Code    | 申報類型<br>Declaration Type                  |                            | 申報日期<br>Declaration<br>Date | 菸品原製造廠名<br>Name of Toba<br>Manufacture | 名稱<br>Icco<br>er    | 菸品獎<br>Typ |
| 1           |                | 未公開(Edit)                     | 8801116006519              | 新增申報(New Production)                      | ~                          | 2022/06/02                  | KT&G                                   | ~                   | 水菸(Hook    |
| 2           |                | 未公開(Edit)                     | 20220602-A1                | 新增申報(New Production)                      | ~                          | 2022/06/02                  | KT&G                                   | ~                   | 水菸(Hooka   |
| 3           |                | 已申報(Exported)                 | G20210610172821384         | 12月份更新申報(Declaration In Decem             | ber)【註】                    | 2022/06/09                  | KT&G                                   | ~                   | 紙(捲)菸(Ci   |

先勾選原申報資料,按重新填報進行修改,於『基本資料』頁籤再執行 一次確定存檔,並重新執行『對民眾公開上傳』

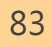

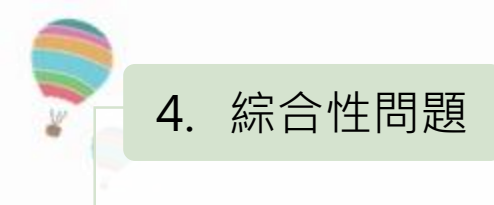

#### 電腦備份

- 在新電腦中已新增12筆申報資料,但未完全keyin完畢,發現要把新增資料移 轉至舊電腦,請問要如何處理?
- 2) 為何查詢不到任何109年申報資料
- 3) 已找到舊電腦中的申報資料,要如何將新舊電腦資料合併
- 4) 登入後, 查無任何資料
- 5) 公司曾用2台電腦申報過資料,請問怎麼合併資料
- 1) 單筆或多筆資料做異機備份,請選擇備份功能(提醒:自行設立之毒 性文件無法共用,須先自行新增)
- 2) 資料庫異機備份,請將 (C:\Users\Documents\) 下的資料夾 CLI8001及檔案CLIDB.mdb備份,存放到新電腦的相同位置

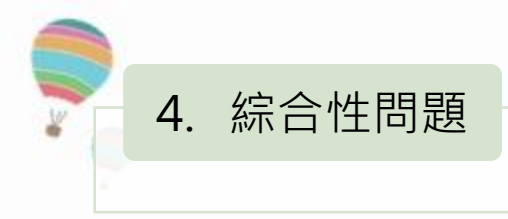

#### 下架申請

- 1) 若未販售之商品,如何申請下架
- 2) 來電詢問如何刪除對民眾公開資料

 下架申請原則:資料重複、資料錯誤、未持續進口且不再販售
 請於菸品成分資料網-下載專區,下載「下架申請單」,填寫完畢後 請以公文函檢附「下架申請單」通知本中心,本中心於審核通過後 逕行下架,不再另行通知

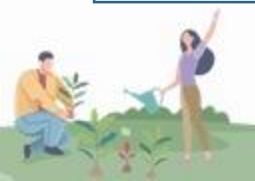

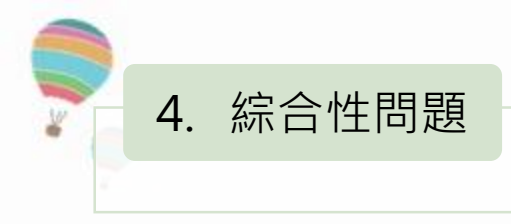

#### 帳號鎖定/帳號解鎖

- 1) 無法登入系統顯示要補登email
- 2) 密碼輸入錯誤3次被鎖住了,如何申請解鎖

### 1) 請來信告知帳號及email · 即可協助補登

2) <u>忘記密碼功能</u>

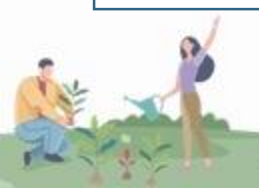

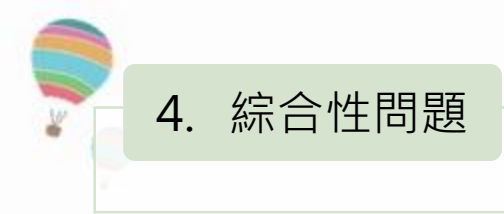

#### 防火牆

- 1) 為何無法上傳毒性文件
- 2) 為何無法下載申報系統
- 3) 為何已完成對政府匯出動作,但申報進度仍顯示未申報

#### 無法執行上傳或下載功能時,請先關閉防火牆

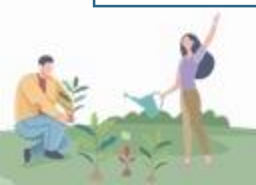

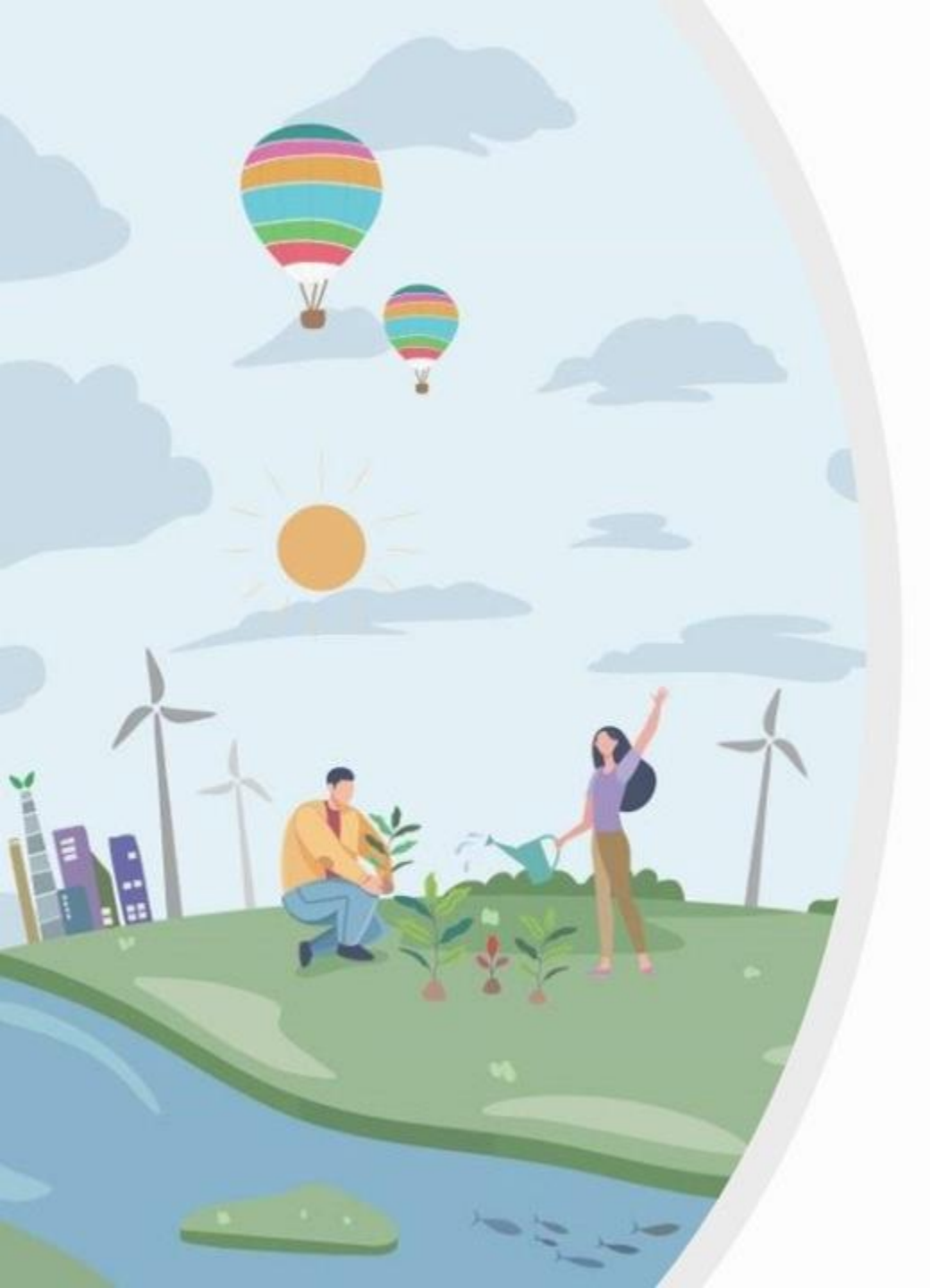

#### 衛生福利部國民健康署 菸品資料申報說明會

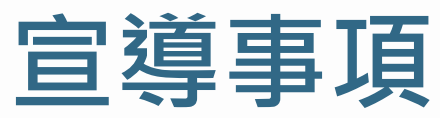

「經費來自菸品健康福利捐」

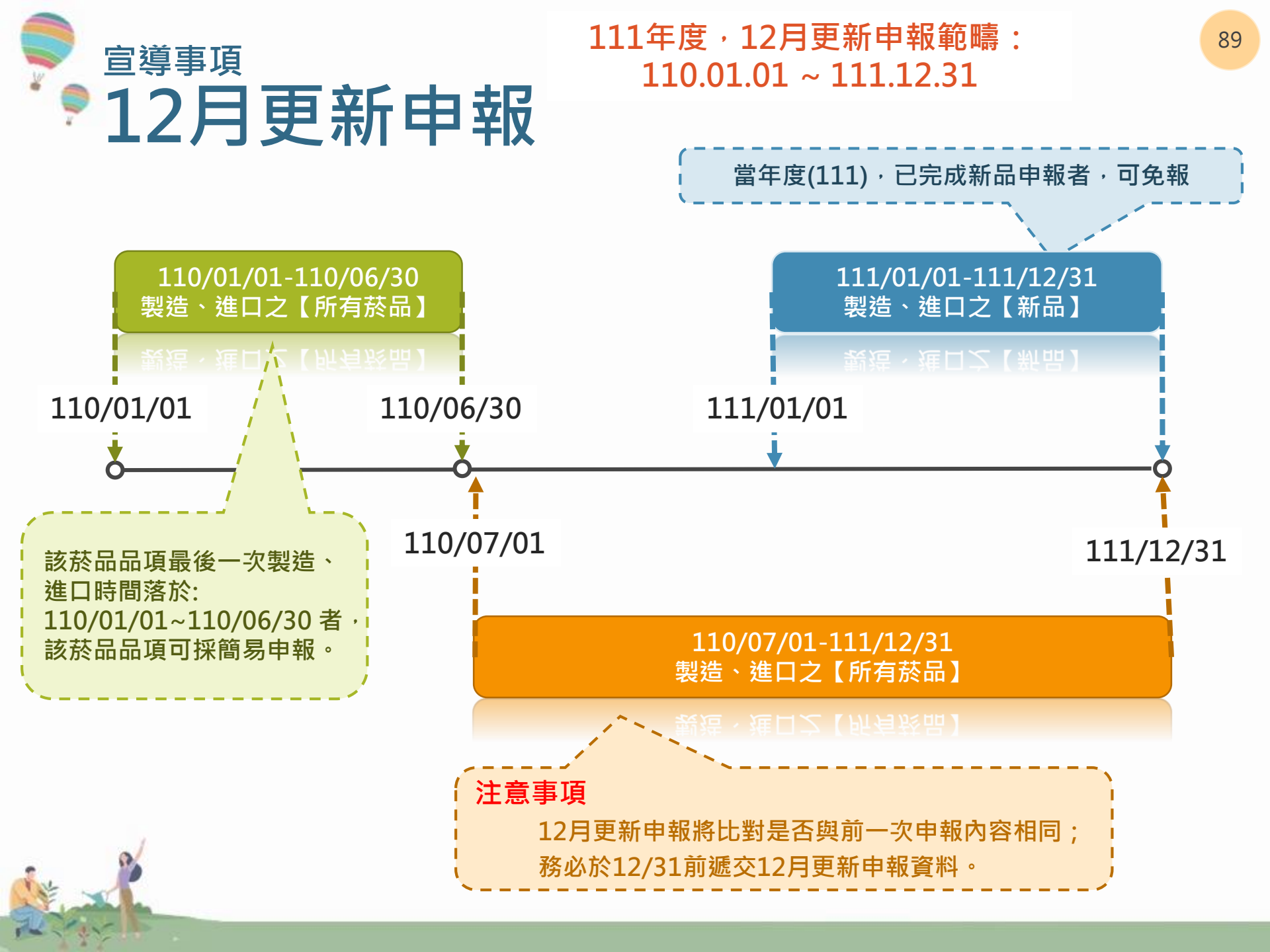

## <sup>宣導事項</sup> 建議於報單備註菸品品項識別碼

| 油     | (41)                                                                                                    | 一部間            | 日 每空運別(    | 進口/出口)(1)         | #            | [草類]           | BI((2)   | 题              | 闭(3)  |          | 夏 次 (4)                     | 第 頁                       | / 共           |
|-------|----------------------------------------------------------------------------------------------------|----------------|------------|-------------------|--------------|----------------|----------|----------------|-------|----------|-----------------------------|---------------------------|---------------|
| 但     | СЦ                                                                                                    |                | 報單號        | <b>B</b> (5)      |              |                |          |                |       |          | 加口に同時には                     | N2803415854957<br>图在目5(6) |               |
| an In | E提單號碼(7)/<br>毛運單主號(9)                                                                                                    |                |            |                   | 分提軍號<br>託運單分 | 联(8)/<br>就(10) |          |                |       |          | 出口海難                        | (油解)就理》<br>() 然码(11)      |               |
| 進□    | 1 船舶名                                                                                                    | 所/<br>12)      |            | 船舶航攻/<br>航橋研攻(13) |              |                | 塑 (1     | 輸方式<br>(研(14)  |       |          | 3 222                       | 進口<br>日期(15)              |               |
|       |                                                                                                    |                |            | 國外出口              |              |                | 塗口銀      | 存地代谢           |       |          |                             | *E.W                      |               |
| 55919 | E)#CH84549/113                                                                                                    | 8(16)          |            | 日第次(17)           |              |                | 出口書      | (18)           |       |          |                             | 日期(19)                    |               |
| BC    | 1 船舶名                                                                                                    | 町/             |            | 船舶航灾/<br>航港形次(21) |              |                | 調        | 輸方式<br>196(22) |       |          | 先放後税制                       | 亥准来號(26)                  |               |
| 國内    | 装貨港名稱川                                                                                                    | (編             |            | 目的地國家/代碼          |              | Ĩ              | 税費       | 鐵柄方式           |       | ti B     | 口交易資料                       | 匯半                        |               |
| -     | (23)                                                                                                    |                |            | (24)              |              | -              | 11       | (66(25)        | -     |          |                             | (33) 幣別                   | 金精            |
| 施出    | 11/94-0115                                                                                                    |                |            |                   |              |                |          |                |       | 18.1     | 都定に<br>( ) (14)<br>( ) (15) | USD                       |               |
| (27)  | 中/英地址                                                                                                    |                |            |                   |              |                |          |                |       | 6        | · 險費(36)                    | USD                       |               |
|       | 統一編號(28)                                                                                                    |                |            | ABO 编號            |              | _              | _        |                |       | 愿加       | 費 用 (37)<br>費 用 (38)        |                           |               |
| -     | 中/英名稍                                                                                                    |                |            |                   |              |                |          |                |       | 總起       | 岸價格(                        | 39) USD<br>TWD            |               |
| 國外    |                                                                                                    |                |            |                   |              |                |          |                |       | æ        | 口交易資料                       | 腰傘                        |               |
| 費方    | m/#34444                                                                                                    |                |            |                   |              |                |          |                |       | 1        |                             | (40)                      | Ħ             |
| (29)  | TISSEAL                                                                                                    |                |            |                   |              |                | 國家       | 代碼(30)         |       | 發        | 栗 總金額(41)                   | STER BALL                 |               |
|       | ini ana amin' amin' amin' amin' amin' amin' amin' amin' amin' amin' amin' amin' amin' amin' amin' amin' amin' a<br>Amin' amin' amin' amin' amin' amin' amin' amin' amin' amin' amin' amin' amin' amin' amin' amin' amin' amin' amin |                |            |                   |              | -              | <u> </u> |                | -     | 2        | · 費(42)                     | OSD                       |               |
| 國外    | 中/英名稍                                                                                                    |                |            |                   |              |                |          |                |       | 領        | 私險費(43)                     | 03D                       |               |
| 買力    |                                                                                                    |                |            |                   |              |                |          |                |       | 康加       | 費用(44)<br>費用(45)            |                           |               |
| (31)  | 中/英地址                                                                                                    |                |            |                   |              |                | 國家       | 代碼(32)         |       |          | 離岸價格                        | TWD                       |               |
|       | -                                                                                                    | 牛海豚            | 131(48)输出入 | 許可文件號碼-項引         | 欠-進出口別       | T              |          |                | -     |          | 1 <b>1</b> 11 (40)          |                           | Atta          |
| 項     |                                                                                                    |                | (50)       | 人會品分類發            | WI (51)      | 軍              | 端口       | 條件、幣           | 小金額   | (53)     | ]重(公斤)(55)                  | 價格                        | 親行法           |
| 次(47) | 貨物名稱、肉                                                                                                    | 標(牌名)及規格等      | (49)       |                   | Carter a     | 價(52)          |          |                |       |          | 收量(單位)(56)<br>(統計用)(57)     | (町豊中)(38                  | ) (OU<br>\$#1 |
| (     |                                                                                                    | and another of | 稅          | 則幾岁               | 就到 爾         |                | 出口       | <b>金</b> 8     | 夏(54) | 3        | 100011000                   | 價格                        | 方式            |
| _     |                                                                                                    |                |            |                   |              | 1              |          |                |       | Č.       |                             | (41 St # 1,32             | / [0]         |
|       |                                                                                                    |                |            |                   |              |                |          |                |       |          |                             |                           |               |
|       |                                                                                                    |                |            |                   |              |                |          |                |       |          |                             |                           |               |
|       |                                                                                                    |                |            |                   |              |                |          |                |       |          |                             |                           |               |
|       |                                                                                                    |                |            |                   |              |                |          |                |       |          |                             |                           |               |
|       |                                                                                                    |                |            |                   |              |                |          |                |       |          |                             |                           |               |
|       |                                                                                                    |                |            |                   |              |                |          |                |       |          |                             |                           |               |
|       |                                                                                                    |                |            |                   |              |                |          |                |       |          |                             |                           |               |
|       |                                                                                                    | é 🗖 🗸          |            |                   |              | -              | -        | 1 72           |       | 71. J    |                             | -                         | 12            |
| -     |                                                                                                    |                | ЮЛ         | ║╗┾┾              | 合言           | Ю              | 00       | j              |       | IV.      | FI 1.                       | UT.                       |               |
| 素記代   | 5)/其禮影時(6                                                                                                    | 6) 共他申報事項(6    | 0          |                   |              | _              |          |                | ` "   |          | 「桜山                         |                           |               |
|       |                                                                                                    |                |            |                   |              |                |          |                |       | 通酬:      | 方式                          | (甲調 寄験方                   | )<br>式        |
|       |                                                                                                    |                |            |                   |              |                |          |                |       | 證明3      | 之件                          | 联刑                        | 份數            |
|       |                                                                                                    |                |            |                   |              |                |          |                | 8     | <b>#</b> | 28                          |                           |               |
|       |                                                                                                    |                |            |                   |              |                |          |                |       | 報開人      | ABO 編號(68)                  | 專責人                       | 黄 (69)        |
|       |                                                                                                    |                |            |                   |              |                |          |                |       |          |                             |                           |               |
|       |                                                                                                    |                |            |                   |              |                |          |                |       |          |                             |                           |               |
|       |                                                                                                    |                |            |                   |              |                |          |                |       |          |                             |                           |               |

為增加比對正確性,建議業者
 於海關報單之備註區可加註該
 項菸品之菸品品項識別碼

# <sup>宣導事項</sup> 菸品成分資料網簡化呈現內容

#### ■ 菸品成分資料網呈現申報內容預計將簡化為一頁式PDF

|                  | :::菸品資料申報                                | 報明細(DET            | AIL OF THE TOBACCO                            | PRODUCT)                          |                       |
|------------------|------------------------------------------|--------------------|-----------------------------------------------|-----------------------------------|-----------------------|
|                  | A CONTRACT OF                            | N > 10 mil         |                                               |                                   |                       |
|                  |                                          |                    |                                               |                                   |                       |
| 相說別碼 Product     | 彩晶影影進施名稱 Name of Tobacco<br>Manufacturer | 中量表描入<br>Declarant | 製品(酒)後期就認定進口後期数舊 Licence number for importers | 委任代理人 Assignee                    | 中接短型 Declaration Type |
|                  |                                          |                    |                                               |                                   | MEInel(Conrection     |
|                  | Scandinavian Tobacco Group               |                    |                                               |                                   | Declaration)          |
| Declaration Date | Scandinavian Tobacco Group               | 品牌名稱 Brand         | 品项占領 Variant                                  | 其 <u>教育品資訊</u> Other product info | Declaration)          |

#### 菸品成分訊息(INGREDIENTS INFO.)

菸品資料申報-對民眾公開申報資料

中枢人际恶化法中央主管线属主動公院本中枢查科·资料之正确性继中枢人自负其责(The applicant is aware of the two of the control completent authority to declare voluntarity disclosed information, the accuracy of the information shall be

| 分類<br>Category                           | म्रा।<br>Item           | 減分名簡<br>Ingredient<br>name               | 非燃烧钟讯器<br>性说将<br>toxicity info<br>of unburned<br>materials | 85年2011년<br>월<br>Pyrolysis | 詞成約個編<br>同句記解除之<br>成別<br>Transfer<br>studies | 燈籠組成物<br>Smoke<br>chemistry | 證外寄性試<br>驗<br>In vitro<br>texicology | 式家/吸入党室門<br>Dermal/inhalation<br>carcinogenicity | 心由贸易性<br>Cardiovascular<br>toxicity | 收入加限<br>Inhalation<br>studies | 主張用愛穿書性<br>Reprotoxicity &<br>development<br>toxicity | 派題性<br>Addictive<br>properties | 其更著性<br>資料<br>Other<br>data | 化學<br>文摘<br>社編<br>CAS<br>No. |
|------------------------------------------|-------------------------|------------------------------------------|------------------------------------------------------------|----------------------------|----------------------------------------------|-----------------------------|--------------------------------------|--------------------------------------------------|-------------------------------------|-------------------------------|-------------------------------------------------------|--------------------------------|-----------------------------|------------------------------|
| 5)#(Tobacco)                             | 種類(Type)                | 第75回北部幕<br>(Connecticut<br>tobacco leaf) | (+20002)                                                   | (+20002)                   | (+Z0002)                                     | (+20002)                    | (+20002)                             | (+20002)                                         | (+20002)                            | (+20002)                      | (+20002)                                              | (+20002)                       | (+20002)                    |                              |
| 過紀(Ciparette<br>paper)                   | 過避刑<br>(Adhesive)       | 费谢朗(Gum<br>tragacanth)                   | N/A                                                        | N/A                        | N∕A.                                         | N/A                         | N/A                                  | N/A                                              | N/A                                 | N/A                           | N/A                                                   | N/A                            | (+A0061)                    |                              |
| 其他化學成份<br>(other tobacco<br>ingredients) | Nicotine)               | 尼古丁<br>(Nicotine)                        | (+20003)                                                   | (+20003)                   | (+20003)                                     | (+20003)                    | (+20003)                             | (+20003)                                         | (+20003)                            | (+20003)                      | (+Z0003)                                              | N/A                            | (+20003)                    |                              |
| 其他化學來的<br>(other tobacco<br>ingredients) | 重点事<br>(Heavy<br>metal) | (E(Hg)                                   | (+20008)                                                   | N/A                        | N/A                                          | N/A                         | (+20008)                             | (+20008)                                         | (+20008)                            | (+20008)                      | (+20008)                                              | N/A                            | (+20008)                    |                              |
| 其他化學术的<br>(other tobacco<br>ingredients) | 重点面<br>(Heavy<br>metal) | IR(As)                                   | (+Z0004)                                                   | N/A                        | N/A                                          | N/A                         | (+20004)                             | (+20004)                                         | (+20004)                            | (+Z0004)                      | (+Z0004)                                              | N/A                            | (+20004)                    |                              |
| 其他代學成份<br>(other tobacco<br>ingredients) | 重点電<br>(Heavy<br>metal) | ₩(Se)                                    | (+20010)                                                   | N/A                        | N/A                                          | N/A                         | N/A                                  | (+20010)                                         | N/A                                 | N/A                           | N/A                                                   | N/A                            | (+20010)                    |                              |
| 其他化學派的<br>(other tobacco<br>ingredients) | 重点環<br>(Hoavy<br>metal) | ജ്(Pb)                                   | (+20007)                                                   | N/A                        | N/A                                          | N/A                         | (+20007)                             | (+20007)                                         | (+20007)                            | (+Z0007)                      | (+20007)                                              | N/A                            | (+20007)                    |                              |
| 其他化學成份<br>(other tobacco<br>ingredients) | 重点覆<br>(Heavy<br>metal) | g(Cr)                                    | (+Z0006)                                                   | N/A                        | N/A                                          | N/A                         | (+20006)                             | (+20006)                                         | (+20006)                            | (+20006)                      | (+20006)                                              | N/A                            | (+20006)                    |                              |
| N世代學統的<br>(other tobacco<br>ingredients) | 重点事<br>(Heavy<br>metal) | 18(Ni)                                   | (+20009)                                                   | N/A                        | N/A                                          | N/A                         | (+Z0009)                             | (+20009)                                         | (+20009)                            | (+20009)                      | (+20009)                                              | N/A                            | (+20009)                    |                              |
| 其他化學成的<br>(other tobacco<br>ingredients) | 重点軍<br>(Heavy<br>metal) | M(Cd)                                    | (+Z0005)                                                   | N/A                        | N/A                                          | N/A                         | (+20005)                             | (+20005)                                         | (+20005)                            | (+20005)                      | (+20005)                                              | N/A                            | (+20005)                    |                              |

|                                           | 菸品資料申報F                                                                                                    | 明細(DETAIL (                                                                                                    | OF THE TOBACC                                                              | CO PRODUCT)                                           |                                    |  |  |  |  |  |  |
|-------------------------------------------|----------------------------------------------------------------------------------------------------|----------------------------------------------------------------------------------------------------|----------------------------------------------------------------------------|-------------------------------------------------------|------------------------------------|--|--|--|--|--|--|
| 表品品項識別碼 Tobacco<br>Product Identification | 菸品原製造廠名稱 Name of<br>Tobacco Manufacturer                                                                                 | 申報業者名稱 Name of<br>Declarer                                                                                                    | 製菸(酒)執照號碼或進口執照號碼<br>Licence number for importers                           | 受委任申報業者名稱 Delegated reporter                          | 申報類型 Type of reporting             |  |  |  |  |  |  |
|                                           | Swisher International, Inc.                                                                                              |                                                                                                    |                                                                            |                                                       | 12月份申報(Declaration<br>In December) |  |  |  |  |  |  |
| 申報日期 Date of<br>reporting                 | 商品類型 Type                                                                                                    | 商品品牌 Brand                                                                                                    | 商品品項 Variant                                                               | 其他產品資訊 Other product info                             |                                    |  |  |  |  |  |  |
| 2021/12/15                                | 雪茄(雪茄)                                                                                                    |                                                                                                    | 超細原味響茄                                                                     | 20支裝                                                  |                                    |  |  |  |  |  |  |
| 申報人知悉依法中央主管                               | 機關主動公開本申報資料,資料之正可<br>information, the                                                                                    | 崔性應申報人自負其責(The ap<br>accuracy of the information                                                                                                    | oplicant is aware of the law of the<br>shall be solely responsible for rep | central competent authority to de<br>porting company) | clare voluntarily disclosed        |  |  |  |  |  |  |
|                                           | 菸草 (Tobacco)                                                                                                    | 尼加拉瓜蒜草(Nicaragua tobacco)、印度尼西亞菸草 (Indonesian tobacco)、印度菸草(Indian tobacco)、宏都拉斯菸葉<br>(Honduran tobacco) · 深色風影蒸葉 (Dark air cured tabacco)                                                                                                    |                                                                            |                                                       |                                    |  |  |  |  |  |  |
|                                           | 捲紙 (Cigarette paper)                                                                                                    | 深色風乾菸葉(Dark air cured tobacco)、纖維素 (Cellulose)、水溶性聚合物 (Water soluble polymer)、油乳膠 (Oil emulsion)                                                                                                    |                                                                            |                                                       |                                    |  |  |  |  |  |  |
| 菸品成分訊息<br>(INGREDIENTS INFO.)             | 濾嘴 (Cigarette Filter)                                                                                                    | 翻靛纖維素 (Cellulose acetate)、纖維素(Cellulose)、乙烯-醋酸乙烯酯片聚物和(成乙烯醇共聚物(Ethylene-vinyl acetate<br>copolymer and/or vinyl acetate-vinyl alcohol copolymer)、二乙二醇二苯甲酸酯(Diethylene Glycol Dibenzoate)、二苯甲酸<br>二聚丙二醇酯(Coydipropyl dibenzoate)、水 (Water)、醋酸 (Acetic acid) |                                                                            |                                                       |                                    |  |  |  |  |  |  |
|                                           | 其他化學成份<br>(other tobacco ingredients)                                                                                    | 尼古丁(Nicotine)、汞(Hg)、磺(As)、硒(Se)、鲇(Pb)、鲇(Cr)、蟾(Ni)、鎘(Cd)、4-甲基亞碼胺-1-3-2锭基-1-丁酮(NNK)、N-亞<br>基降茶鹼(NNN)、N-亞硝基新茶華輸(NAB)、N-亞硝基新茶鹼(NAT)                                                                                                    |                                                                            |                                                       |                                    |  |  |  |  |  |  |
|                                           | 助癮劑 (Addictiveness enhancer)                                                                                             |                                                                                                    |                                                                            |                                                       |                                    |  |  |  |  |  |  |
|                                           | 單一香味料 (Single Flavor)                                                                                                    | 山梨糖醇 (Sorbitol)、砂糖(                                                                                                    |                                                                            |                                                       |                                    |  |  |  |  |  |  |
|                                           | 防腐劑 (Preservative)                                                                                                    |                                                                                                    |                                                                            |                                                       |                                    |  |  |  |  |  |  |
| 菸品添加特訊息<br>(ADDITIVES INFO.)              | 保濕劑 (Humectant)                                                                                                    | 水 (Water)、丙二醇(Propyl                                                                                                    | 乙基甘油聯(Glycerine)                                                           |                                                       |                                    |  |  |  |  |  |  |
|                                           | 色素 (Color)                                                                                                    | 直接黃11 (Direct yellow 11                                                                                                    | Caramel color)                                                             |                                                       |                                    |  |  |  |  |  |  |
|                                           | 其他 (Others)                                                                                                    | 乙醇(可能包含核准添加的變<br>鈉/鉀(Sodium/potassium)                                                                                                    | Calcuim carbonate)、檸檬酸                                                     |                                                       |                                    |  |  |  |  |  |  |
|                                           | 複合香味料 (Complex Flavor)                                                                                                   |                                                                                                    |                                                                            |                                                       |                                    |  |  |  |  |  |  |
| 品排放物訊息<br>MISSIONS INFO.)                 | 焦油 (TAR) 、尼古丁(Nicotine) 、一氣化痰(Carbon monoxide) 、苯并芘(benzo[ɑ]pyrene) 、苯(benzene) 、甲醛(formaldehyde) 、氰化氮(hydrogen cyanide) |                                                                                                    |                                                                            |                                                       |                                    |  |  |  |  |  |  |
| 放物平均重量訊息                                  | 焦油 (Tar): N/A (mg/支)、尼古丁 (Nicotine): N/A (mg/支)、一業化碳 (Carbon Monoxide): N/A (mg/支)                                       |                                                                                                    |                                                                            |                                                       |                                    |  |  |  |  |  |  |
| MISSIONS AVERAGE<br>EIGHT INFO.)          | N/A 地子湾田Alat Ann Kanka)                                                                                                  |                                                                                                    |                                                                            |                                                       |                                    |  |  |  |  |  |  |

91

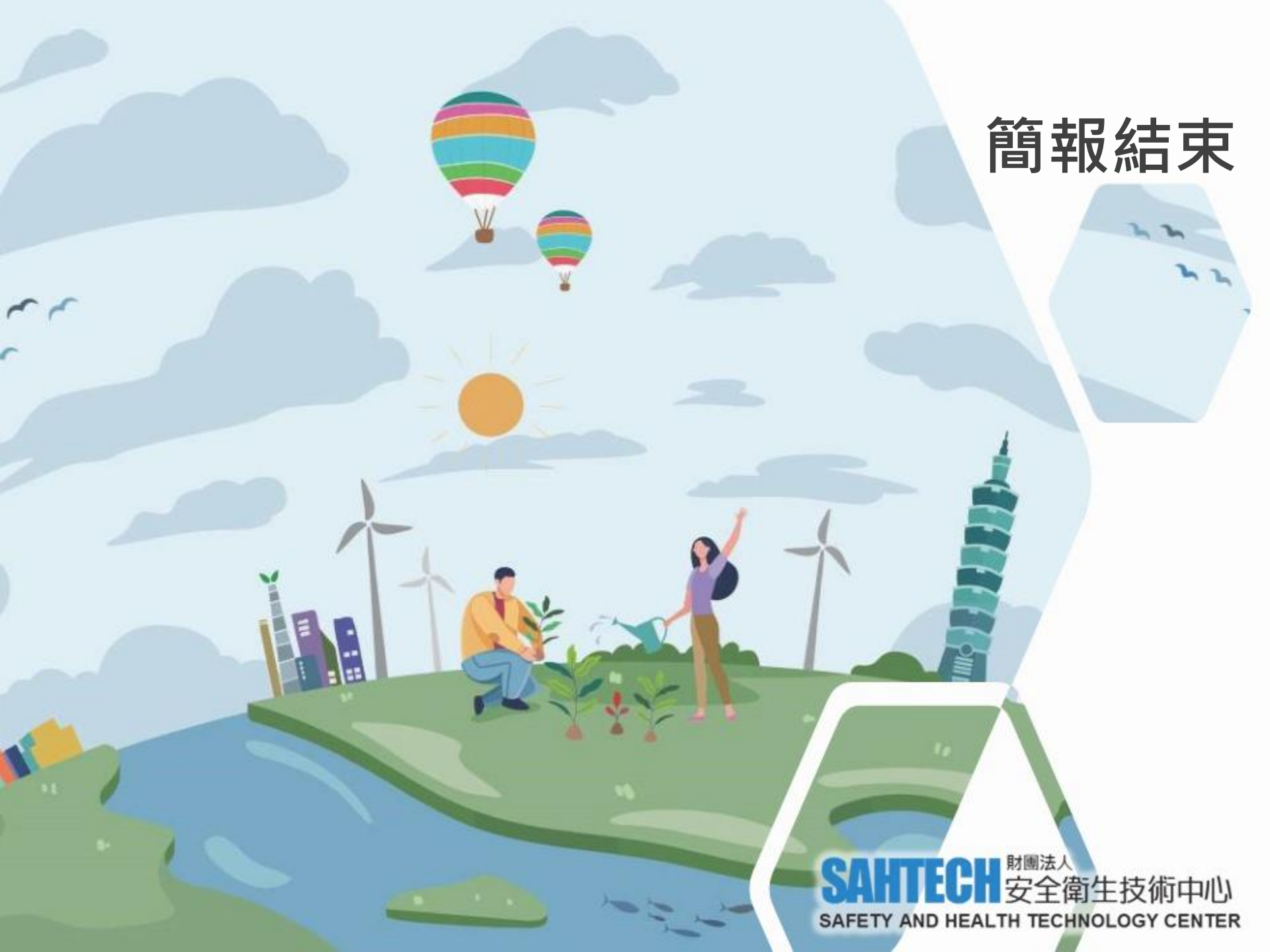